### Table of Contents

| Opening Solid Model File             | 2-4   |
|--------------------------------------|-------|
| Create the Contours                  | 5     |
| Step 1 - Extract Contours from Model | 5-9   |
| Step 2 - Set Contour Heights         | 9-23  |
| Create the Toolpaths                 | 24    |
| Step 1 - Process plan                | 24    |
| Step 2 - Set start point             | 24-26 |
| Step 3 - Prepare for roughing        | 26-29 |
| Step 4 - Rough outside profile       | 29-37 |
| Step 5 - Rough counterbore           | 37-40 |
| Step 6 - Rough bores                 | 40-43 |
| Step 7 - Rough inside                | 43-46 |
| Step 8 - Finish outside profile      | 46-53 |
| Step 9 - Finish bores                | 53-59 |
| Step 10 - Finish counterbore         | 59-62 |
| Step 11 - Finish inside              | 62-65 |
| Step 12 - Machine radial slots       | 65-72 |
| Step 13 - Spot drill holes           | 72-77 |
| Step 14 - Drill holes                | 77-82 |
| Step 15 - Drill holes                | 82-86 |
| Step 16 - Create Material Stock      | 86-89 |
| Step 17 - Solid Simulation           | 89-91 |
| Step 18 - Output Nc code             | 91-92 |
| Gear Housing Drawing                 | 93    |
| Index                                | 94-95 |

1.

### Opening Solid Model File

Download the accompanying STEP file - Gear Housing.STEP to a location of your choice.

Menu: File -> Open

Toolbar button: 旑

Shortcut: Ctrl + O

Choose the File type to open - STEP Files, as shown below:

| 2                                                                                                    | Ope                                       | en               |           | ×            |
|----------------------------------------------------------------------------------------------------|-------------------------------------------|------------------|-----------|--------------|
| Look in:                                                                                                    | Public Documents                          | G 🤌 📂 🖽 -        |           |              |
| C                                                                                                    | Name                                      | Date modified    | Туре      | Size         |
| Recent places                                                                                                    | Gear Housing.STEP                         | 19/10/2013 12:38 | STEP File | 254 KB       |
| Desktop                                                                                                    |                                           |                  |           |              |
| Libraries                                                                                                    |                                           |                  |           |              |
| Market Contract Contract Contr |                                           |                  |           |              |
|                                                                                                    |                                           |                  |           |              |
| Network                                                                                                    |                                           |                  |           |              |
|                                                                                                    |                                           |                  |           |              |
|                                                                                                    |                                           |                  |           |              |
|                                                                                                    |                                           |                  |           |              |
|                                                                                                    |                                           |                  |           |              |
|                                                                                                    | File <u>n</u> ame:                        |                  | v         | <u>O</u> pen |
|                                                                                                    | Files of type: STEP Files (*.step; *.stp) |                  | ~         | Cancel       |
|                                                                                                    |                                           |                  |           | <u>H</u> elp |

Navigate to the downloaded file, then select the *Gear Housing*.*STEP* file and click the Open button.

SharpCam will read the units from the STEP file and set the units for the opened file as required.

Units

The units stored in any STEP file may not be correct and are arbitrary. It is always best to check the unit settings for the opened file:

Choose the Options... command from the Tools menu:

| Too | Window Help                                       |  |
|-----|---------------------------------------------------|--|
|     | Snaps Fool Bars Fool Bars                         |  |
|     | Machine Developer<br>Configure Machine Definition |  |
|     | RS232 Settings                                    |  |
|     | Options                                           |  |

Select the Active Part Settings node and make sure that the correct units are selected and click the OK button:

| Options                                                                                                    |                                                                                                    |  |  |  |
|----------------------------------------------------------------------------------------------------|----------------------------------------------------------------------------------------------------|--|--|--|
| General Colours Colours Colours Colours Colours Concernal Concernal Concernal Concernation Defaults Concernation Defaults Concernation Concernation | <ul> <li>7 Arc Circle Smoothness</li> <li>3 Model Image Quality</li> <li>Tools Folder Location: <ul> <li>C: \Users \_ \Documents \SharpCam Tools \Metric</li> </ul> </li> <li>Machine Definition: <ul> <li>C: \Users \_ Documents \SharpCam Machine Definitions \Fanuc \Fanuc</li> <li></li> </ul> </li> <li>Part Units <ul> <li>Inch</li> <li>Metric</li> </ul> </li> </ul> |  |  |  |
| OK Cancel                                                                                                    |                                                                                                    |  |  |  |

A confirmation message box will be shown if the units are changed, click OK to accept.

#### Opening other types of CAD files

Dxf/dwg/STL file units cannot be read, the opened file will adopt the units set for a new Part, see below. Be sure to change the units if required, see above.

Choose the Options... command from the Tools menu:

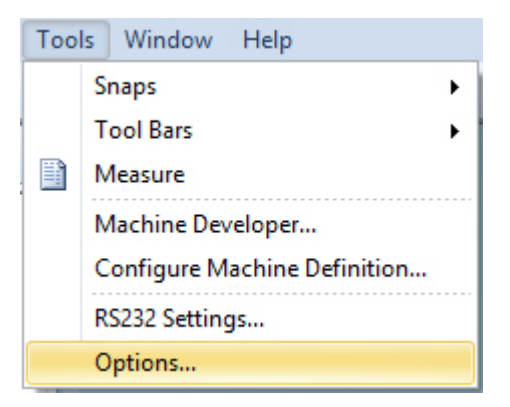

Select the New Part Defaults node. The Part Units group indicates the units that other CAD files will adopt by default:

|                                                                           | Options                                                                                                    |
|---------------------------------------------------------------------------|----------------------------------------------------------------------------------------------------|
| General Appearance Colours Colours Cons Cons Cons Cons Cons Cons Cons Con | Tools Folder Location:         C:\Users\'pocuments\SharpCam Tools\Metric         Machine Definition:         C:\Users\'pocuments\SharpCam Machine Definitions\Fanuc\Fanuc         Default Viewing Area         200       Top         -200       Left       200         -200       Bottom |
|                                                                           | OK Cancel                                                                                                    |

#### **Other Settings**

For this tutorial it is assumed that the following buttons are depressed - as indicated by the orange appearance:

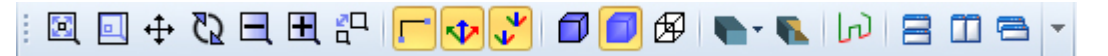

#### Create the Contours

#### Step 1 - Extract Contours from Model

Rather than drawing the Contours, we will extract them from the Solid Model

#### Extract Contours using Extract Contours from Face

 Set the model view to isometric: Menu: View -> Standard View -> Isometric View Toolbar button:

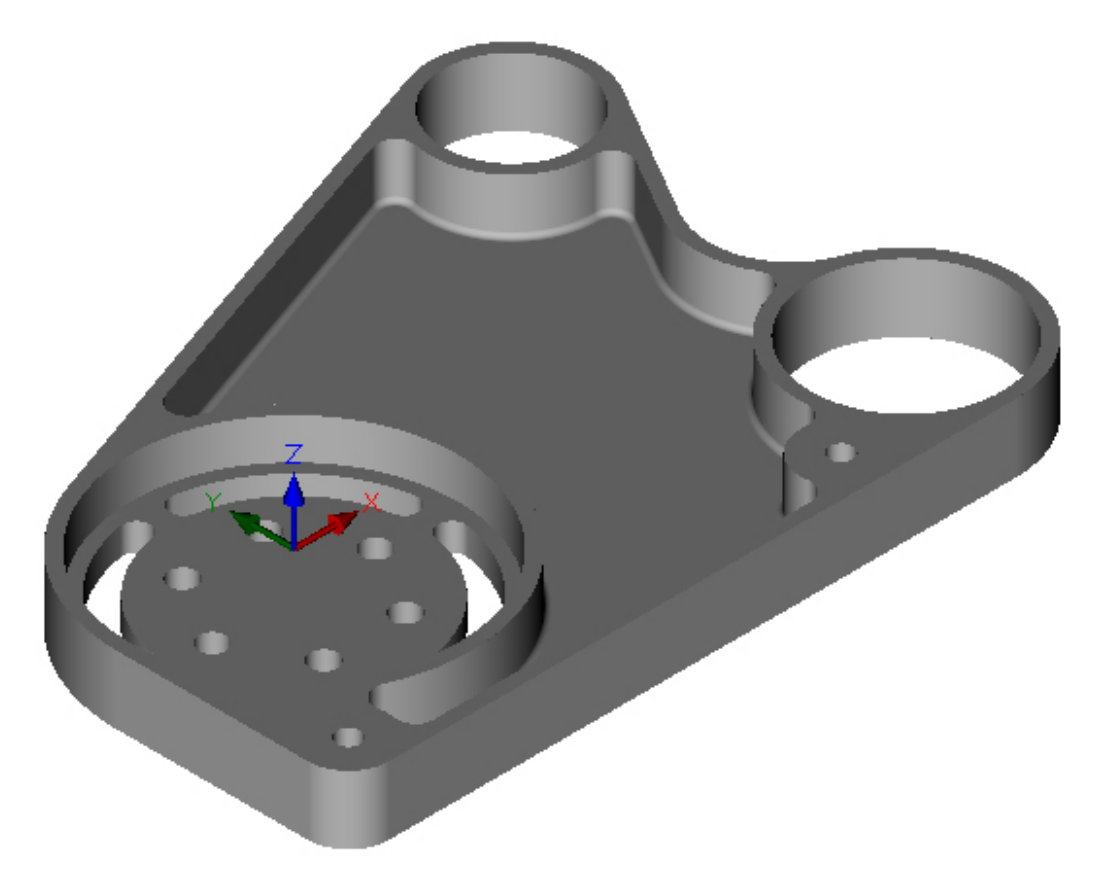

 Extract Contours from top face: Menu: View -> Solids -> Extract Contours from Face Toolbar button: Highlight top face:

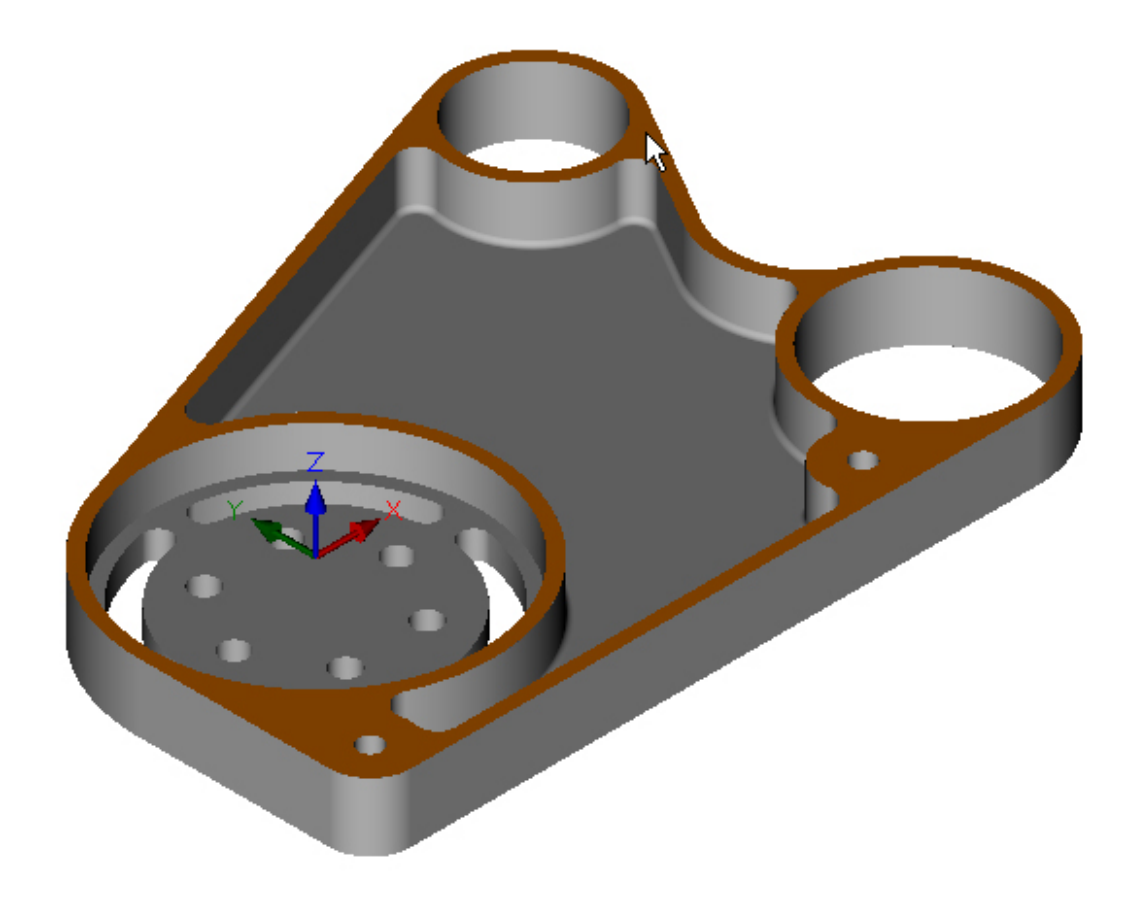

Left click mouse to extract Contours from the top face:

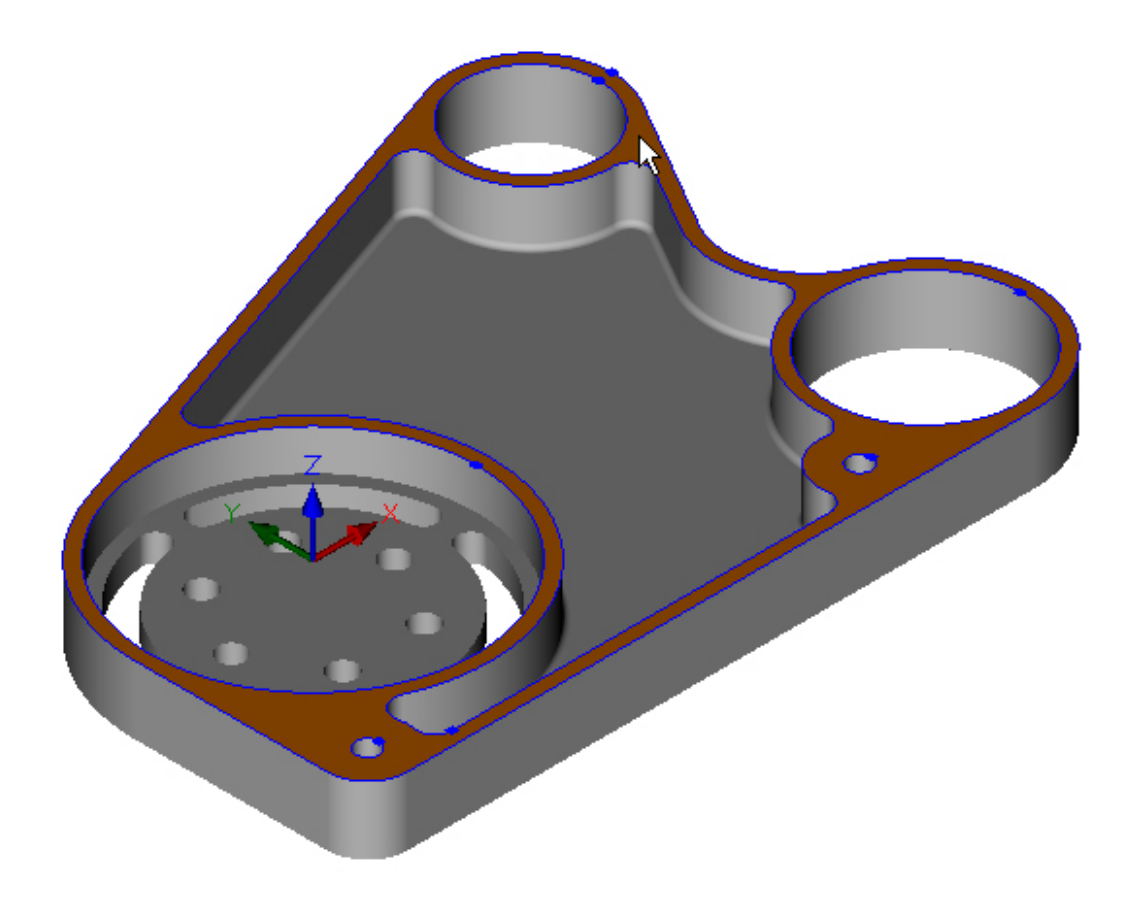

• Extract Contours from counter bore face - highlight face:

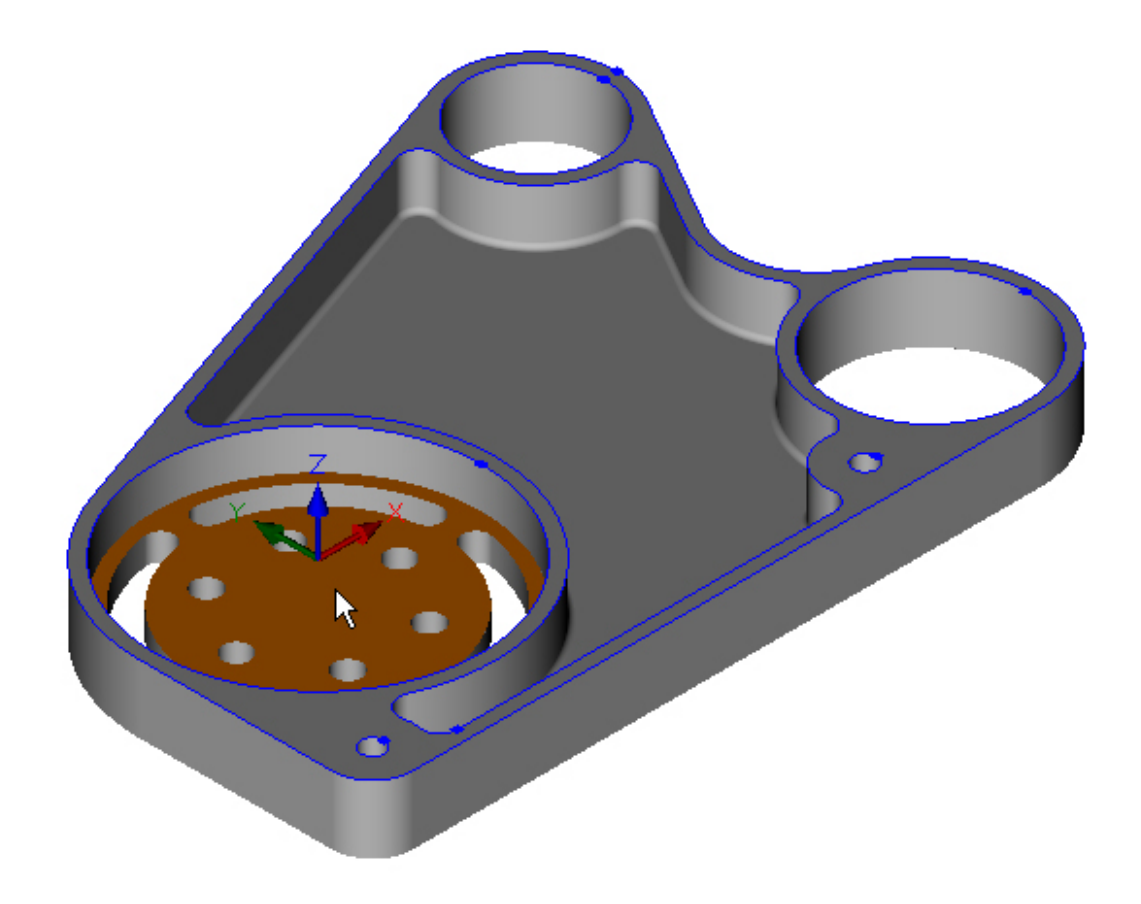

Left click mouse to extract Contours from the counter bore face:

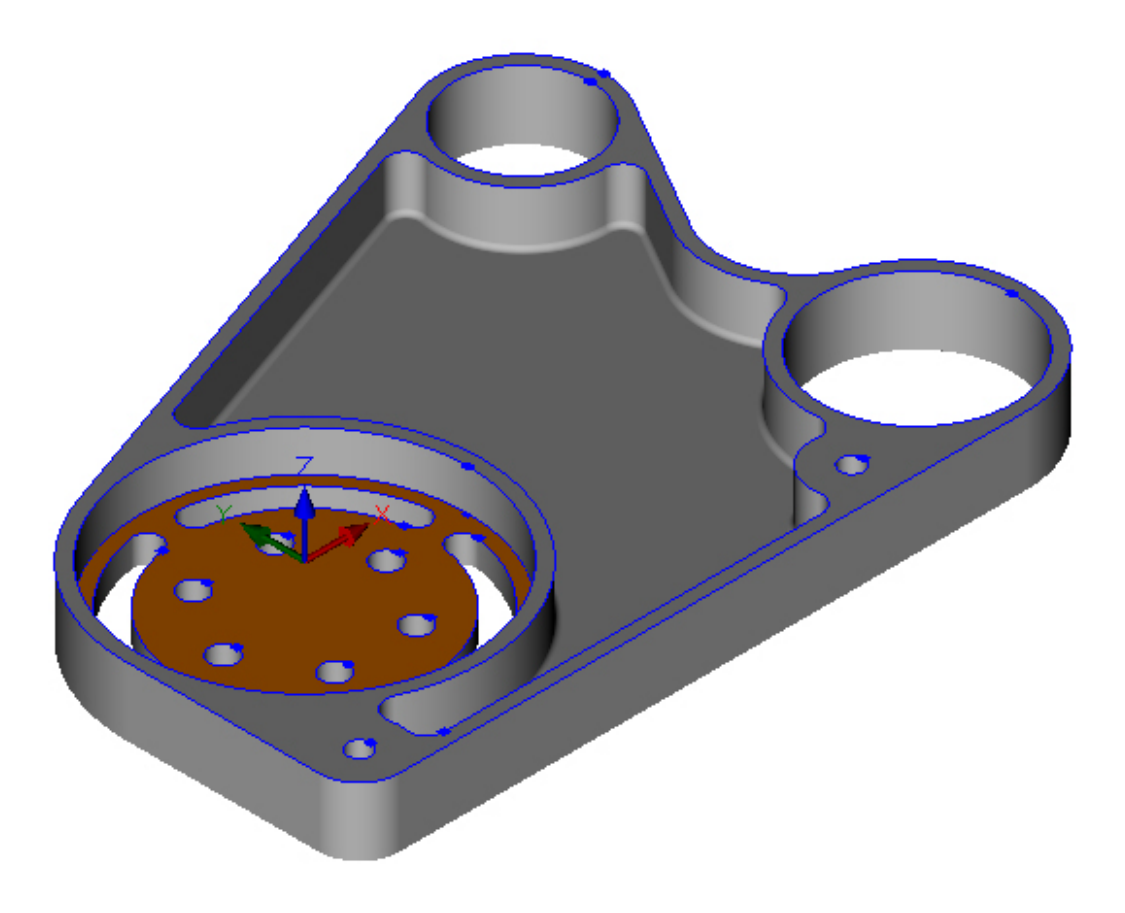

The Contours have now been extracted.

### Step 2 - Set Contour Heights

#### Set Contour Heights for machining depths

• Deselect all Contours - Press the Escape Key:

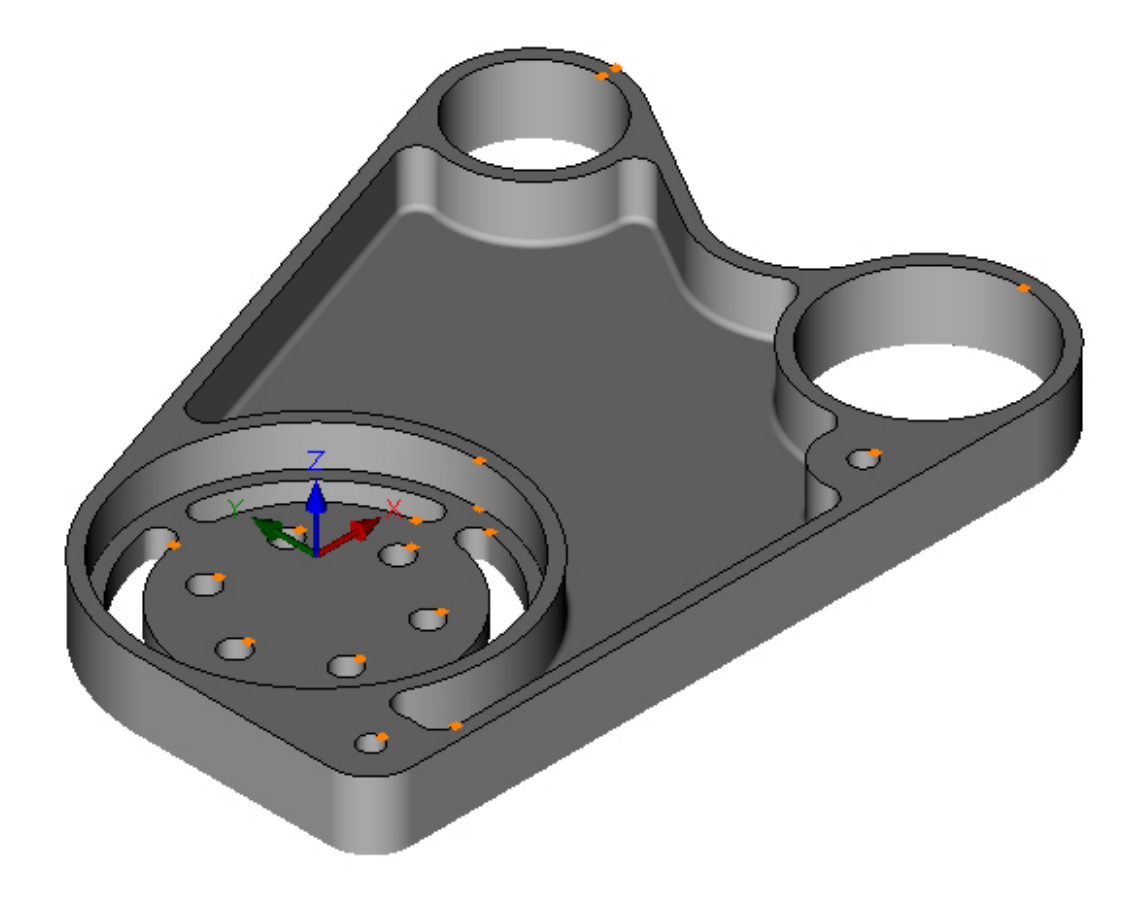

• Highlight outer Contour on top face, left click to select, repeat for four circles on top face also:

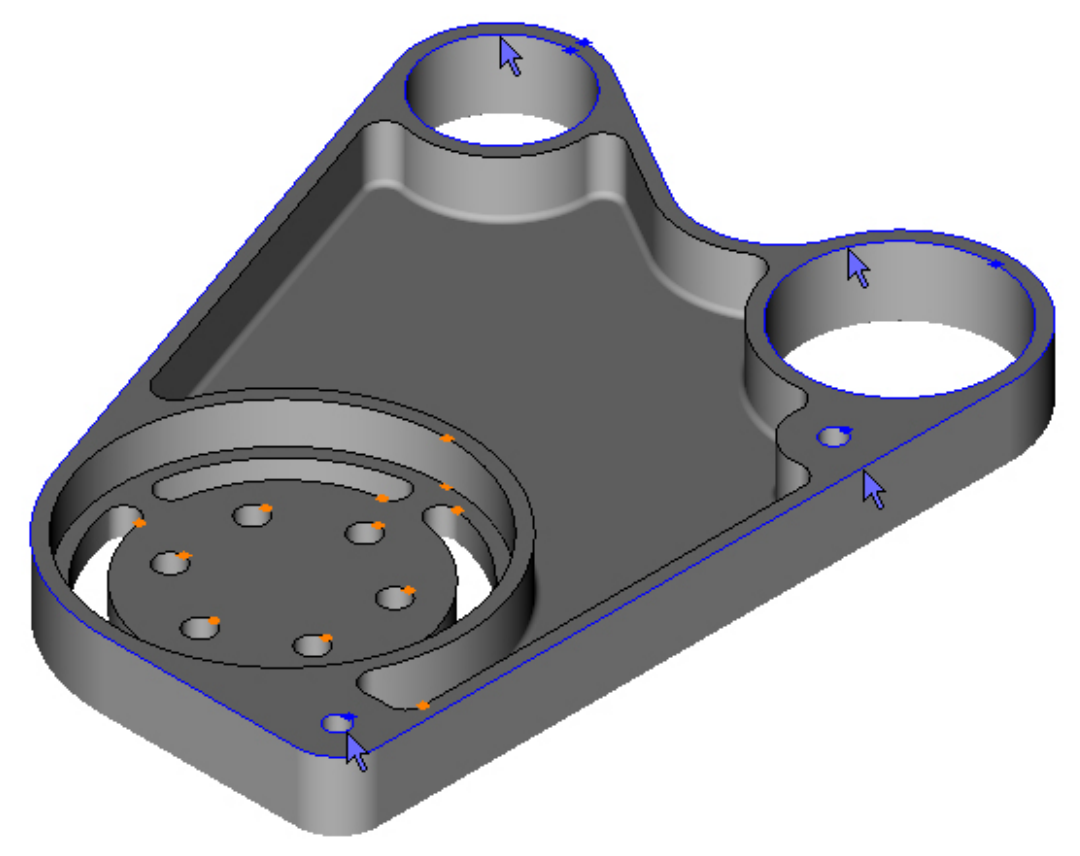

#### Set the Contour Heights: Menu: Modify -> Set Contour Height Toolbar button: 𝖓□¹

The default value for the Top of the selected Contours is zero, this is correct, we want Z0 on the top of the part. Click OK to accept:

|   | Тор    |
|---|--------|
|   | E.     |
|   |        |
| ſ | Bottom |
|   | 0      |
|   | ОК     |

We could fill in the Bottom value, but it is easier to pick the value from the model. Highlight a point on the bottom edge:

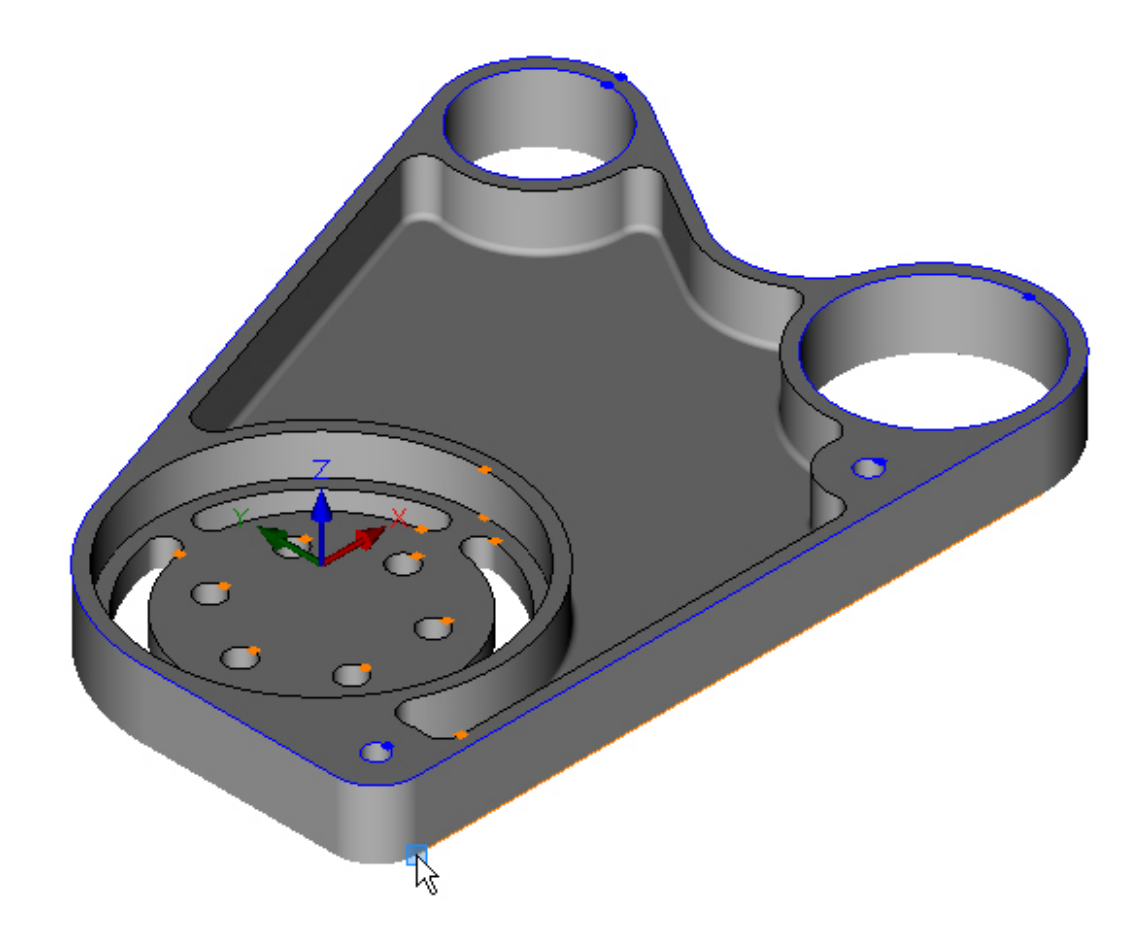

Left click to enter value:

| Co | ntour Height |
|----|--------------|
|    | Top<br>0     |
|    | ОК           |
|    | Bottom       |
|    | -25<br>OK    |

The Contour heights will be set at the same time:

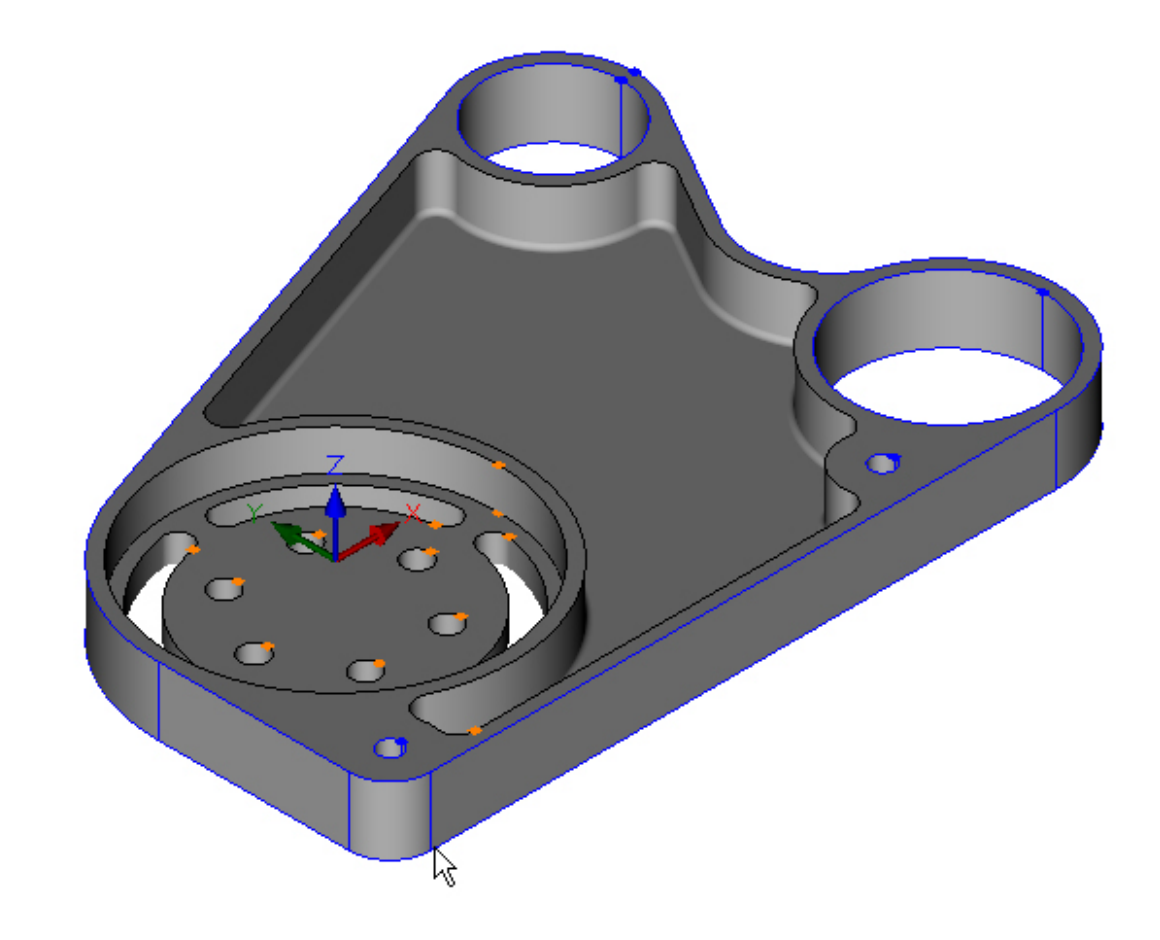

• Press the escape key to deselect the Contours and exit the Set Contour Height command. Highlight and select the inner pocket Contour:

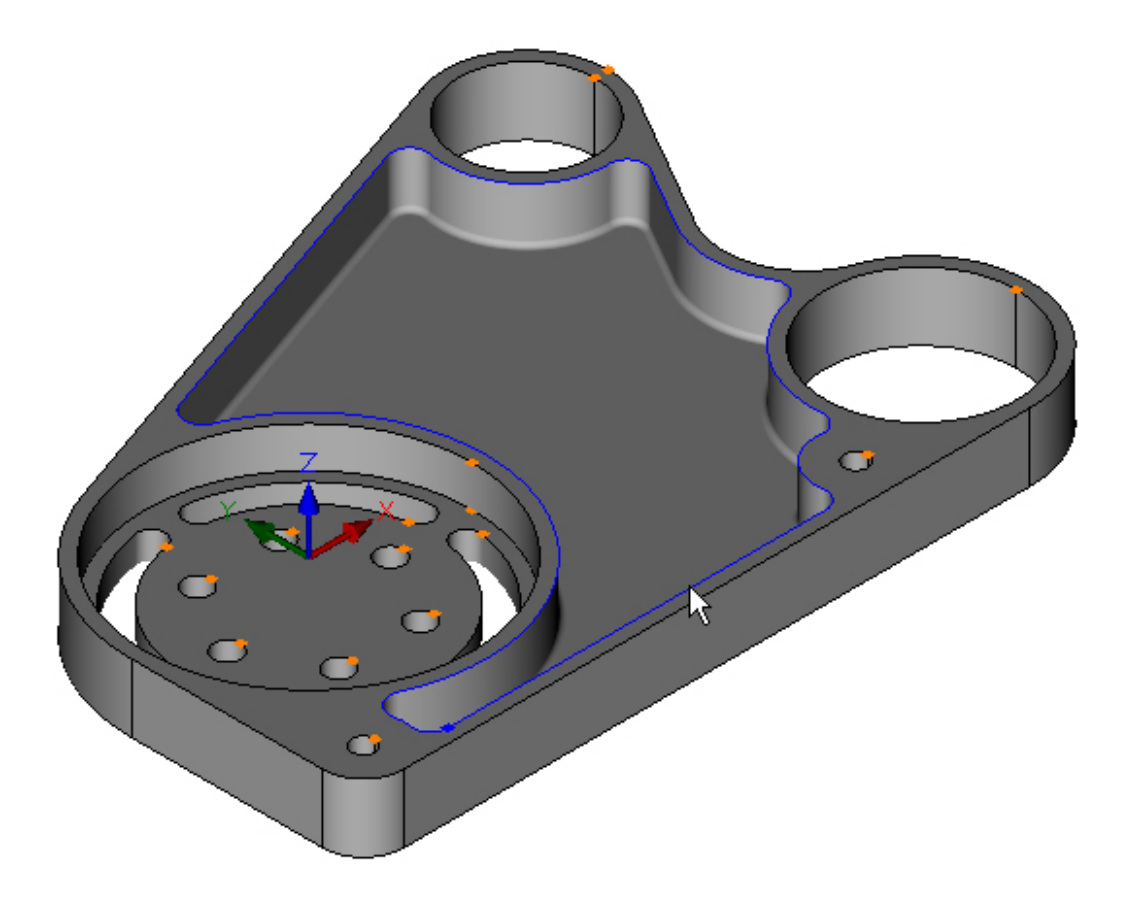

#### Choose the Set the Contour Heights command. Click OK to accept the default Top value:

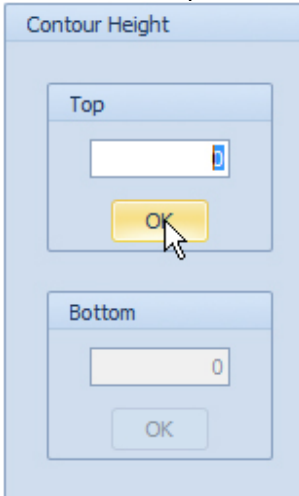

Pick the Bottom value from the model. Highlight a point on the bottom edge of the pocket:

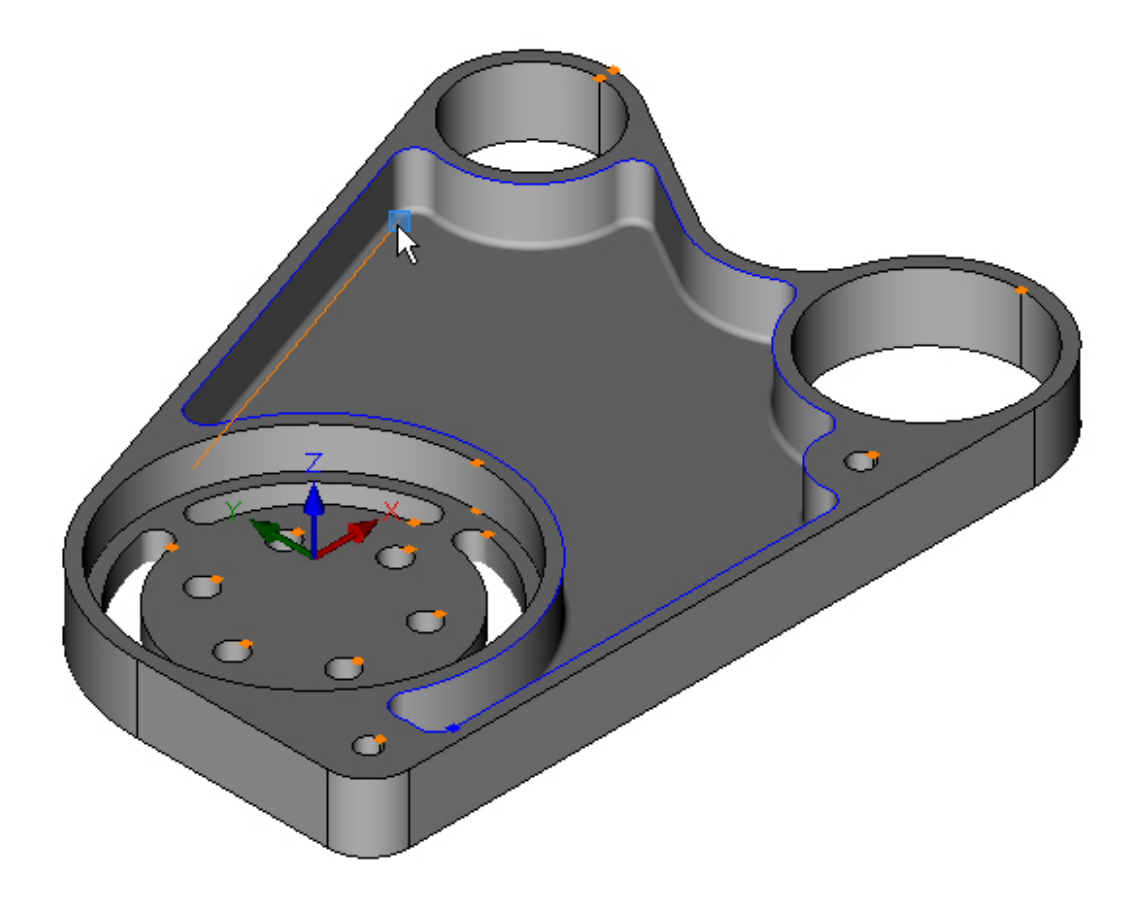

#### Left click to enter value:

| Co | ntour Height   |
|----|----------------|
|    | Top<br>0<br>OK |
|    | Bottom<br>-20  |
| l  |                |

The Contour heights will be set at the same time:

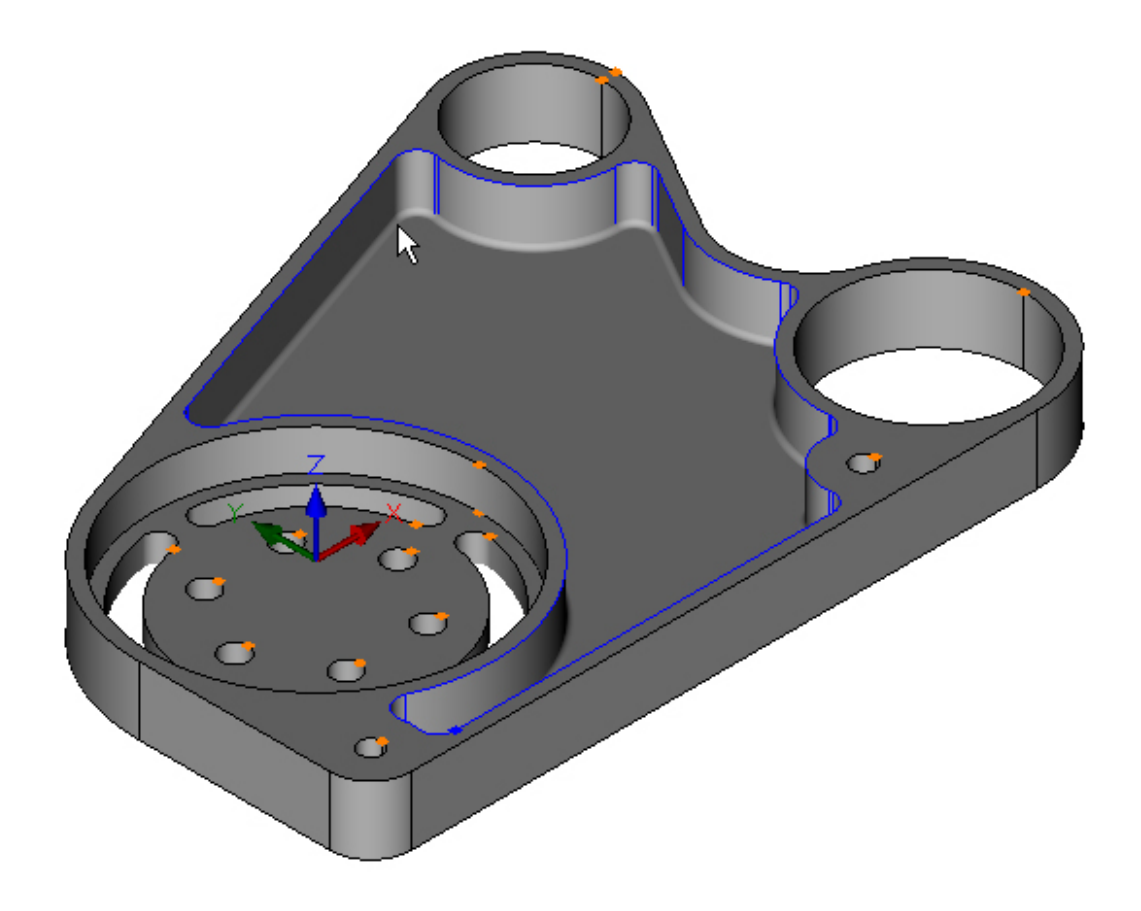

The bottom of the Contour is hidden by the radius in the corner, you can set the view to Wire Frame to see the bottom of the Contour: Menu: View -> Wire Frame View Toolbar button:

Put the view back to Shaded View Menu: View -> Shaded View Toolbar button:

• Next delete the unwanted Contour in the bore. Press the escape key to deselect the Contours. Highlight and select the unwanted Contour:

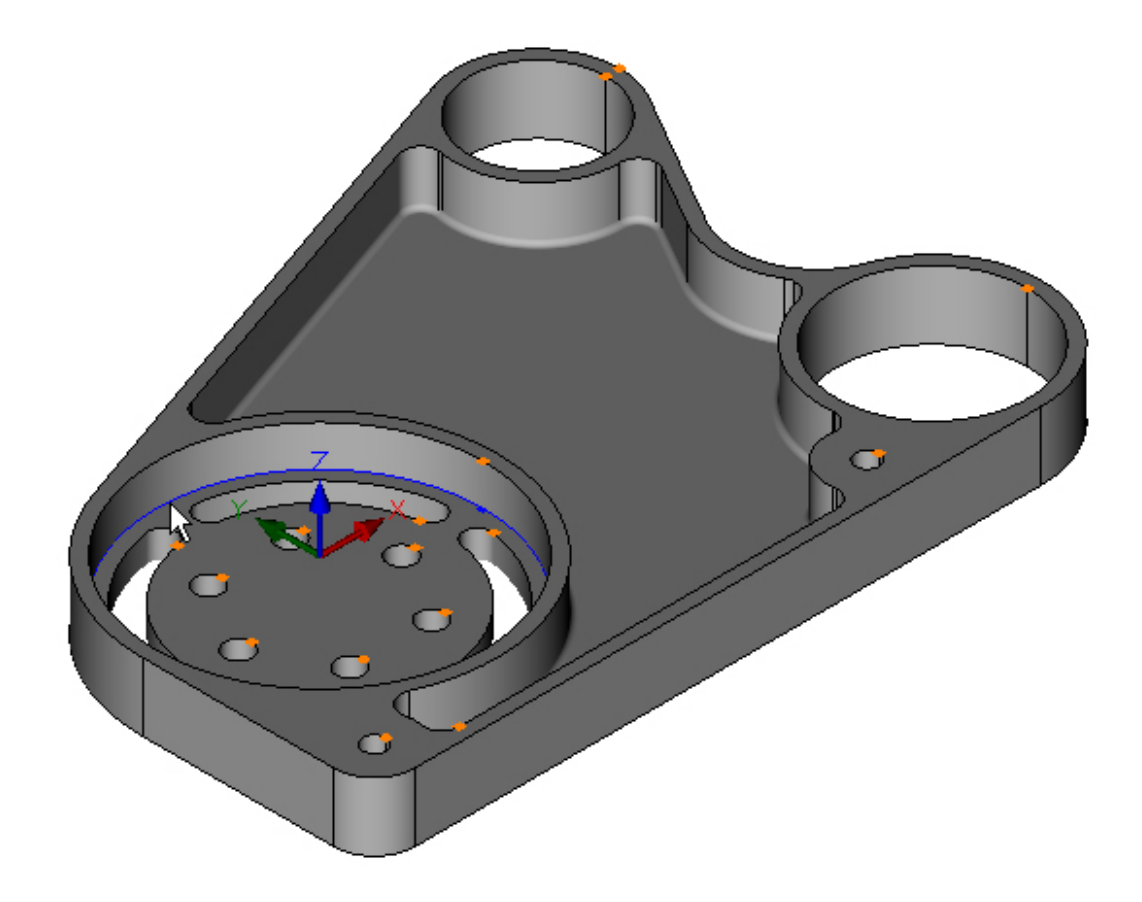

Choose the Delete command to remove unwanted Contour: Menu: Edit -> Delete Toolbar button: X

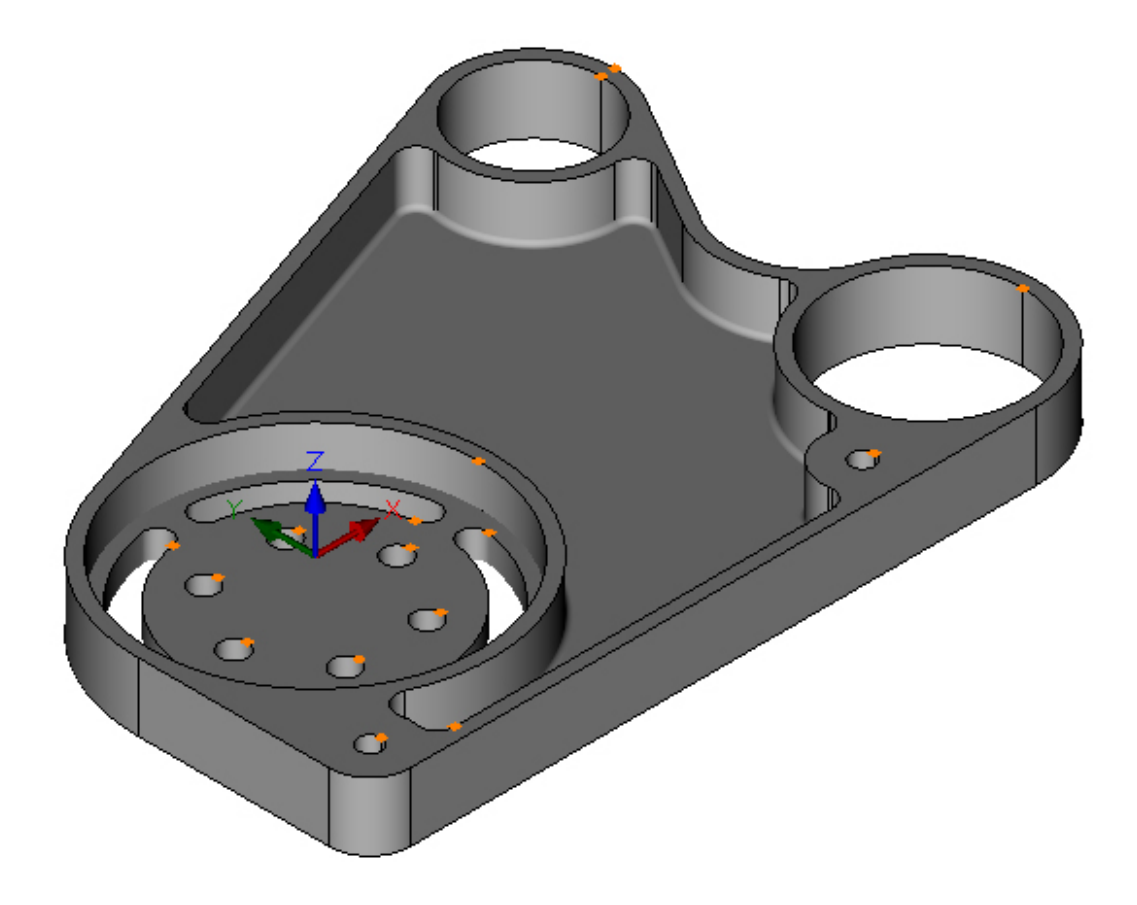

• Highlight bore Contour on top face, left click to select:

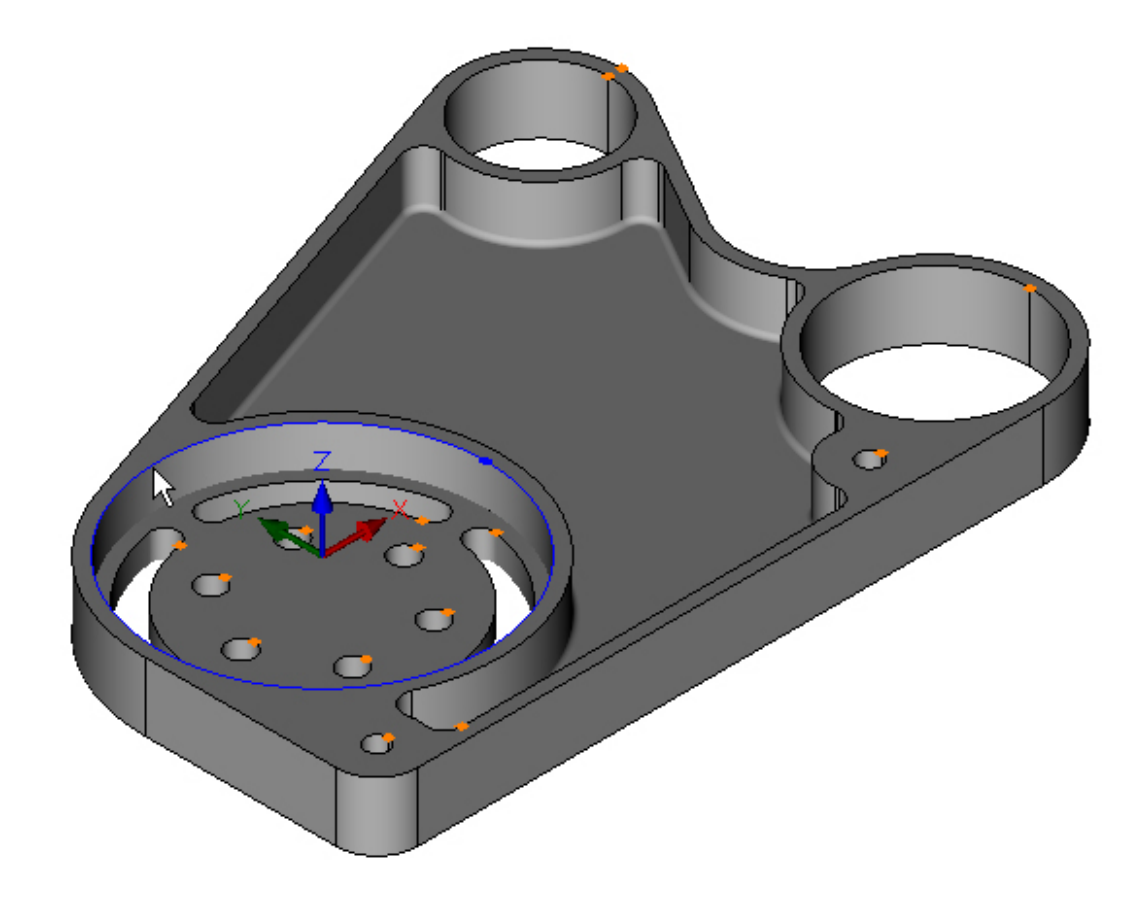

Choose the Set the Contour Heights command Click OK to accept the default Top value:

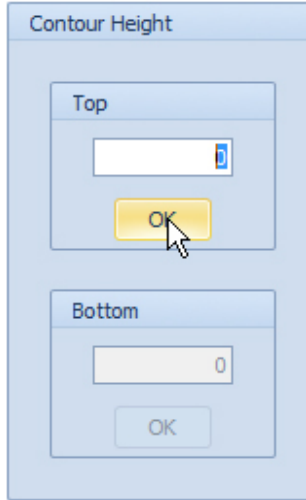

Pick the Bottom value from the model. Highlight a point on the bottom edge of the bore:

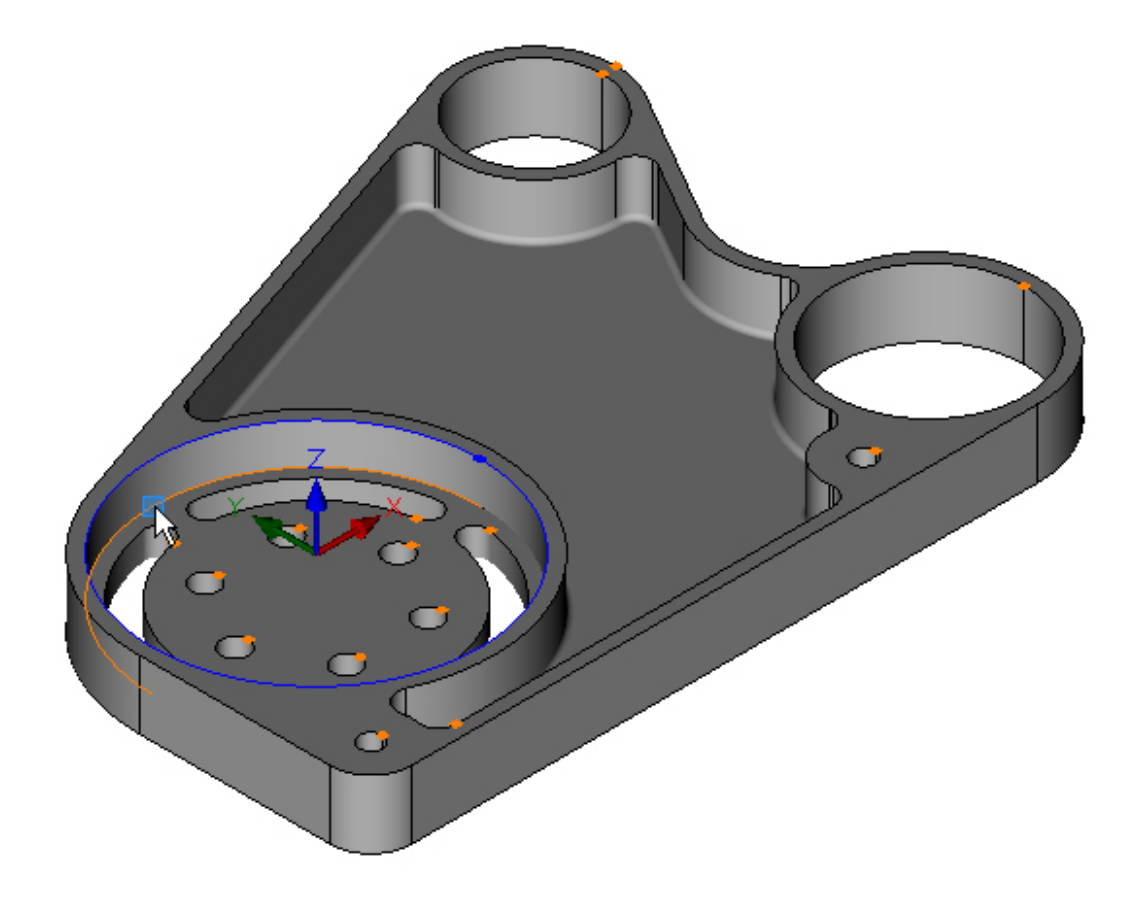

#### Left click to enter value:

| Co | ntour Height |
|----|--------------|
|    | Тор          |
|    | 0            |
|    | ОК           |
|    |              |
|    | Bottom       |
|    | -15          |
|    | OK           |
|    |              |

The Contour heights will be set at the same time:

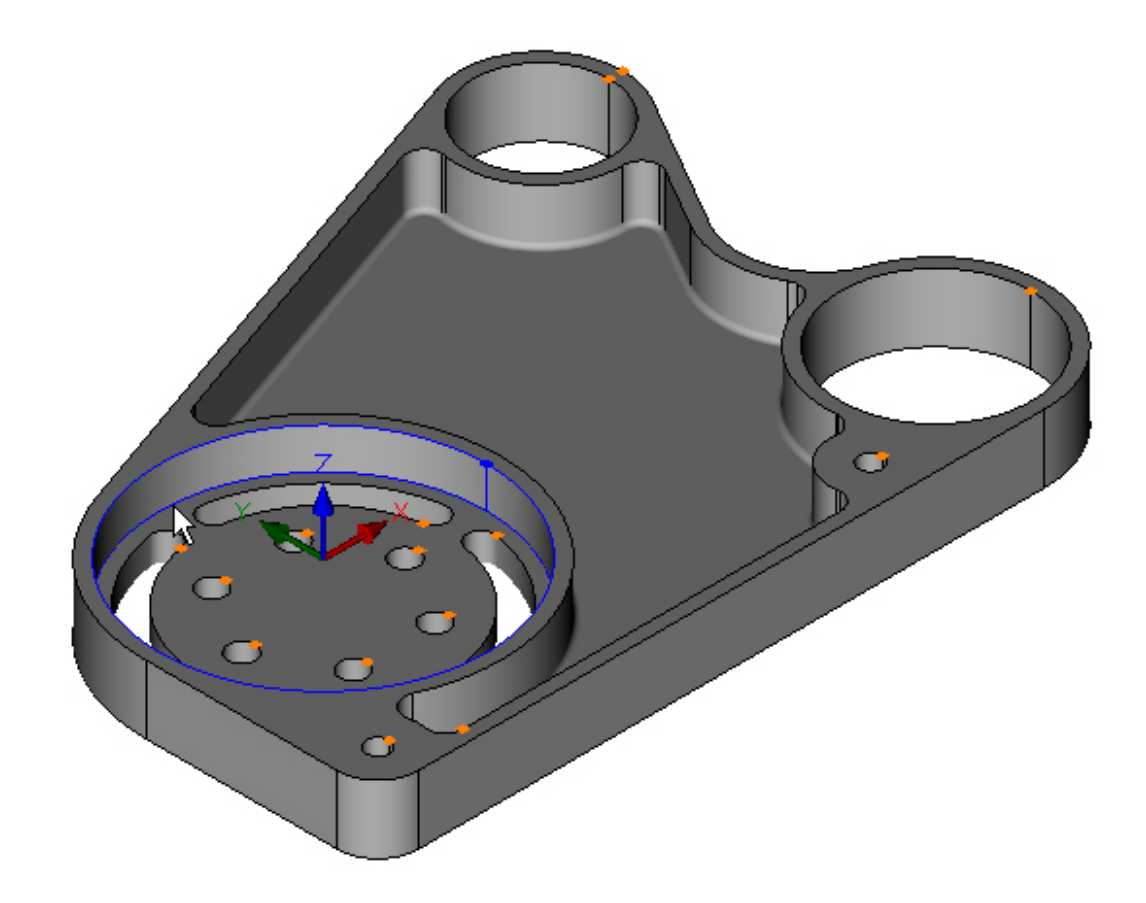

 Press the escape key to deselect the bore Contour. Highlight and select the slots and holes in the bore: One of the slots is obscured, choose the Top View command to assist in selection. Menu: View -> Top View Toolbar button:

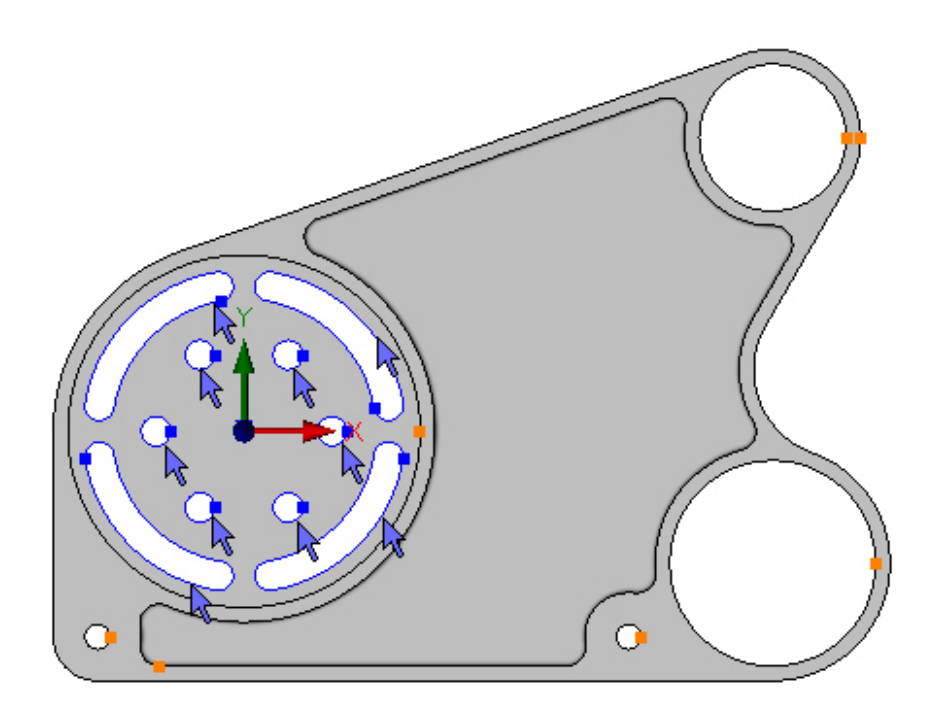

Switch back to Isometric View Menu: View -> Standard View -> Isometric View Toolbar button:

Choose the Set the Contour Heights command. Click OK to accept the default Top value: Menu: Modify -> Set Contour Height Toolbar button:  $\rho^{\Box t}$ 

| Co | ntour Height |
|----|--------------|
|    |              |
| ſ  | Ten          |
|    | тор          |
|    | 15           |
|    |              |
|    |              |
|    | OK           |
|    |              |
|    |              |
|    | Bottom       |
|    |              |
|    | -15          |
|    |              |
|    | OK           |
|    |              |

Pick the Bottom value from the model. Highlight a point on the bottom edge of the outside:

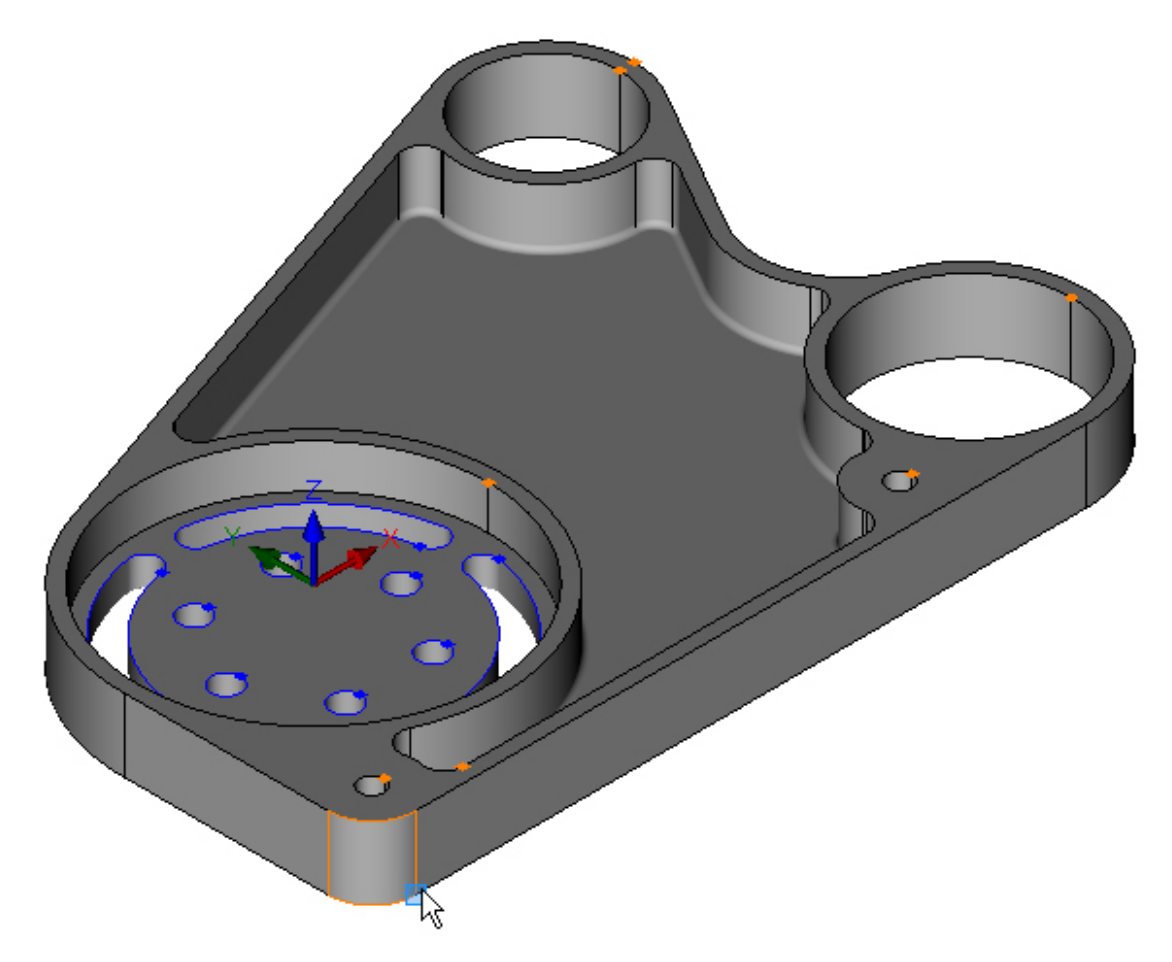

Left click to enter value:

| ntour Height |
|--------------|
|              |
| Тор          |
| -15          |
| ОК           |
| Bottom       |
| -25          |
| ОК           |
|              |

The Contour heights will be set at the same time:

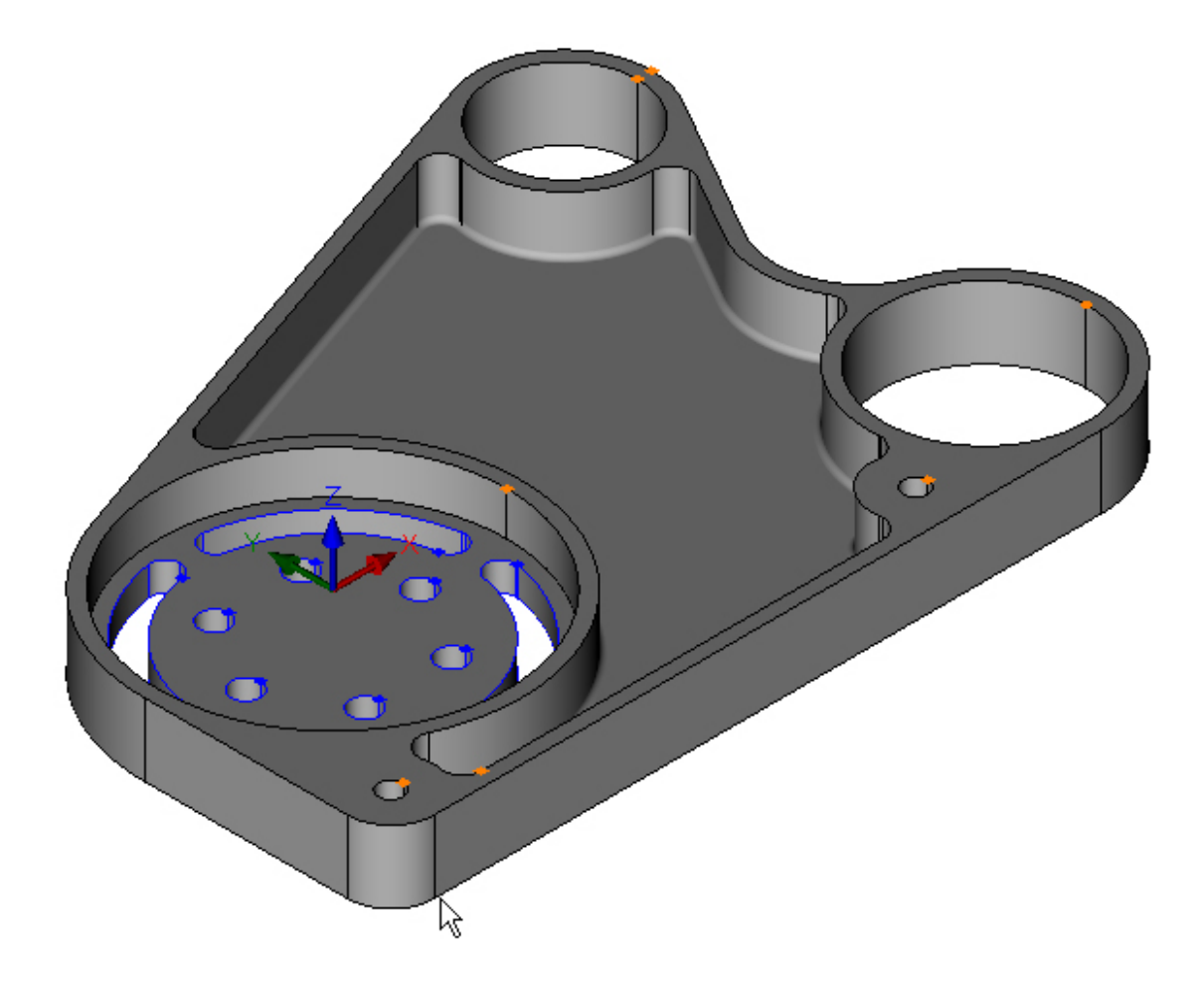

#### Create the Toolpaths

#### Step 1 - Process plan

The Gear Housing is to be made from an aluminium rectangular billet 295mm x 225mm x 30mm. The billet is to be held in a machine vice, leaving 27mm protruding above the top of the jaws. The Gear Housing is machined completely, leaving an operation to remove the excess material that it was held with. This operation will not be covered during the tutorial. For the purpose of this tutorial assume that the top of the billet is at Z0 and does not require facing.

| Operation<br>Description | Operation<br>Type | Tool                                   | Comments                |
|--------------------------|-------------------|----------------------------------------|-------------------------|
| Rough outside profile    | Pocket            | T01, 20mm End Mill                     | 0.5 finish<br>allowance |
| Rough Ø120 counterbore   | Pocket            | T01, 20mm End Mill                     | 0.5 finish<br>allowance |
| Rough Ø50 and Ø70 bores  | Pocket            | T01, 20mm End Mill                     | 0.5 finish<br>allowance |
| Rough inside pocket      | Pocket            | T02, 12mm End Mill                     | 0.5 finish<br>allowance |
| Finish outside profile   | Profile           | T03, 20mm End Mill                     |                         |
| Finish Ø50 and Ø70 bores | Profile           | T03, 20mm End Mill                     |                         |
| Finish Ø120 counterbore  | Pocket            | T03, 20mm End Mill                     |                         |
| Finish inside pocket     | Pocket            | T04, 12mm End Mill (2mm Corner<br>Rad) |                         |
| Machine radial slots     | Profile           | T05, 8mm Slot Drill                    |                         |
| Spot Drill holes         | Drilling          | T06, 12mm Spot Drill                   |                         |
| Drill Ø8.5 holes         | Drilling          | T07, 8.5mm Drill                       |                         |
| Drill Ø10 holes          | Drilling          | T08, 10mm Drill                        |                         |

Before starting, a process plan is required:

#### Step 2 - Set start point

Set start point on closed Contours using Set Start Point

Before creating any operations, it is recommended that the start point on closed contours be set first.

Choose the Top View command. Menu: View -> Top View Toolbar button: 🗗

Set the start point:

Menu: Modify -> Set Start Point

Toolbar button: 🕒

Choose the command and move the cursor near to the end of the line on the left:

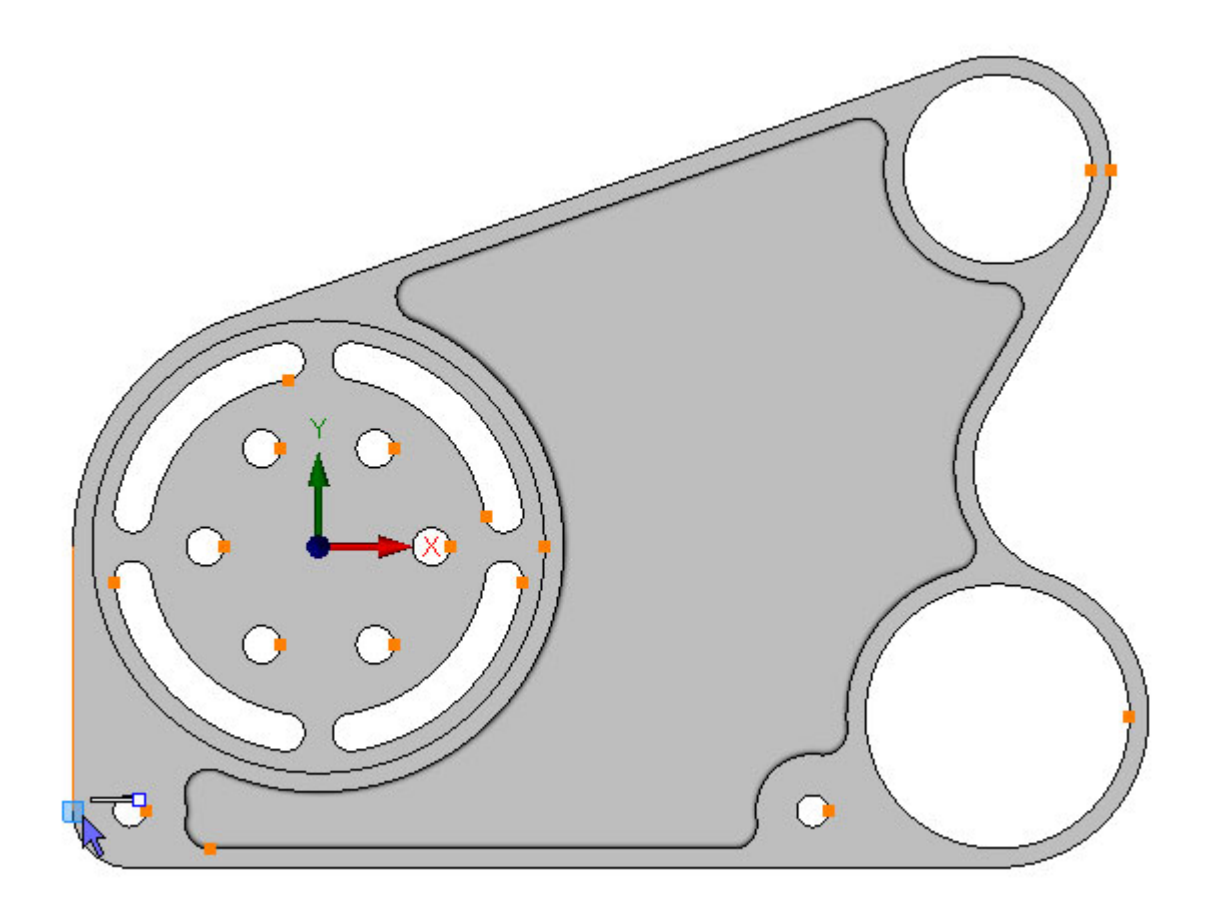

Left mouse click to set the start point:

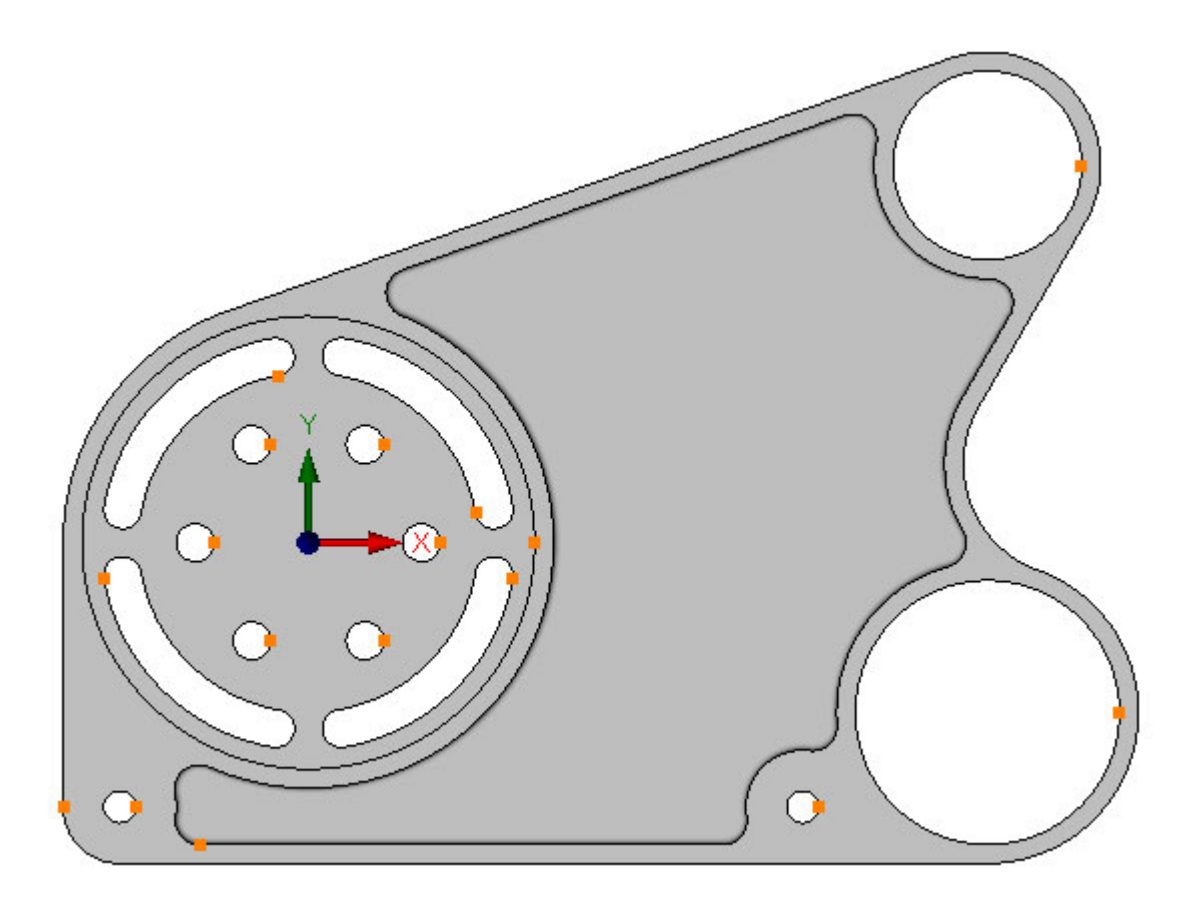

#### Step 3 - Prepare for roughing

#### Prepare for Roughing Outside Profile

In order to rough the outside using a pocketing operation, a rectangle needs to be created that will contain the toolpaths.

Choose the Rectangle command:

Menu: Draw -> Rectangle

Toolbar button: 🗖

Create a rectangle with a start point value of X-87, Y-107 and an end point value of X242, Y152:

| Start (     | Corner Point |
|-------------|--------------|
| x           | -87          |
| Y           | -107         |
|             | ОК           |
|             | ana Daiat    |
| End C       |              |
| End Co      | orner Point  |
| End Co      | 242          |
| End Co<br>X | 242<br>152   |

The Part should now look like this:

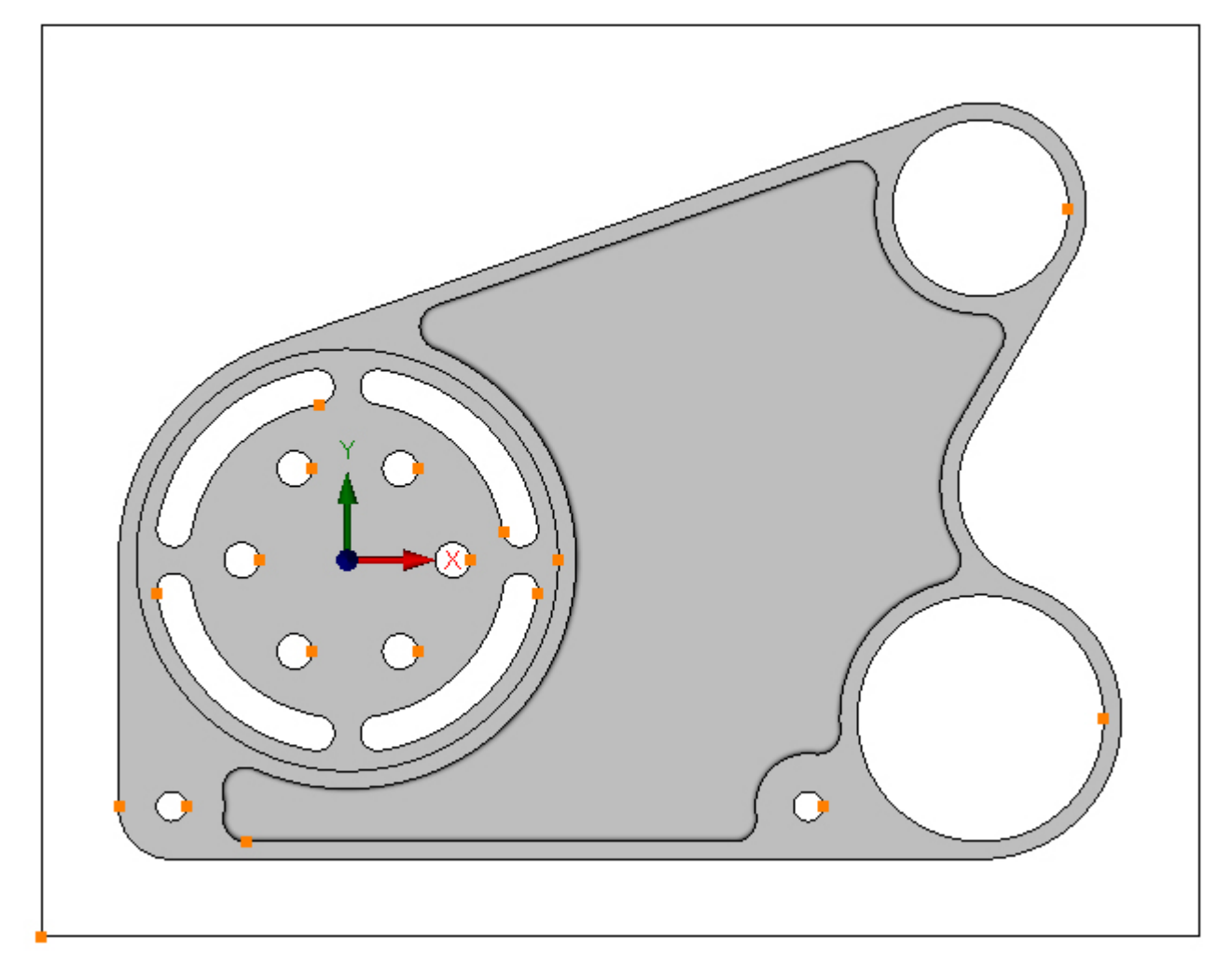

By default the Contour that forms the rectangle has a Z Top and Z bottom of zero. The outside profile and the rectangle will be used for the pocketing operation, they both must have the same Z Top and Z bottom.

Press the escape key to exit Rectangle mode.

Set the model view to isometric: Menu: View -> Standard View -> Isometric View Toolbar button: 🗇

Highlight and left click the rectangle to select:

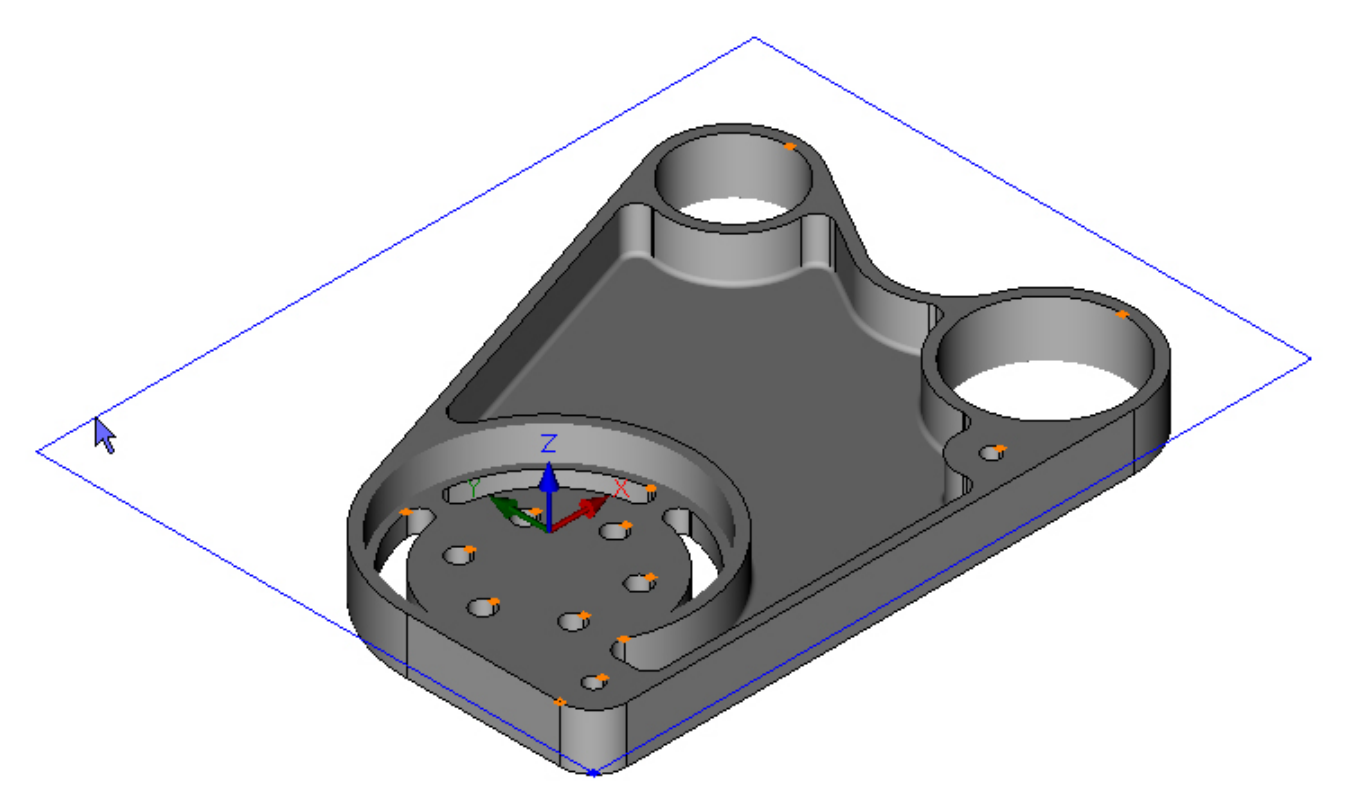

Set the Contour Heights: Menu: Modify -> Set Contour Height

Toolbar button:  $\square^{\ddagger}$ 

The default value for the Top of the selected rectangle is zero, this is correct. Click OK to accept:

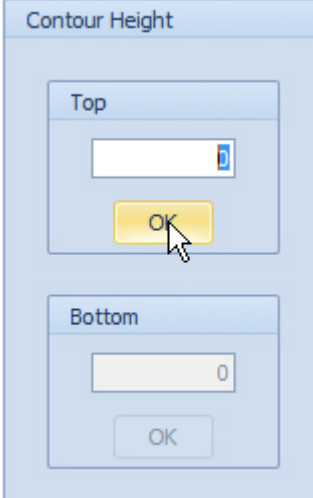

Enter the value Z-25 in the Z Bottom and click OK

| Contour Height |
|----------------|
| Тор<br>0<br>ОК |
| Bottom         |
| -25            |
| ОК             |

The contour height has been set:

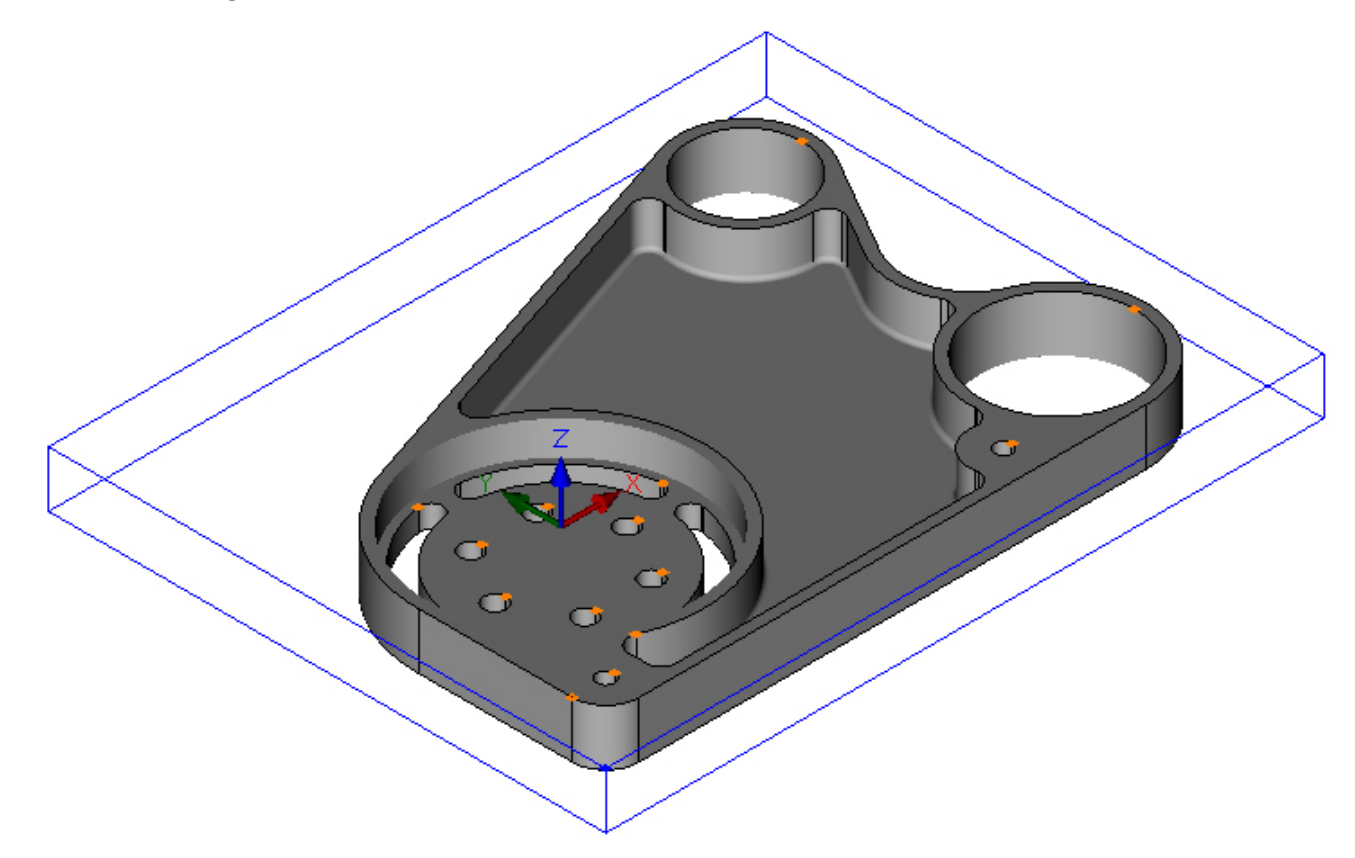

#### Step 4 - Rough outside profile

#### Rough Outside Profile using Pocket

Before choosing the pocket command, first select the cutting tool to be used for the operation. The Tool Manager is used to select a tool:

Menu: Machine-> Tool Manger

Toolbar button: 🜌

Before selecting a tool, first check that the Tool Manager is pointing to the correct folder.

The folder is indicated by the Location of Tools box:

| Tool Manager                                                  |                   |                | ×           |  |  |  |
|---------------------------------------------------------------|-------------------|----------------|-------------|--|--|--|
| Name                                                          |                   | 🙆 Туре         | Flat Mill 🔹 |  |  |  |
| Number                                                        | 1                 | Diameter       | 0           |  |  |  |
| Direction                                                     | Clockwise 👻       | Offset         | 1           |  |  |  |
| Pitch                                                         | 0                 | Tool Length    | 0           |  |  |  |
| Corner Rad                                                    | 0                 | Flute Length   | 0           |  |  |  |
| Diameter at Tip                                               | 0                 | Included Angle | 0           |  |  |  |
|                                                               | Create Tool       | Save Changes   | Delete      |  |  |  |
|                                                               | Select Tool       | Rename         | Close       |  |  |  |
| Location of Tools:  C:\Users\\Documents\SharpCam Tools\Metric |                   |                |             |  |  |  |
| TE                                                            | T H T T T T T T T |                |             |  |  |  |

As this is a metric Part the *Metric* tools folder, that was installed at the same time as SharpCam, should be used. This folder is located in Documents (Vista)/Documents Library (Windows 7, 8, 8.1), inside a folder called *SharpCam Tools*. If the location is wrong, click the browse button and navigate to 'SharpCam Tools' folder and select the *Metric* folder and click OK:

| Browse For Folder                                                                                                    | ×       |
|----------------------------------------------------------------------------------------------------|---------|
| Please select where your Tools folder is located for the active Part                                                                                                    |         |
| SharpCam Machine Definitions                                                                                                    | *       |
| 🔺 🍌 SharpCam Tools                                                                                                    |         |
| Inch<br>Metric<br>Metric<br>Marginalis<br>Marginalis<br>Marginali | 4       |
| 4                                                                                                    |         |
| Make New Folder OK Cancel                                                                                                    | <b></b> |

Choose the command to display the Tool Manager, click on 'T01, 20mm End Mill', then click the 'Select Tool' button. Alternatively double click a tool to select it.

All the tools required for this tutorial were installed when SharpCam was installed for the first time.

| Tool Manager                                                                                                    |                                                                  |                | ×           |
|----------------------------------------------------------------------------------------------------|------------------------------------------------------------------|----------------|-------------|
| Name                                                                                                    | T01, 20mm End Mill                                               | 🙆 Туре         | Flat Mill 👻 |
| Number                                                                                                    | 1                                                                | Diameter       | 20          |
| Direction                                                                                                    | Clockwise 👻                                                      | Offset         | 1           |
| Pitch                                                                                                    | 0                                                                | Tool Length    | 50          |
| Corner Rad                                                                                                    | 0                                                                | Flute Length   | 30          |
| Diameter at Tip                                                                                                    | 0                                                                | Included Angle | 0           |
|                                                                                                    | Create Tool                                                      | Save Changes   | Delete      |
| Location of Tools<br>C:\Users\<br>TO1, 20mm B<br>TO2, 12mm B<br>TO3, 20mm B<br>TO4, 12mm B<br>TO5, 8mm SI<br>TO5, 8mm SI<br>TO5, 8mm SI<br>TO6, 12mm B<br>TO7, 8.5mm<br>TO8, 10mm I<br>TO9, M10 Ta | :<br>Documents\SharpCam<br>T T T T T T T T T T T T T T T T T T T | Tools\Metric   | I & I       |
|                                                                                                    |                                                                  |                |             |

The tool currently selected is displayed in the Status Bar at the bottom:

Selected Tool: T01, 20mm End Mill

The outside is now ready to pocket, choose the command:

Menu: Machine-> Pocket

Toolbar button: 🔘

Enter the following values for the Z Positions:

| Z Positions           |      |
|-----------------------|------|
| Abs 🗹 🛛 Initial Rapid | 50   |
| Feed From             | 2    |
| Material Surface      | 0    |
| Finish Depth          | -1   |
| Abs 🗹 🛛 Retract       | 2    |
| Number of Passes      | 4    |
| Depth of Cut          | 0.25 |

The Finish Depth is taken from the Bottom of the contour, which is -25, so the actual depth is -26

The Depth of cut will not be correct until the contours have been added to the operation.

#### Enter the following values for the Cutting Data:

| Cutting Data     | Entry   | Advanced | $\prec \rightarrow$ |
|------------------|---------|----------|---------------------|
| Spindle          | Speed   |          | 8000                |
| Plunge Fee       | d Rate  |          | 2000                |
| Cut Fee          | d Rate  |          | 1000                |
| Finish Allowance |         |          | 0.5                 |
| Step Over        |         |          | 10                  |
| Coolant          |         | Flood    | -                   |
| Sub Ro           | outines |          |                     |

Choose the Top View command. Menu: View -> Top View Toolbar button:

Select the outside profile and the outer rectangle by directly clicking them, the outer rectangle may already be selected:

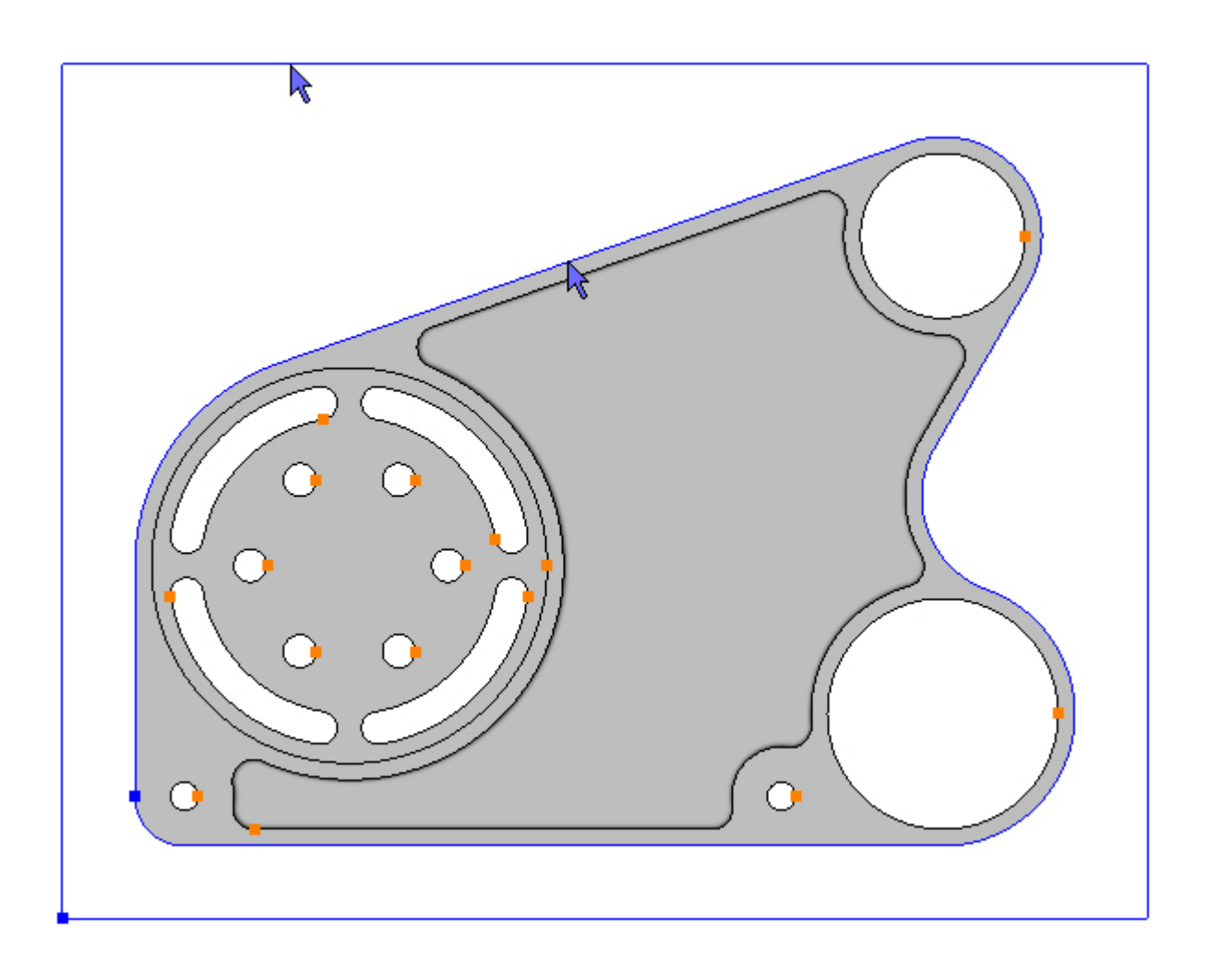

To pocket the selected Contours click the Add button  $\textcircled{\bullet}$ . The toolpaths are created:

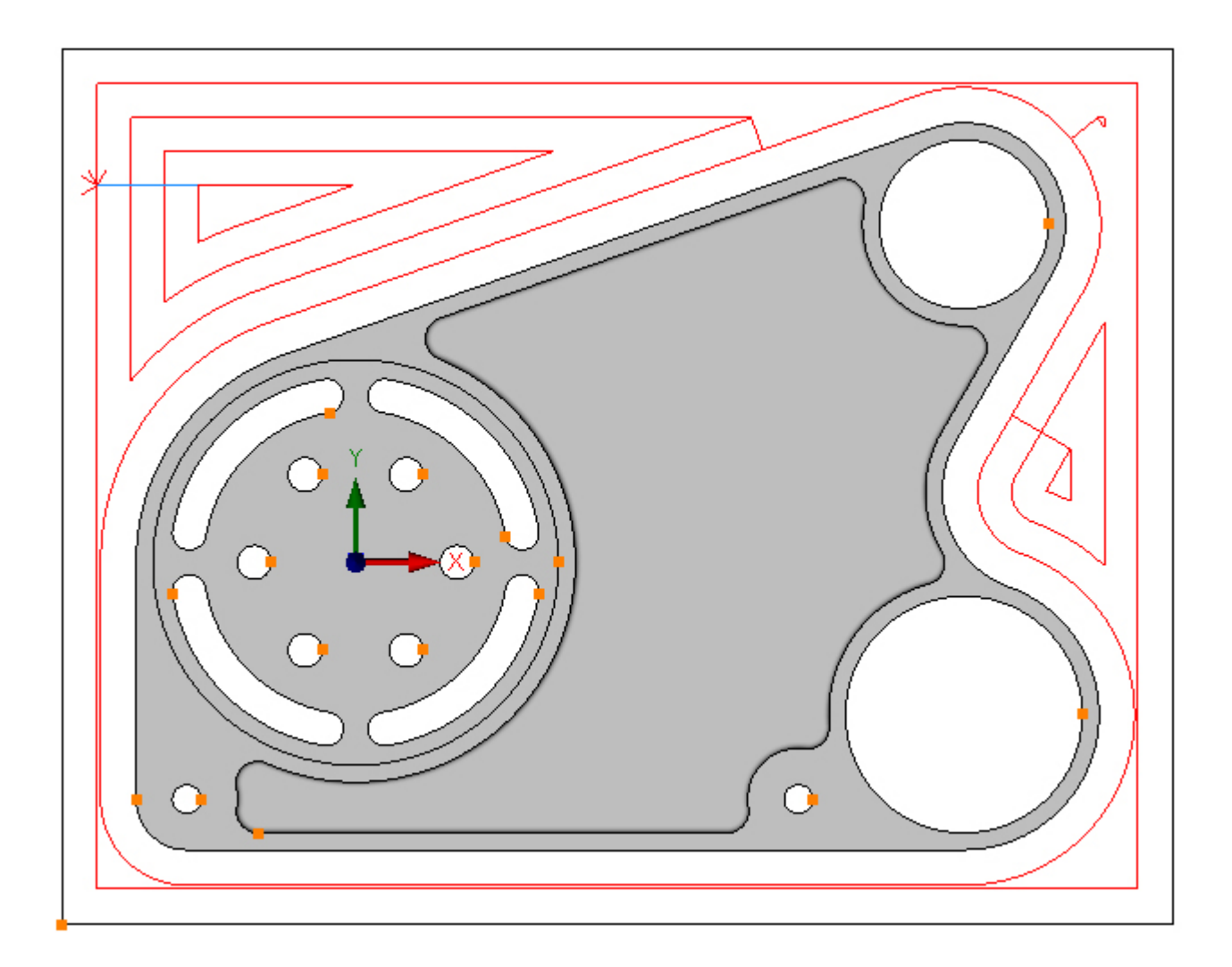

Looking at the resulting toolpaths a blue line can be seen in the top left hand corner. Blue indicates an Entry, the entry is configured using the Entry tab:

| Cutting Data | Entry     | Advanced | $\cdot \cdot \models$ |
|--------------|-----------|----------|-----------------------|
|              |           |          |                       |
| Length       | : Tool Ra | d x 1    |                       |
|              |           |          |                       |
| Radius       | : Tool Ra | d x 1    |                       |
|              | Line/A    | rc Angle | 90                    |
| Smart Ramp   | <b>v</b>  | Ram      | p 🔲                   |

By default Smart Ramp is checked and the blue line is a result of this. To see what Smart Ramp is doing view the Part in an isometric view:

Menu: View -> Standard Views -> Isometric View

Toolbar button: 🔷

Choose the command and zoom in on the Smart Ramp by pointing the cursor at the Smart

Ramp and rotating the middle mouse button:

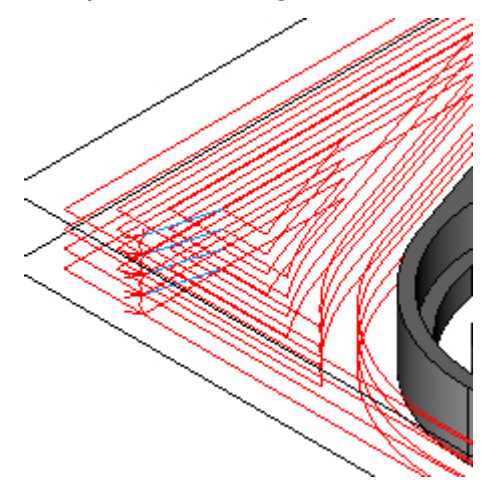

As can be seen the Smart Ramp, as the name implies, automatically ramps to depth at the shallowest angle possible. As it is the outside profile that is being machined Smart Ramp is not needed, because it is possible to plunge to depth outside of the billet. First start from the outside, click the Advanced tab:

| En | ntry | Advanced    | Program Stop 4 | ► |
|----|------|-------------|----------------|---|
|    |      |             |                |   |
|    | Sta  | art At      |                |   |
|    | 0    | Inside      | 🔘 Outside      |   |
|    |      |             |                |   |
|    | Cu   | t Direction |                |   |
|    | 0    | Climb       | Conventional   |   |
|    |      |             |                |   |

At the moment the pocketing starts from the inside, click the outside radio button and the toolpaths will be recalculated to start from the outside:

| Er | ntry | Advanced    | Program Stop 4 | Þ |
|----|------|-------------|----------------|---|
|    |      |             |                |   |
|    | Sta  | art At      |                |   |
|    | 0    | Inside      | ⊙ Outside      |   |
|    | Cu   | t Direction |                |   |
|    | 0    | Climb       | Conventional   |   |
|    |      |             |                |   |

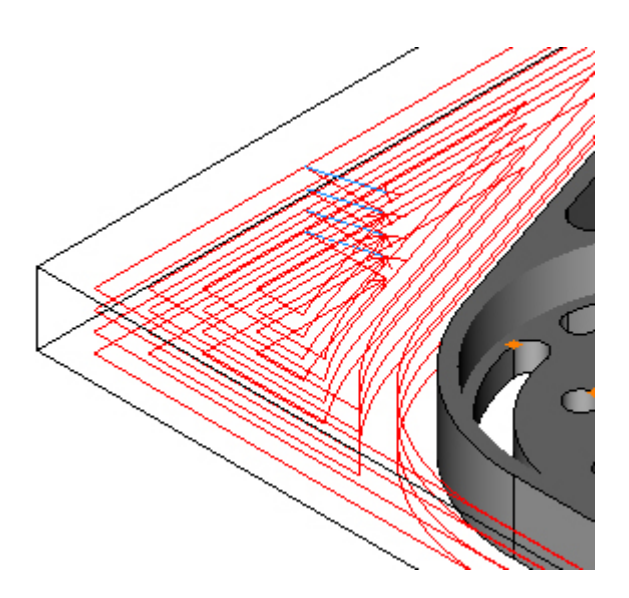

Choose the Entry tab and uncheck the Smart Ramp check box and check the Line check box:

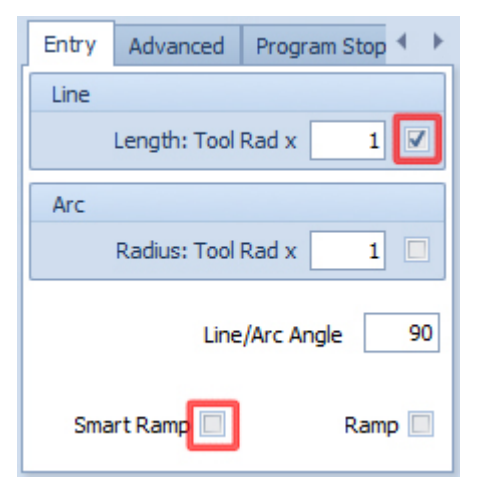

Now the tool is plunging in fresh air:

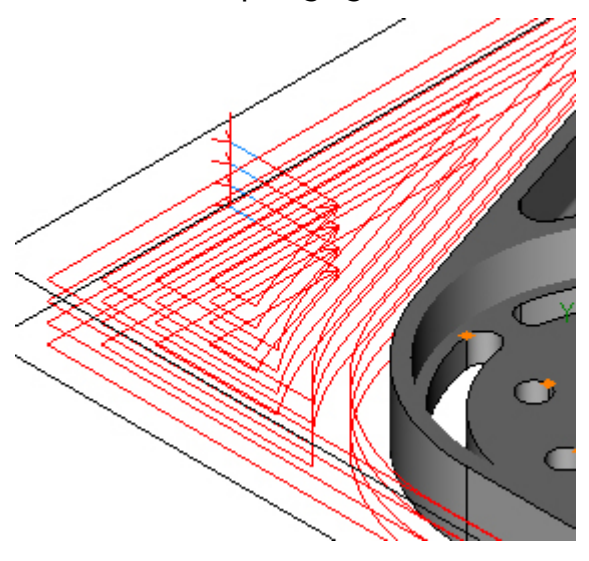

To start further outside of the billet increase the length of the entry line. Change the entry line length, for example, to 2 (2 x the tool radius = 20):
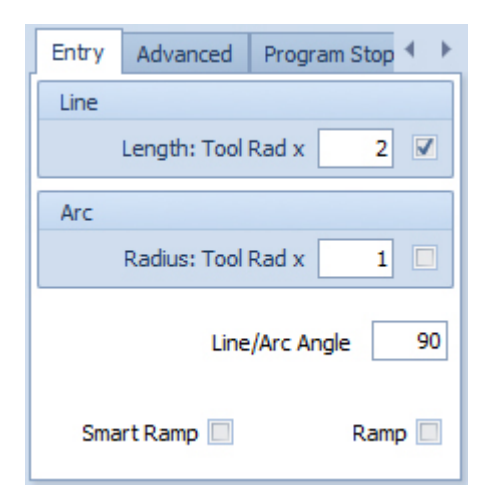

To update this change click the Refresh button 🔊:

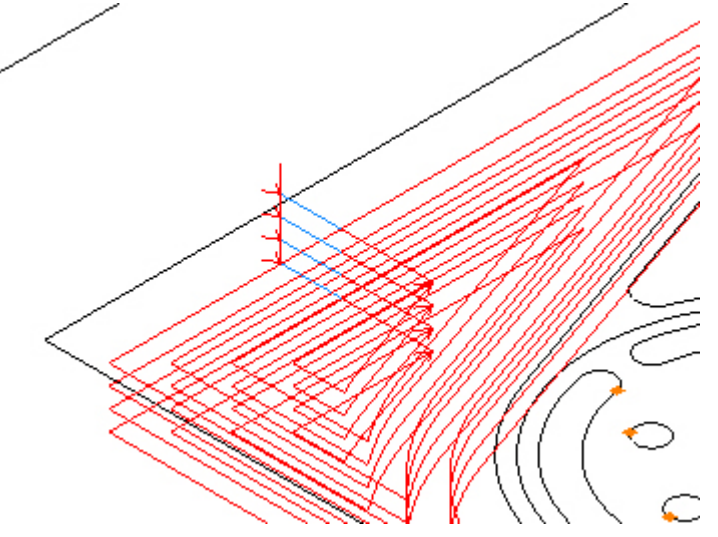

Changes to any value in a box are updated by clicking the Refresh button.

#### Step 5 - Rough counterbore

#### Rough Ø120 counterbore using Pocket

Menu: Machine-> Pocket

Toolbar button: 🔘

Choose the command and enter the following Z Positions:

| Z Positions           |      |
|-----------------------|------|
| Abs 🗹 🛛 Initial Rapid | 2    |
| Feed From             | 2    |
| Material Surface      | 0    |
| Finish Depth          | 0.5  |
| Abs 🗹 Retract         | 2    |
| Number of Passes      | 2    |
| Depth of Cut          | 0.25 |

Enter the following values for the Cutting Data:

| Cutting Data     | Entry | Advanced | $\prec \rightarrow$ |
|------------------|-------|----------|---------------------|
| Spindle Speed    |       |          | 8000                |
| Plunge Feed Rate |       |          | 500                 |
| Cut Feed Rate    |       |          | 750                 |
| Finish Allowance |       |          | 0.5                 |
| Step Over        |       |          | 10                  |
| Coolant          |       | Flood    | -                   |
| Sub Routines     |       |          |                     |

Choose the Top View command. Menu: View -> Top View Toolbar button: 🗗

Select the Ø120 circle by directly clicking it:

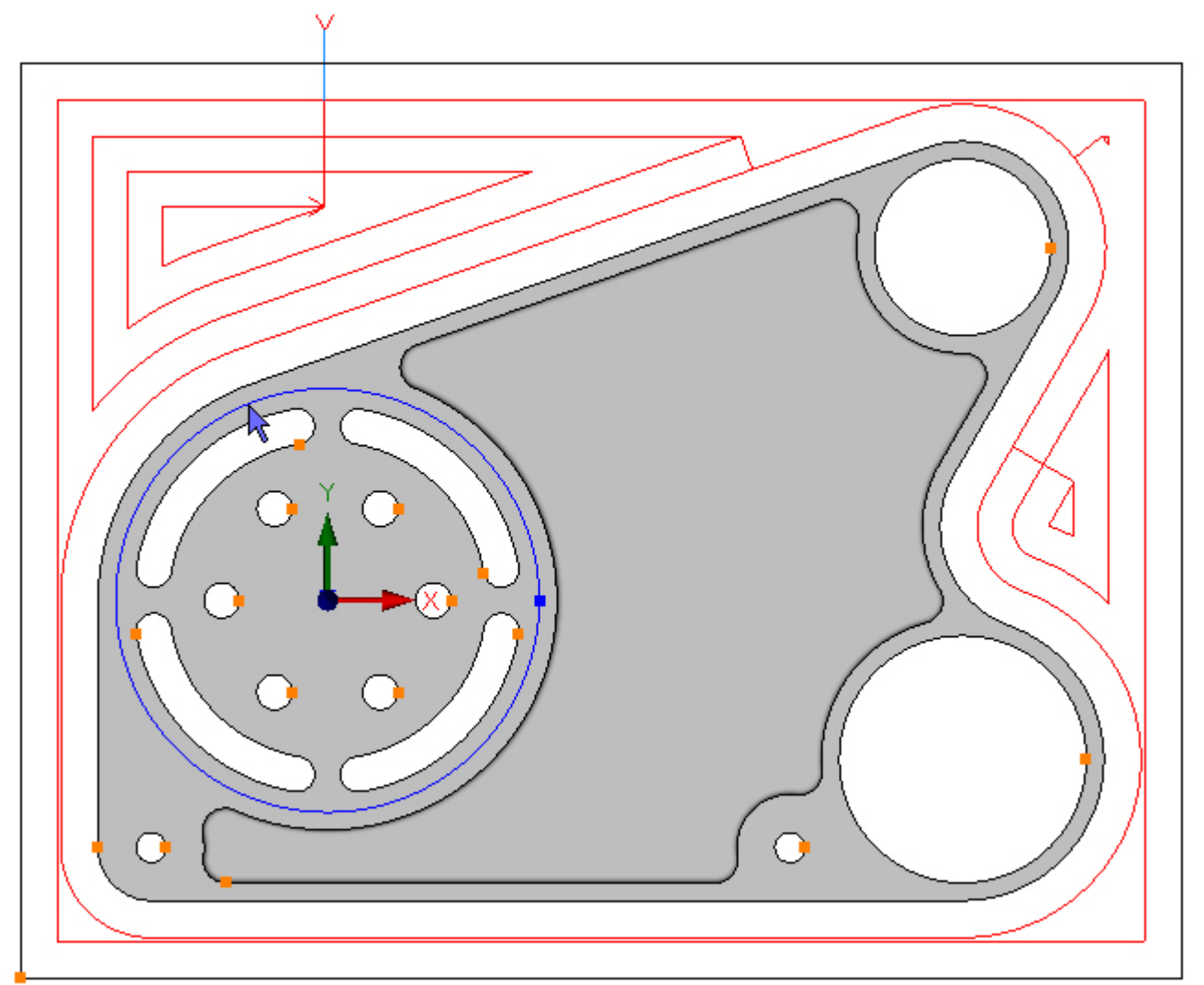

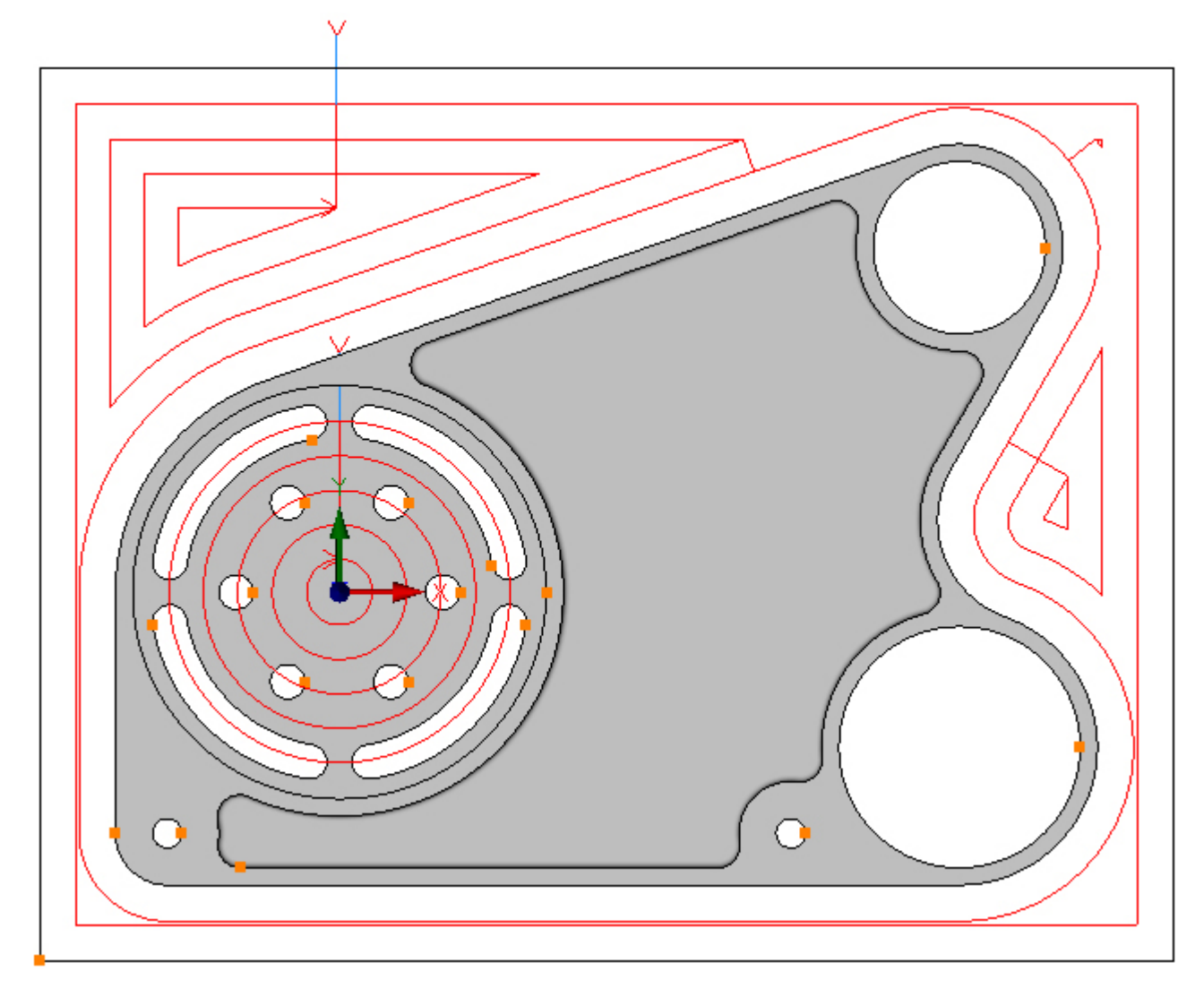

To pocket the selected Contours click the Add button  $\textcircled{ \baselinewidth}$ . The toolpath is created:

This time Smart Ramp is required, this is still unchecked from the previous pocketing operation. Choose the Entry tab and check Smart Ramp:

| Entry | Advanced     | Program S  | Stop 🔹 🕨 |
|-------|--------------|------------|----------|
|       |              |            |          |
|       | Length: Tool | Rad x      | 2 🗵      |
|       |              |            |          |
|       | Radius: Tool | Rad x      | 1        |
|       | Line         | /Arc Angle | 90       |
| Sma   | art Ramp 🔽   | 1          | Ramp 📃   |

At the moment the pocketing starts from the outside, but it is preferable to start from the inside. Choose the Advanced tab and select the Inside Radio button:

| Entry | Advanced  | Program Stop 4              | ×. |
|-------|-----------|-----------------------------|----|
| Cto   | -+ .+     |                             |    |
| 518   | TLAL      |                             |    |
| 0 1   | inside    | <ul> <li>Outside</li> </ul> |    |
|       |           |                             |    |
| Cut   | Direction |                             |    |
| 0     | Climb     | O Conventional              |    |
|       |           |                             |    |

The toolpath should look like this in isometric view:

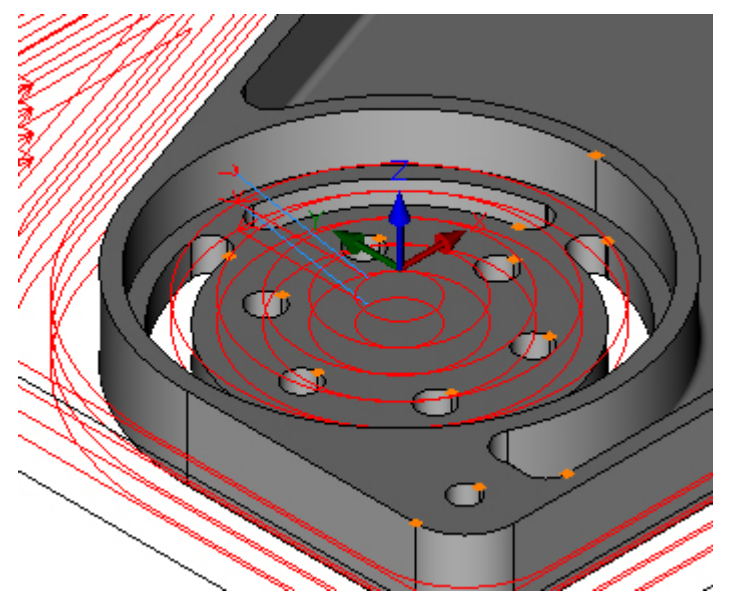

Step 6 - Rough bores

#### Rough Ø50 and Ø70 bores using Pocket

Menu: Machine-> Pocket

Toolbar button: 🔘

Choose the command and enter the following Z Positions:

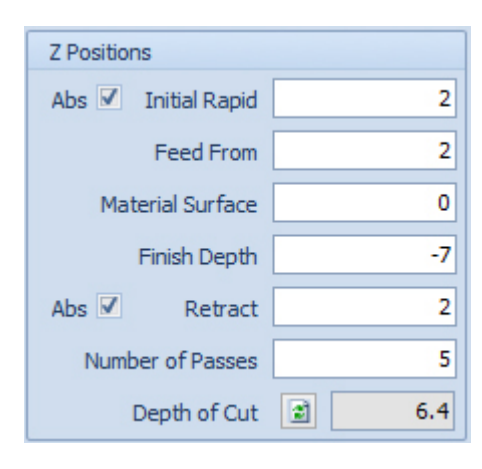

Enter the following values for the Cutting Data:

|                  | Cutting Data     | Entry   | Advanced | $\cdot (\cdot \cdot) \models$ |
|------------------|------------------|---------|----------|-------------------------------|
|                  | Spindle Speed    |         |          | 8000                          |
| Plunge Feed Rate |                  |         | 200      |                               |
|                  | Cut Fee          | d Rate  |          | 500                           |
|                  | Finish Allowance |         |          | 0.5                           |
|                  | Step Over        |         |          | 10                            |
|                  | C                | oolant  | Flood    | -                             |
|                  | Sub Ro           | outines |          |                               |

Select the Ø50 and Ø70 circles by directly clicking them:

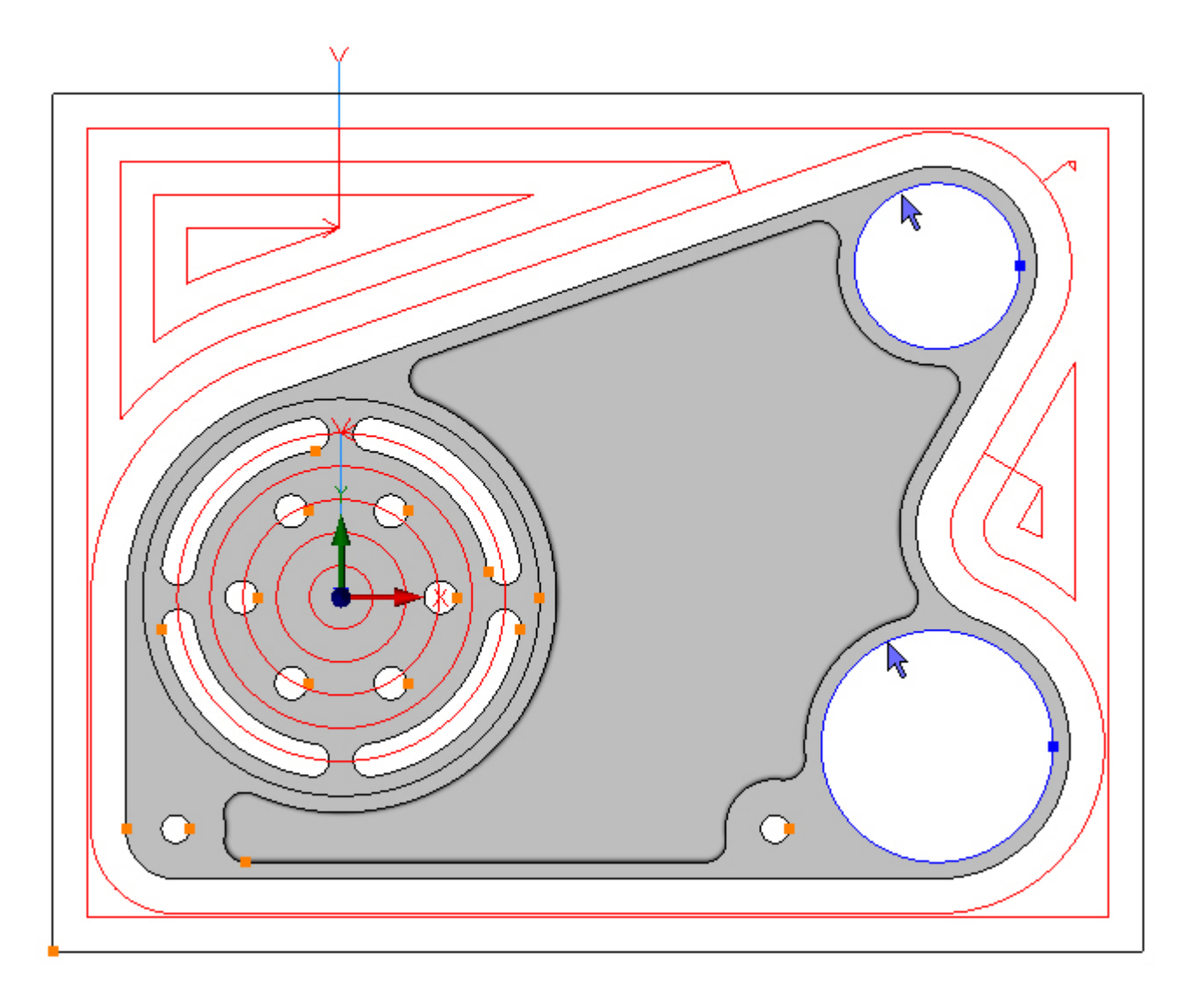

To pocket the selected Contours click the Add button 🔂. The toolpath is created:

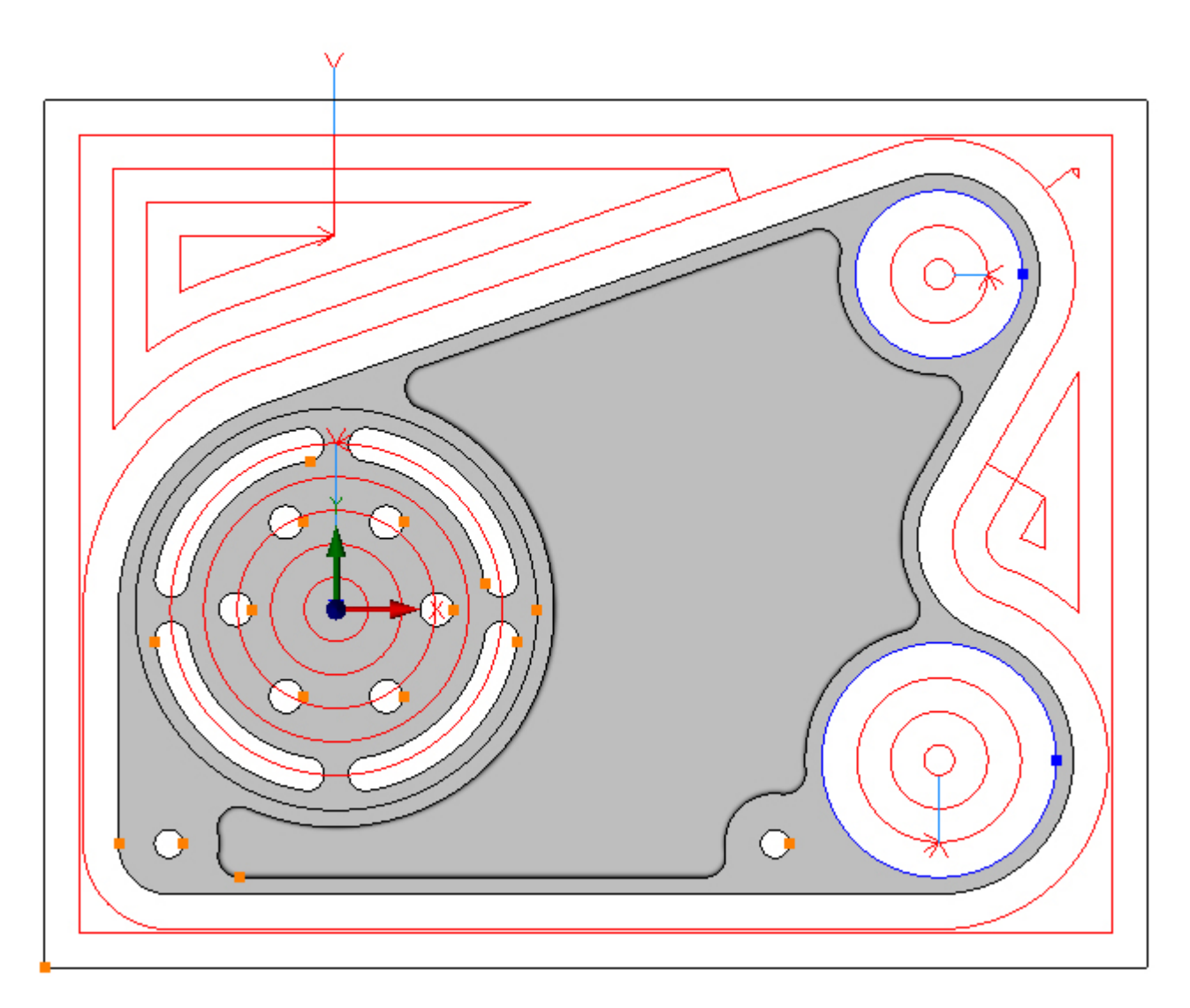

#### Step 7 - Rough inside

#### Rough inside pocket using Pocket

Menu: Machine-> Pocket

Toolbar button: 🔘

Choose the command and THEN select the tool for this operation.

If a tool is selected, before choosing the Pocket command, SharpCam will assume that the current operation is to be created with a different tool and will regenerate the toolpath accordingly (do not forget that the Ø50 and Ø70 bores have just been roughed and are still editing the operation).

Choose the Tool Manager:

Menu: Machine-> Tool Manger

Toolbar button: 🛣

Choose the command to display the Tool Manager and click on 'T02, 12mm End Mill', then click the 'Select Tool' button. Alternatively double click a tool to select it:

| Tool Manager       |                                |                 | X           |  |  |  |
|--------------------|--------------------------------|-----------------|-------------|--|--|--|
| Name               | T02, 12mm End Mil              | 😡 Туре          | Flat Mill 🔹 |  |  |  |
| Number             | 2                              | Diameter        | 12          |  |  |  |
| Direction          | Clockwise 🔹                    | Offset          | 2           |  |  |  |
| Pitch              | 0                              | Tool Length     | 30          |  |  |  |
| Corner Rad         | 0                              | Flute Length    | 25          |  |  |  |
| Diameter at Tip    | 0                              | Included Angle  | 0           |  |  |  |
|                    | Create Tool                    | Save Changes    | Delete      |  |  |  |
|                    | Select Tool                    | Rename          | Close       |  |  |  |
| Location of Tools  | :                              |                 |             |  |  |  |
| C:\Users\i\        | Documents\SharpCa              | am Tools Metric |             |  |  |  |
|                    |                                | ) 🖉 🔳 🖉         | ম হ দ       |  |  |  |
| T01, 20mm E        | End Mill                       |                 |             |  |  |  |
| T02, 12mm End Mill |                                |                 |             |  |  |  |
| 103, 20mm E        | nd Mill<br>Ind Mill (2mm Corne | r Pad)          |             |  |  |  |
| T05, 8mm Sk        | ot Drill                       | (Kuu)           |             |  |  |  |
| 👿 T06, 12mm 9      | Spot Drill                     |                 |             |  |  |  |
| 🛛 🖉 T07, 8.5mm     | Drill                          |                 |             |  |  |  |
| 👩 T08, 10mm 🛛      | Drill                          |                 |             |  |  |  |
| 📱 Т09, М10 Та      | p                              |                 |             |  |  |  |
|                    |                                |                 |             |  |  |  |
|                    |                                |                 |             |  |  |  |
|                    |                                |                 |             |  |  |  |
|                    |                                |                 |             |  |  |  |
|                    |                                |                 |             |  |  |  |
|                    |                                |                 |             |  |  |  |
|                    |                                |                 |             |  |  |  |
| L                  |                                |                 |             |  |  |  |

#### Enter the following Z Positions:

| Z Positions           |      |  |  |  |
|-----------------------|------|--|--|--|
| Abs 🗹 🛛 Initial Rapid | 50   |  |  |  |
| Feed From             | 2    |  |  |  |
| Material Surface      | 0    |  |  |  |
| Finish Depth          | 1    |  |  |  |
| Abs 🗹 Retract         | 2    |  |  |  |
| Number of Passes      | 4    |  |  |  |
| Depth of Cut          | 0.25 |  |  |  |

Enter the following values for the Cutting Data:

| Cutting Data     | Entry  | Advanced |       |
|------------------|--------|----------|-------|
| Spindle Speed    |        | i        | 10000 |
| Plunge Feed Rate |        |          | 1000  |
| Cut Fee          | d Rate |          | 2500  |
| Finish Allowance |        |          | 0.5   |
| Step Over        |        |          | 6     |
| Coolant          |        | Flood    | -     |
| Sub Routines     |        |          |       |

Select the Contour on the inside by directly clicking it:

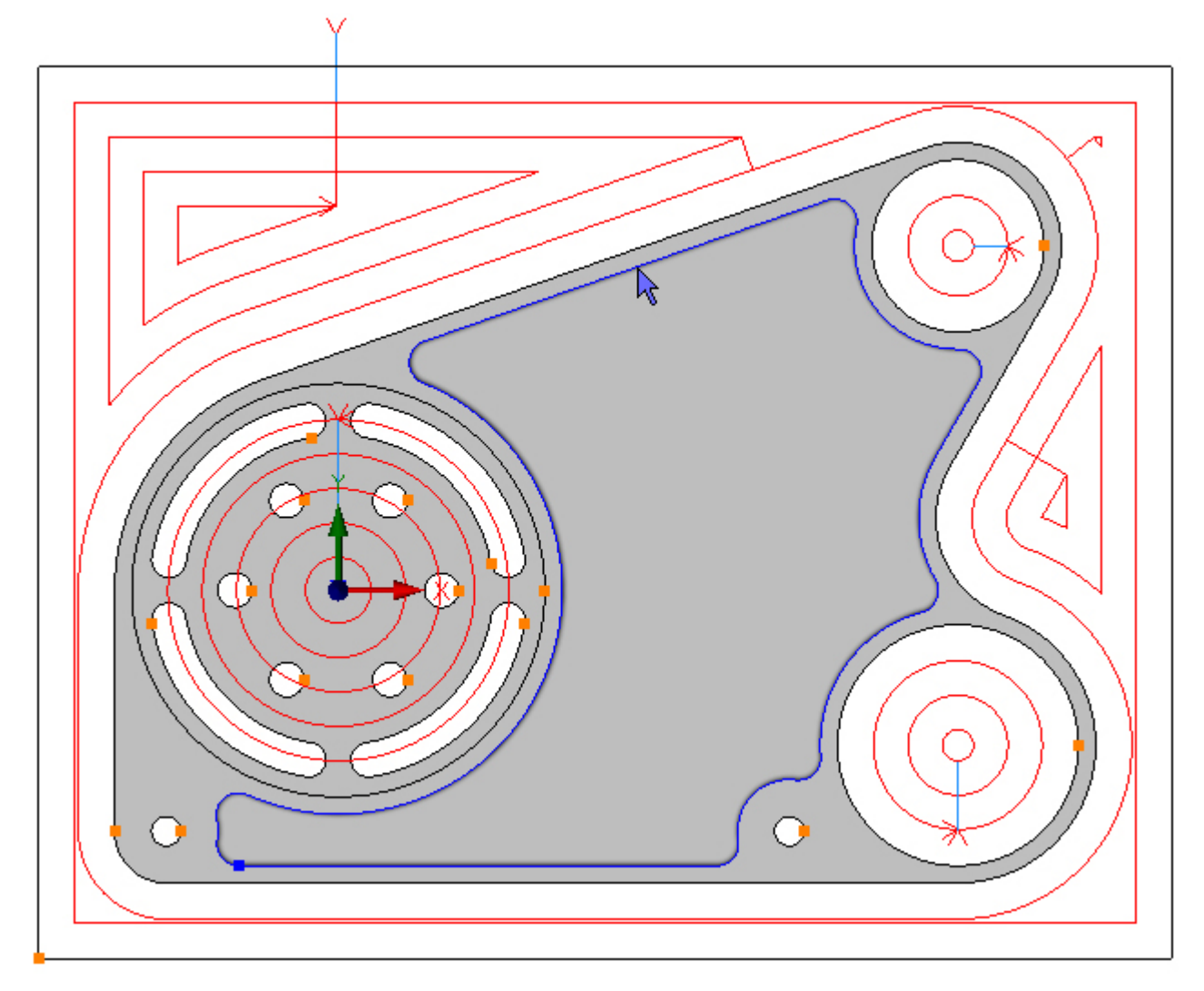

To pocket the selected Contour click the Add button  $\textcircled{\bullet}$ . The toolpath is created:

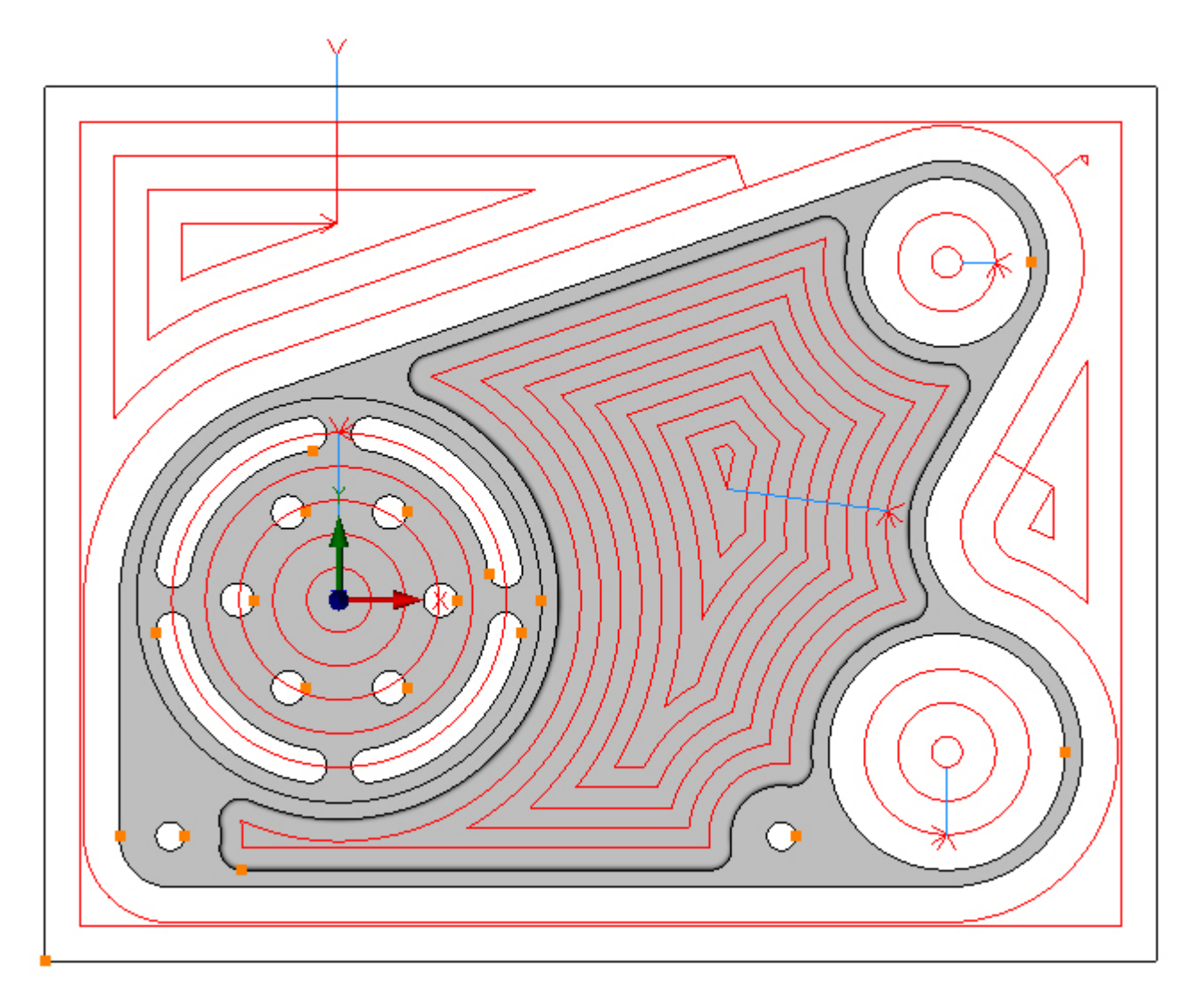

#### Step 8 - Finish outside profile

#### Finish outside profile using Profile

Menu: Machine-> Profile

Toolbar button:  ${\mathfrak I}$ 

Choose the Profile command then select the tool for this operation:

Menu: Machine-> Tool Manger

Toolbar button: 🜌

Choose the command to display the Tool Manager and click on 'T03, 20mm End Mill', then click the 'Select Tool' button. Alternatively double click a tool to select it:

| Tool Manager      |                        |                | ×           |  |  |
|-------------------|------------------------|----------------|-------------|--|--|
| Name              | T03, 20mm End Mill     | 😡 Туре         | Flat Mill 👻 |  |  |
| Number            | 3                      | Diameter       | 20          |  |  |
| Direction         | Clockwise 🔹            | Offset         | 3           |  |  |
| Pitch             | 0                      | Tool Length    | 50          |  |  |
| Corner Rad        | 0                      | Flute Length   | 35          |  |  |
| Diameter at Tip   | 0                      | Included Angle | 0           |  |  |
|                   | Create Tool            | Save Changes   | Delete      |  |  |
|                   | Select Tool            | Rename         | Close       |  |  |
| Location of Tools | :                      |                |             |  |  |
| C:\Users\;        | Documents\SharpCam     | Tools\/Metric  |             |  |  |
| TE                | $\nabla \nabla \nabla$ | y <b>t</b>     | म स म       |  |  |
| T01, 20mm E       | End Mill               |                |             |  |  |
| T02, 12mm E       | End Mill               | Filter - Rea   | mer         |  |  |
| T03, 20mm E       | End Mill               |                |             |  |  |
| 104, 12mm E       | End Mill (2mm Corner F | (ad)           |             |  |  |
| TO5, 8mm Si       | Spot Drill             |                |             |  |  |
| E T07, 8,5mm      | Drill                  |                |             |  |  |
| हिं T08, 10mm [   | Drill                  |                |             |  |  |
| 🗑 Т09, М10 Та     | ap .                   |                |             |  |  |
|                   |                        |                |             |  |  |
|                   |                        |                |             |  |  |
|                   |                        |                |             |  |  |
|                   |                        |                |             |  |  |
|                   |                        |                |             |  |  |
|                   |                        |                |             |  |  |
|                   |                        |                |             |  |  |
|                   |                        |                |             |  |  |

The Part now has a number of toolpaths. In order to prevent the view from being obscured, suppress them so they are hidden. Choose the Operations tab on the Part Manager and click the Suppress All button:

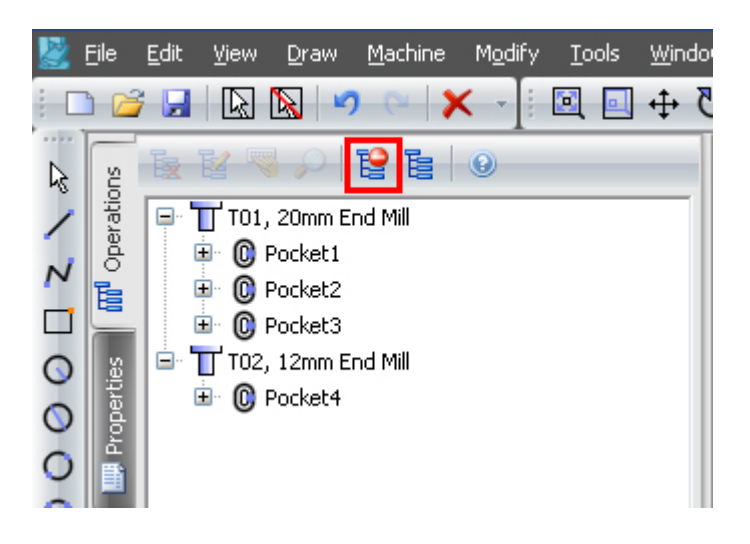

All operations now indicate that they are suppressed and the toolpaths are now hidden:

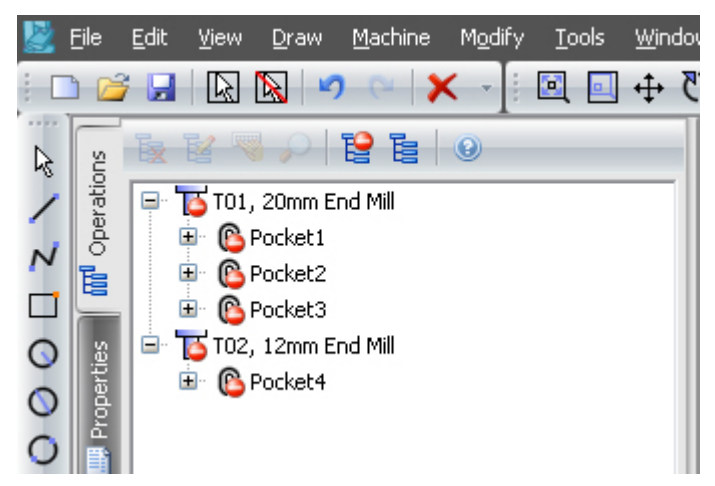

Click the Properties tab on the Part Manager to continue with the Profile command:

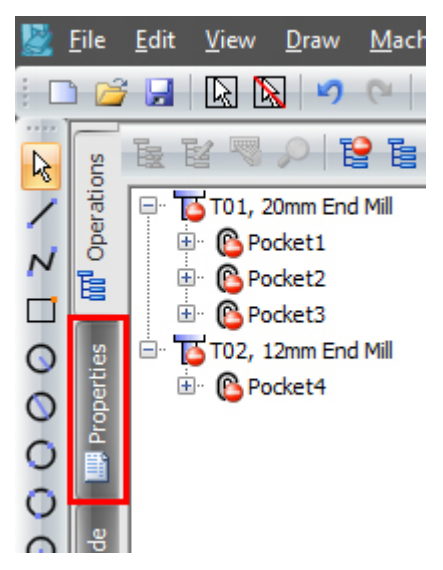

Enter the following Z Positions:

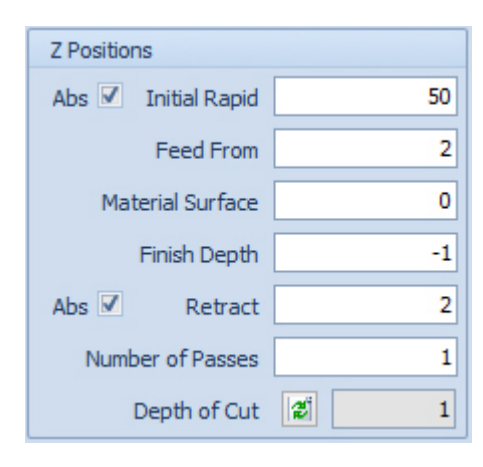

Enter the following values for the Cutting Data:

|                  | Cutting Data       | Entry  | Exit  | Proj 🔶 🕨 |
|------------------|--------------------|--------|-------|----------|
|                  | Spindle Speed      |        |       | 8000     |
| Plunge Feed Rate |                    | Rate   |       | 500      |
|                  | Cut Feed           | Rate   |       | 1200     |
|                  | Finish Allowance   |        |       | 0        |
|                  | Coolant            |        | Flood | •        |
|                  | Cutter Radius Comp |        | None  | •        |
|                  | Sub Ro             | utines |       |          |

Select the outside Contour by directly clicking it:

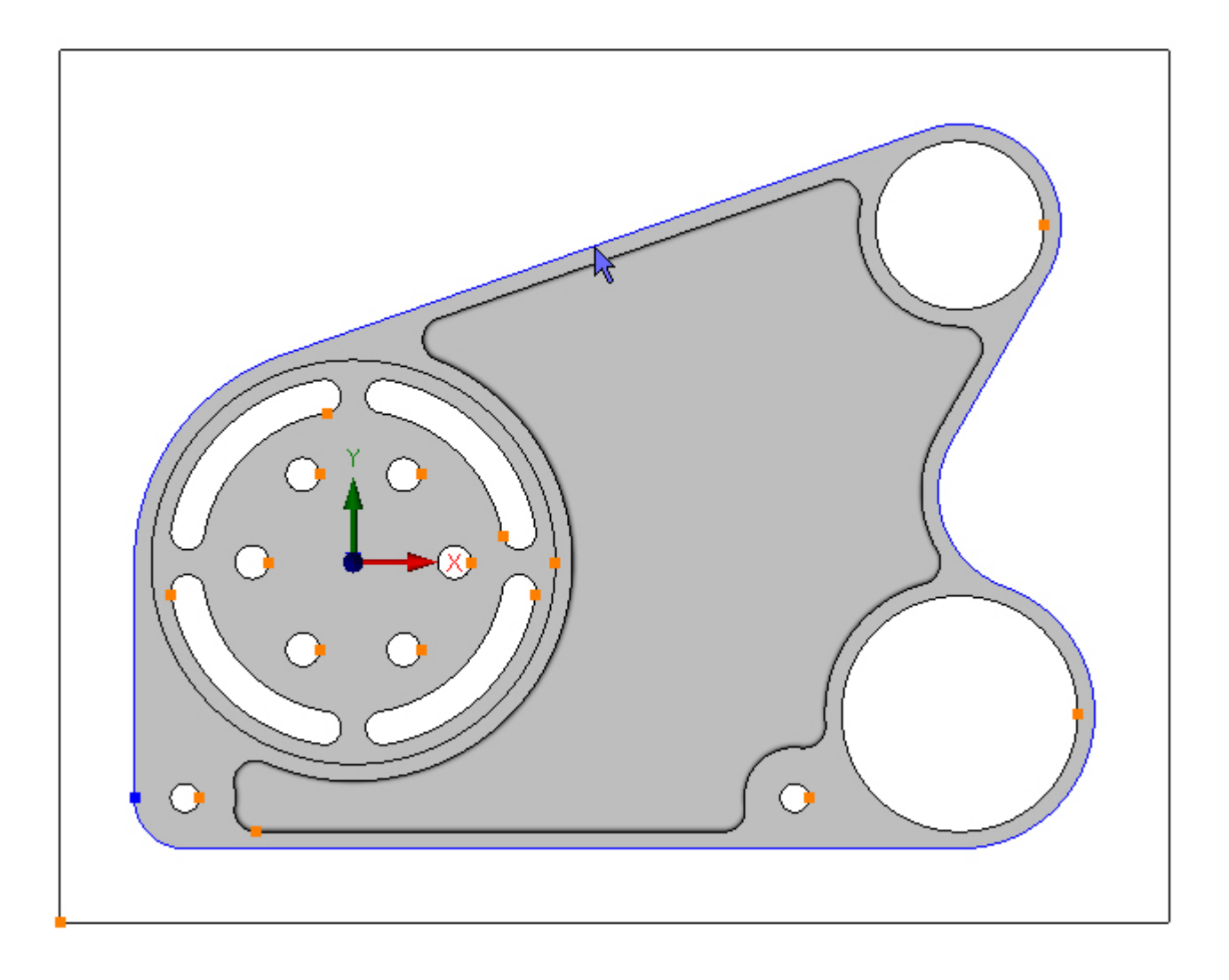

To profile the selected Contour click the Add button 🔂. The toolpath is created:

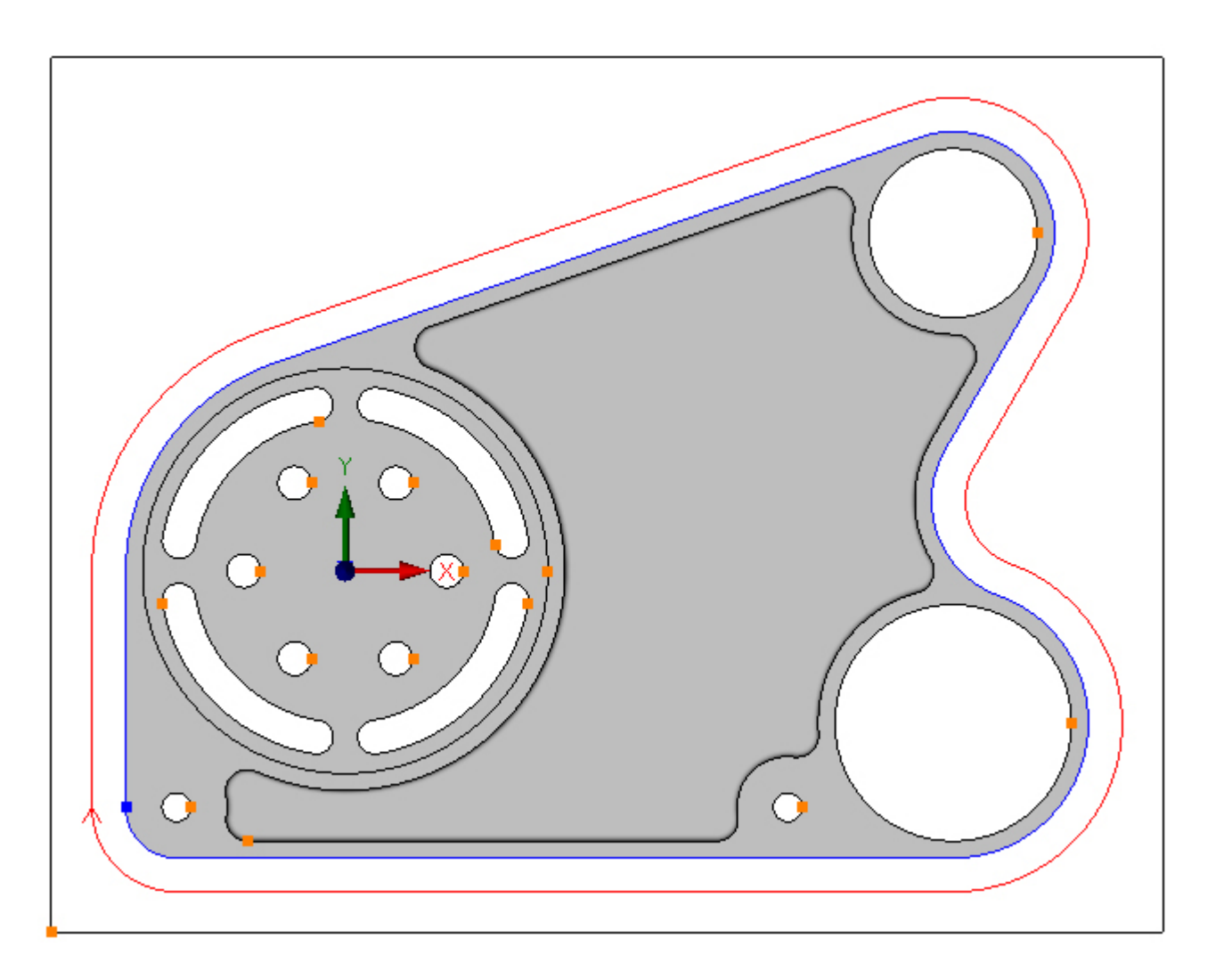

Add an entry and exit. Choose the Entry tab and change the Line/Arc Angle to 0 and check the Line check box:

| Cutting Data             | Entry     | Exit  | Proj     | • |
|--------------------------|-----------|-------|----------|---|
| Line                     |           |       |          |   |
| Length: Tool Rad x 📃 1 🔽 |           |       |          |   |
| Arc                      |           |       |          |   |
| Radius                   | : Tool Ra | d x   | 1        |   |
| Ramp 🔲                   | Perp 🔲    | Angle | <u>-</u> | 0 |

Choose the Exit tab and check the Line and Arc check box:

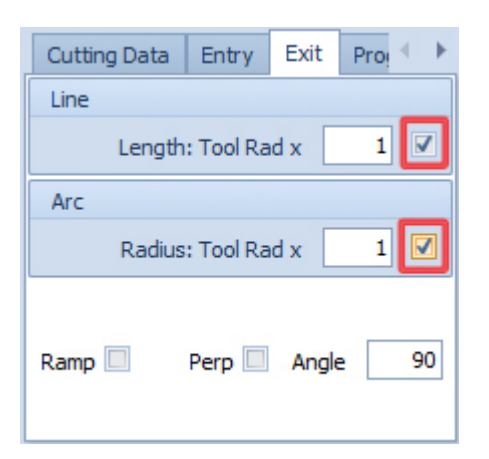

The entry and exit have been added:

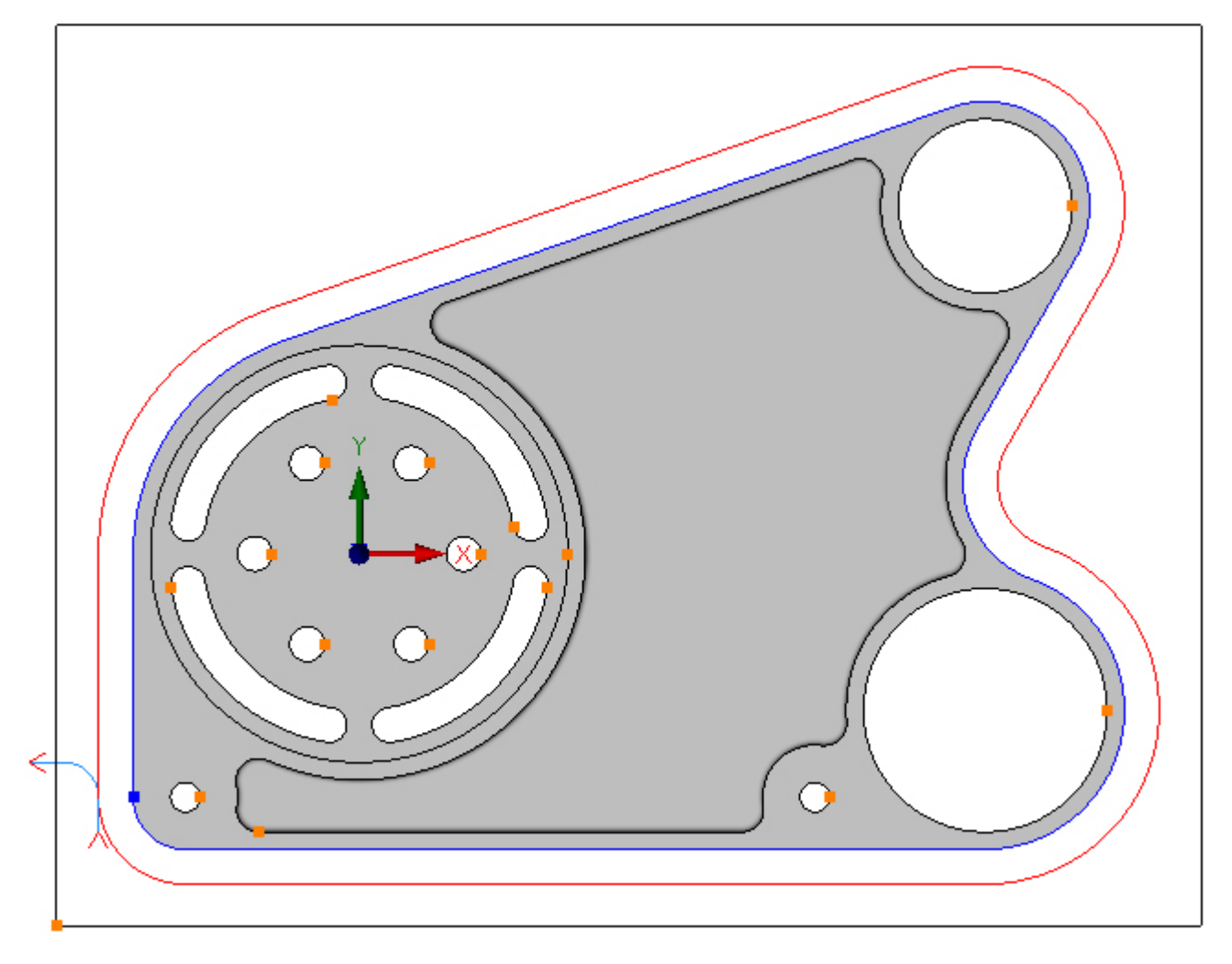

Cutter radius compensation is required for this profile operation. Choose the Cutting Data tab and select *Control Tool Centre*:

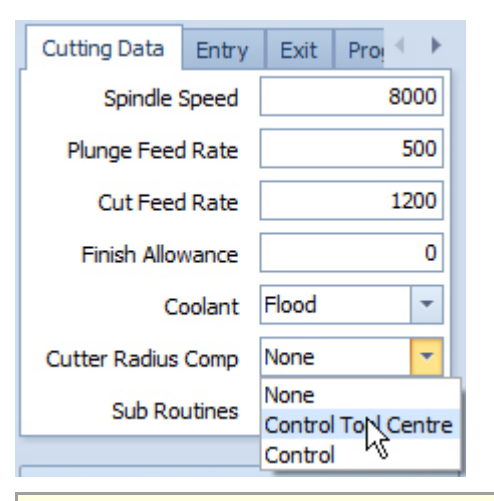

 When using Control Tool Centre, zero must be entered in the control offset table for the correct size tool. Adjust the size with small + or - values.
 If you prefer to enter the full radius in the control offset table, then choose Control.

#### Step 9 - Finish bores

#### Finish Ø50 and Ø70 bores using Profile

Menu: Machine-> Profile

Toolbar button: 🕤

Choose the Profile command then select the tool and enter the following values for the Z Positions:

| Z Positions         |    |
|---------------------|----|
| Abs 🗹 Initial Rapid | 2  |
| Feed From           | 2  |
| Material Surface    | 0  |
| Finish Depth        | -7 |
| Abs 🗹 Retract       | 2  |
| Number of Passes    | 1  |
| Depth of Cut 🖉      | 7  |

Enter the following values for the Cutting Data:

| Cutting Data       | Entry | Exit  | Proj 🔨 🕨 |
|--------------------|-------|-------|----------|
| Spindle            | Speed |       | 8000     |
| Plunge Feed Rate   |       |       | 2000     |
| Cut Feed Rate      |       |       | 1000     |
| Finish Allowance   |       |       | 0        |
| Coolant            |       | Flood | -        |
| Cutter Radius Comp |       | None  | -        |
| Sub Routines       |       |       |          |

Select the Ø50 and Ø70 circles by directly clicking them:

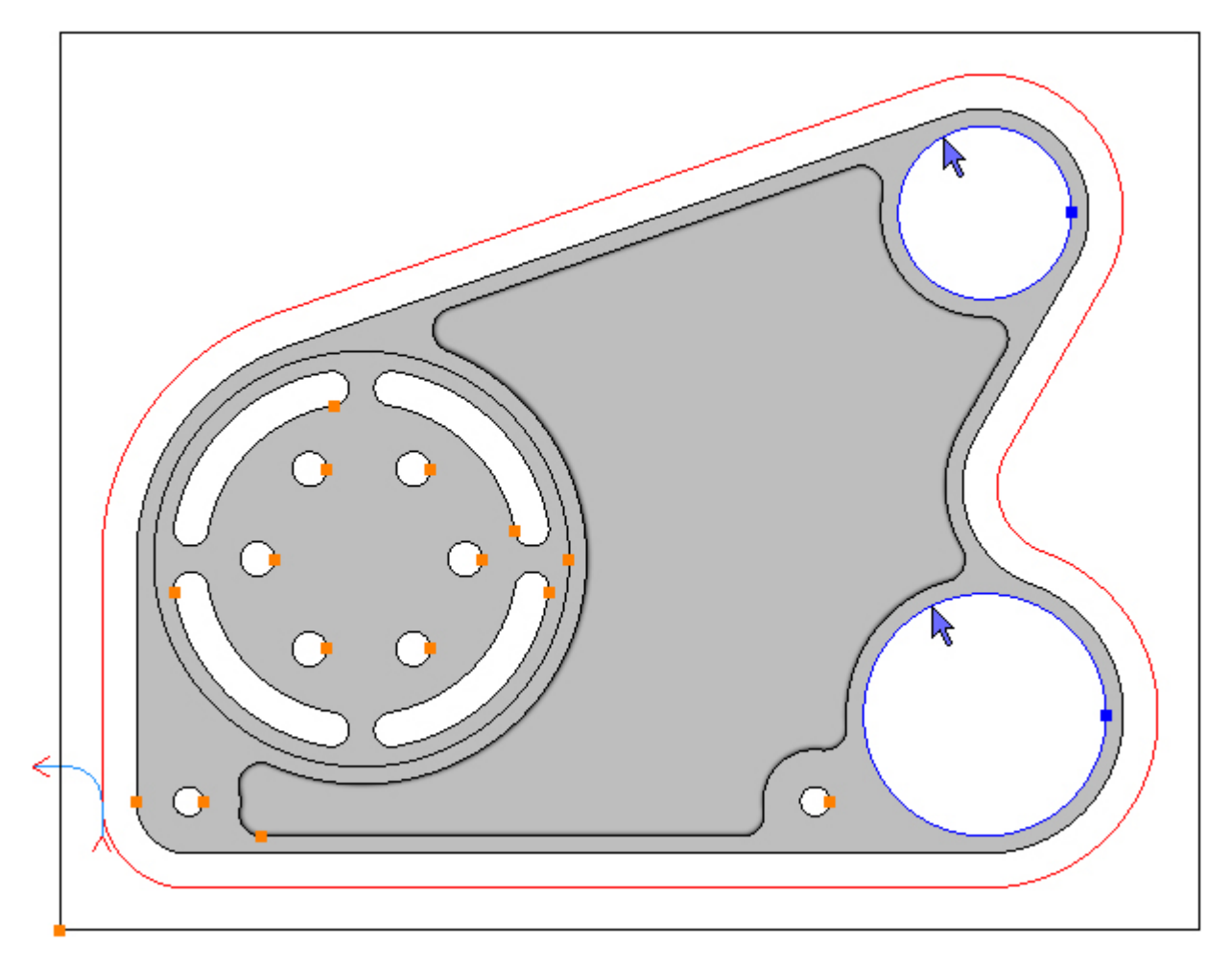

To profile the selected Contours click the Add button 🔂. The toolpaths are created:

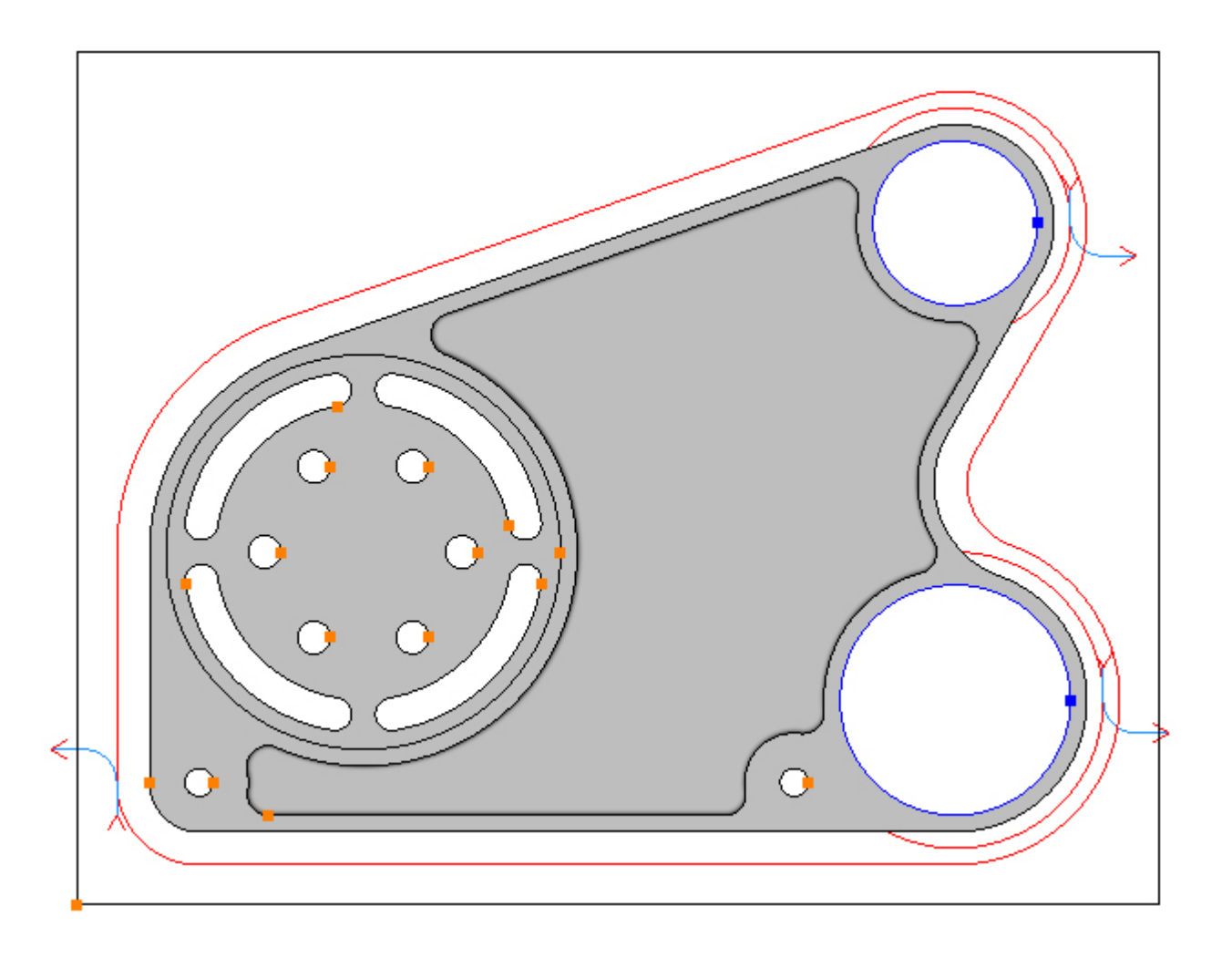

As can be seen the toolpaths are on the outside and in a clockwise direction, this is the default. This needs to be changed to the inside in a counter-clockwise direction. The Contours must be selected in order to change the side and direction of the resulting toolpaths. When Contours are added to an operation they will be left selected. If the Contours are not selected they must be selected first, they can also be selected by clicking the name in *Contours* group box:

| Contours: Top                     | o 0, Btm -2 | 5         |
|-----------------------------------|-------------|-----------|
| <b>+</b>                          | 2           | ×         |
| Closed(2)                         | Open(0)     |           |
| Cirde4                            |             |           |
|                                   |             |           |
| Selec                             | ted Co      | ntours    |
|                                   |             |           |
|                                   |             |           |
| Side                              |             | Direction |
| 🔘 Inside                          |             | O CCW     |
| 🔘 Centre                          |             | ⊙ CW      |
| <ul> <li>Outside</li> </ul>       |             |           |
|                                   |             |           |
| External Corner Start             |             |           |
| Beginning of Arc     O End of Arc |             |           |
|                                   |             |           |

To change the side and direction click the appropriate radio button, in this case *Inside* and *CCW*:

| Contours: To     | p 0, Btm -2 | 5            |
|------------------|-------------|--------------|
| <b>~</b>         | 2           | ×            |
| Closed(2)        | Open(0)     |              |
| Cirde3<br>Cirde4 |             |              |
|                  |             |              |
|                  |             |              |
|                  |             |              |
| Side             |             | Direction    |
| Inside           |             | ⊙ ccw        |
| O Centre         |             | ○ cw         |
| Outside          |             |              |
| External Co      | orner Start |              |
| 🔘 Beginnir       | ng of Arc   | O End of Arc |
|                  |             |              |

The toolpath is now on the inside and in a counter-clockwise direction:

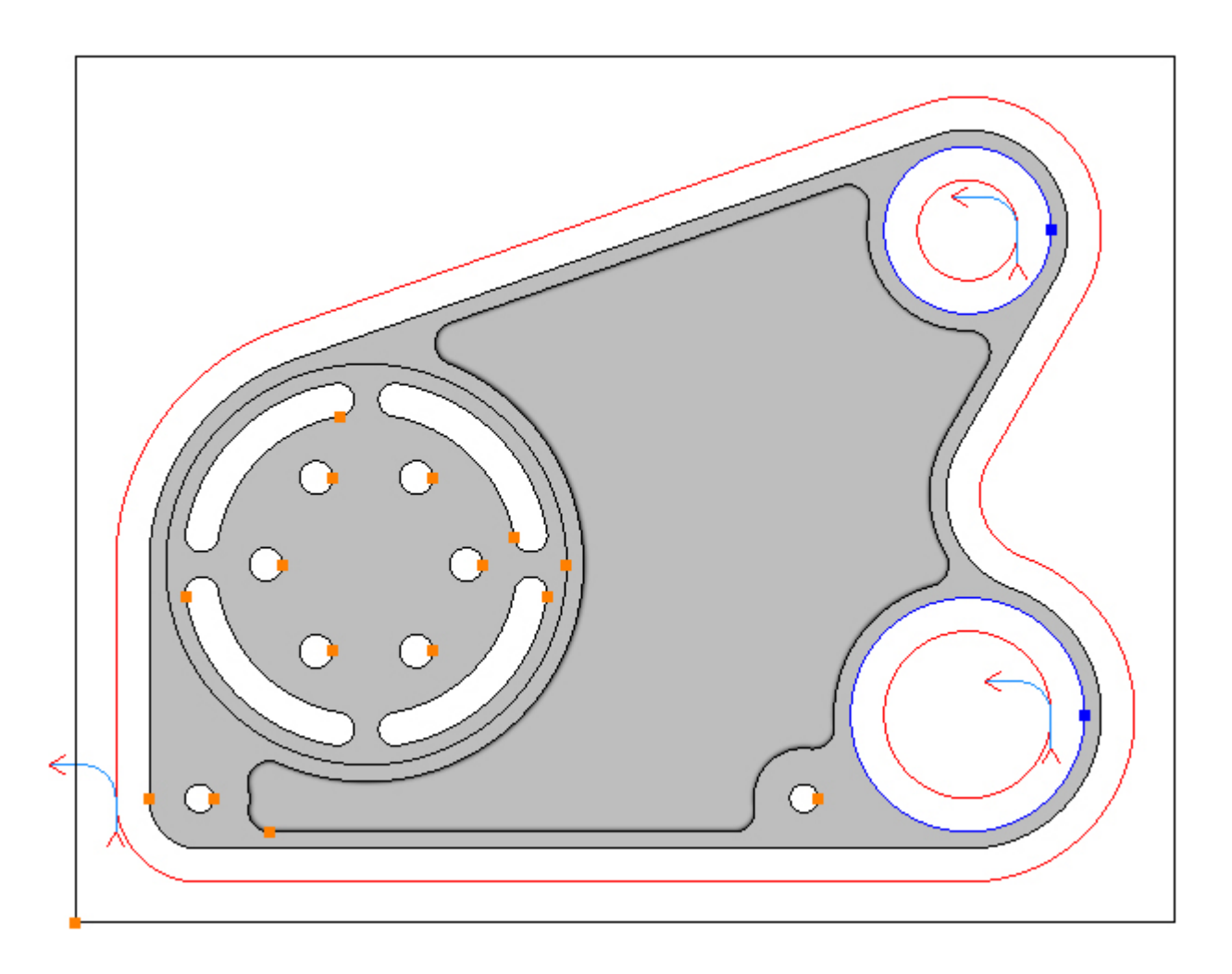

Change the entry and exit because the settings from the previous operation are still in effect. Choose the Entry tab and set the values (before checking the boxes) as below and check the line and arc check box:

| Cutting Data             | Entry  | Exit  | Proj 🔨 🕨 |  |
|--------------------------|--------|-------|----------|--|
| Line                     |        | _     |          |  |
| Length: Tool Rad x 0.5 📝 |        |       |          |  |
| Arc                      |        | _     |          |  |
| Radius: Tool Rad x 0.5 🗹 |        |       |          |  |
| Ramp 🔲                   | Perp 🔲 | Angle | 90       |  |

Choose the Exit tab and change the Length and Radius values and click the Refresh 🔊

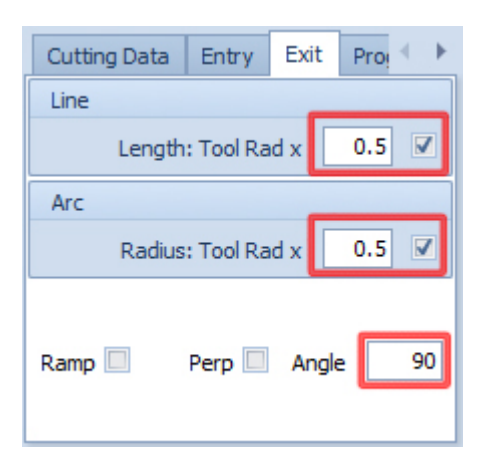

The entry and exit have been added:

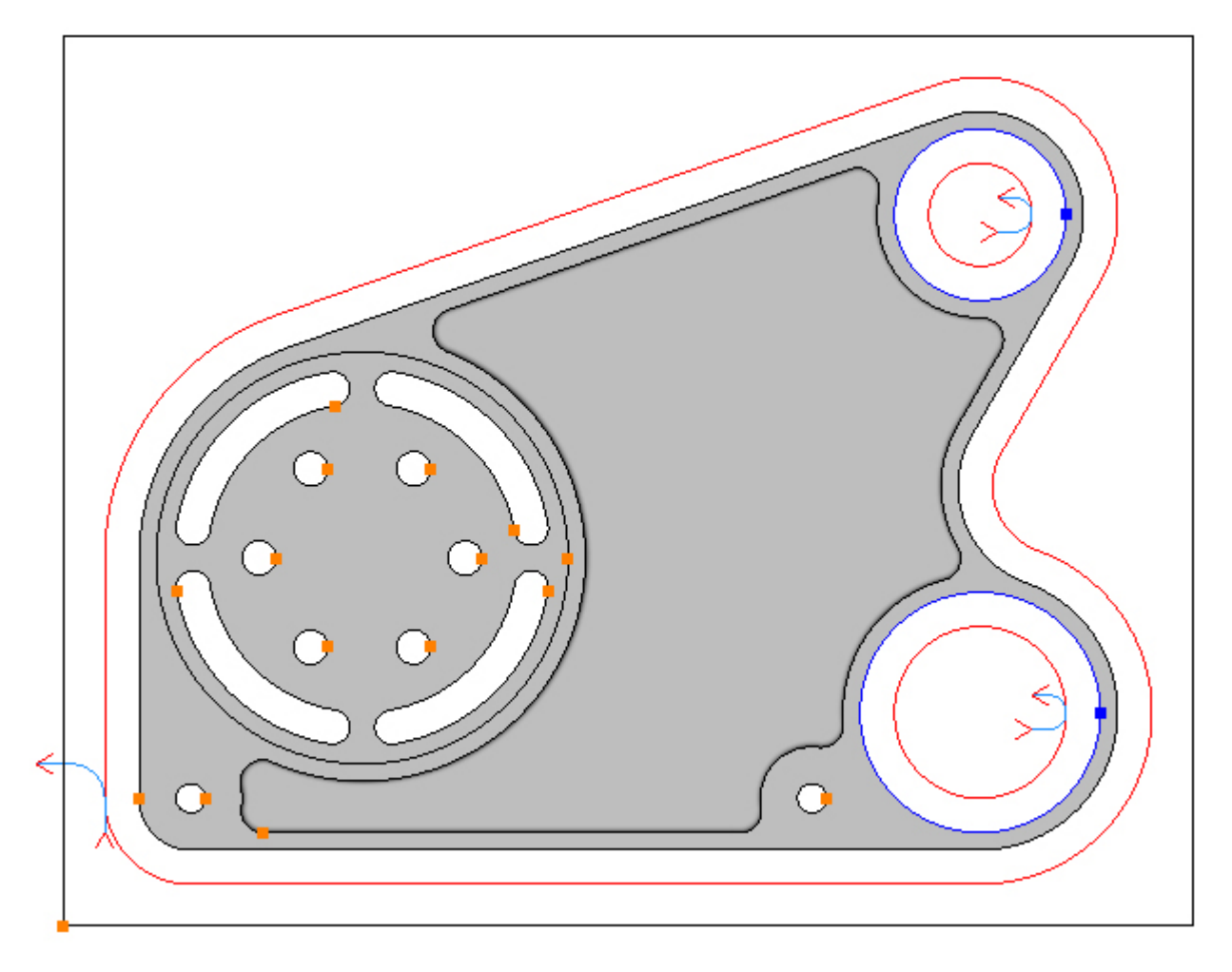

Cutter radius compensation is required for this profile operation. Choose the Cutting Data tab and select *Control Tool Centre*, if not already selected:

| Cutting Data Entry | / Exit            |
|--------------------|-------------------|
| Spindle Speed      | 8000              |
| Plunge Feed Rate   | 2000              |
| Cut Feed Rate      | 1000              |
| Finish Allowance   | 0                 |
| Coolant            | Flood 👻           |
| Cutter Radius Comp | Control Tool Ce 👻 |
| Sub Routines       |                   |

Deselect the Contours in readiness for the next operation:

Menu: Edit -> Deselect All

Toolbar button: 📐

#### Step 10 - Finish counterbore

#### Finish Ø120 counterbore using Pocket

Menu: Machine-> Pocket

Toolbar button: 🔘

Choose the command and enter the following values for the Z Positions:

| Z Positions         |       |
|---------------------|-------|
| Abs 🗹 Initial Rapid | 2     |
| Feed From           | -12.5 |
| Material Surface    | -14.5 |
| Finish Depth        | 0     |
| Abs 🗹 Retract       | 2     |
| Number of Passes    | 1     |
| Depth of Cut        | 0.5   |

Enter the following values for the Cutting Data:

| Cutting Data     | Entry  | Advanced | $\cdot \cdot \models$ |
|------------------|--------|----------|-----------------------|
| Spindle Speed    |        |          | 8000                  |
| Plunge Feed Rate |        |          | 1000                  |
| Cut Fee          | d Rate |          | 2000                  |
| Finish Allowance |        |          | 0                     |
| Step Over        |        |          | 10                    |
| Coolant          |        | Flood    | -                     |
| Sub Routines     |        |          |                       |

First deselect the bores from the previous operation, if required, by directly clicking them, then select the counterbore Contour by directly clicking it:

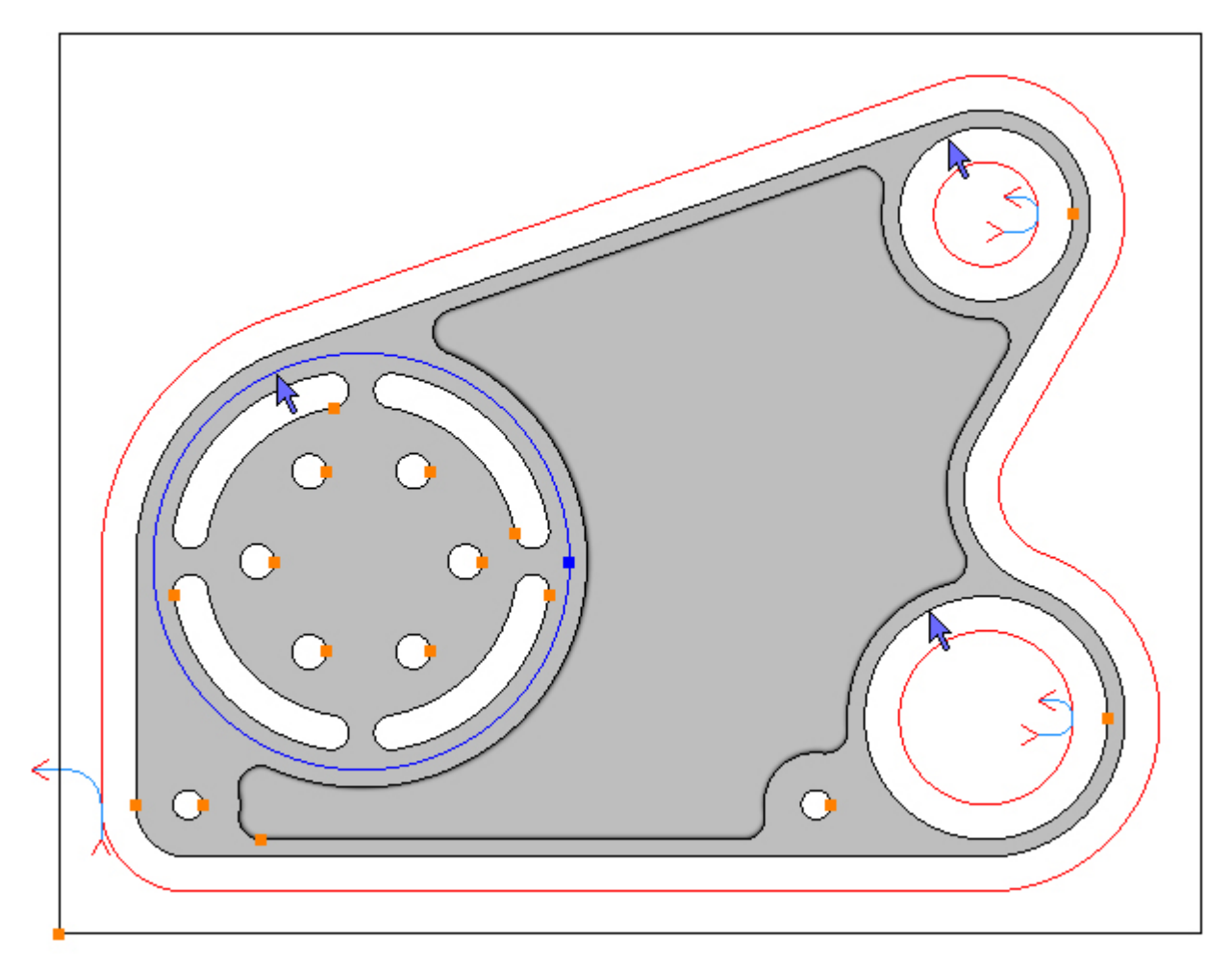

To profile the selected Contour click the Add button 🔂. The toolpath is created:

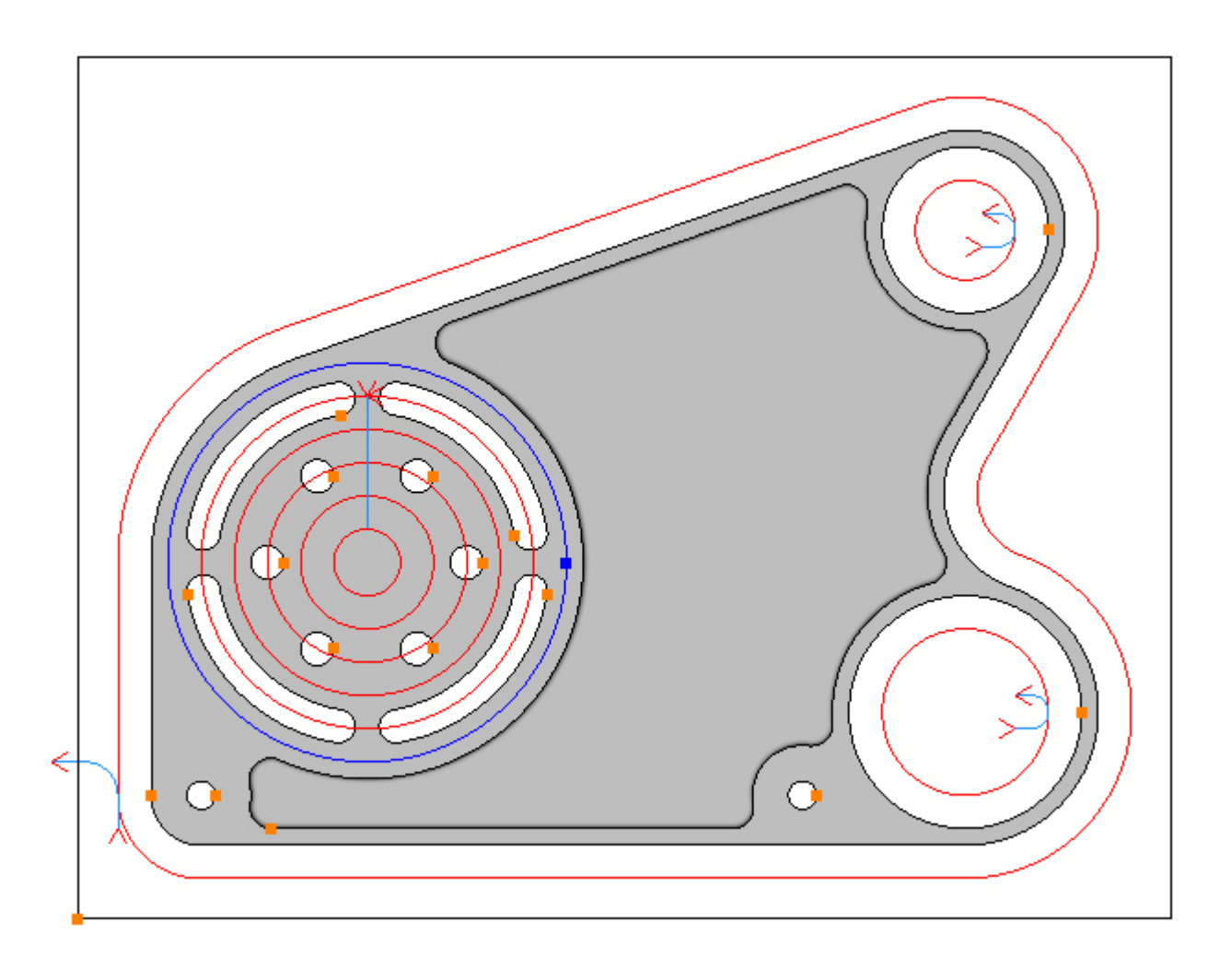

Smart Ramp is applied, but is not particularly suitable as the cutter will plunge against the side wall. Choose the Entry tab, uncheck the Smart Ramp and change the line length to 1. Check the Line (if not already selected) and then the Ramp check box:

| Cutting Data             | Entry | Advanced 🔨 🕨 |  |  |
|--------------------------|-------|--------------|--|--|
| Line                     |       |              |  |  |
| Length: Tool Rad x 📃 1 📝 |       |              |  |  |
| Arc                      |       |              |  |  |
| Radius: Tool Rad x 📃 🔲   |       |              |  |  |
| Line/Arc Angle 90        |       |              |  |  |
| Smart Ramp               |       | Ramp         |  |  |

This will create a smaller ramp from the centre of the counterbore:

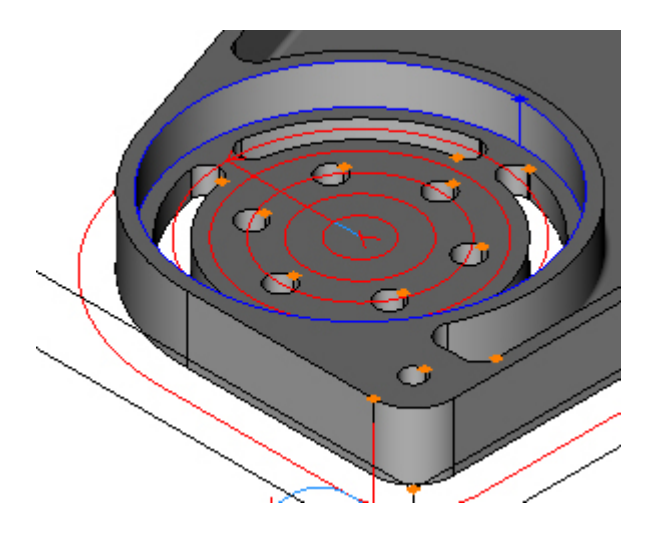

Step 11 - Finish inside

#### Finish inside pocket using Pocket

Menu: Machine-> Pocket

Toolbar button: 🔘

Choose the command and then select the tool for this operation:

Menu: Machine-> Tool Manger

Toolbar button: 🛣

Choose the command to display the Tool Manager and click on 'T04, 12mm End Mill (2mm Corner Rad)', then click the 'Select Tool' button. Alternatively double click a tool to select it:

| Tool Manager                        |                        |                 | ×           |  |  |
|-------------------------------------|------------------------|-----------------|-------------|--|--|
| Name                                | T04, 12mm End Mil      | (2mm) 💿 Type    | Bull Nose 🔹 |  |  |
| Number                              | 4                      | Diameter        | 12          |  |  |
| Direction                           | Clockwise 🔹            | Offset          | 4           |  |  |
| Pitch                               | 0                      | Tool Length     | 30          |  |  |
| Corner Rad                          | 2                      | Flute Length    | 25          |  |  |
| Diameter at Tip                     | 0                      | Included Angle  | 0           |  |  |
|                                     | Create Tool            | Save Changes    | Delete      |  |  |
|                                     | Select Tool            | Rename          | Close       |  |  |
| Location of Tools                   | :                      |                 |             |  |  |
| C:\Users\)                          | Documents\SharpCa      | am Tools Metric |             |  |  |
| TE                                  | $\nabla \nabla \nabla$ |                 | म स म       |  |  |
| To 1, 20mm End Mill                 |                        |                 |             |  |  |
| T02, 12mm End Mill                  |                        |                 |             |  |  |
| T T03, 20mm End Mill                |                        |                 |             |  |  |
| T04, 12mm End Mill (2mm Corner Rad) |                        |                 |             |  |  |
| 105, 8mm Slot Drill                 |                        |                 |             |  |  |
| TO7, 8,5mm                          | Drill                  |                 |             |  |  |
| T08. 10mm                           | Drill                  |                 |             |  |  |
| T09, M10 Ta                         | ID.                    |                 |             |  |  |
|                                     |                        |                 |             |  |  |
|                                     |                        |                 |             |  |  |
|                                     |                        |                 |             |  |  |
|                                     |                        |                 |             |  |  |
|                                     |                        |                 |             |  |  |
|                                     |                        |                 |             |  |  |
|                                     |                        |                 |             |  |  |
|                                     |                        |                 |             |  |  |

Enter the following values for the Z Positions:

| Z Positions         |     |
|---------------------|-----|
| Abs 🗹 Initial Rapid | 50  |
| Feed From           | -17 |
| Material Surface    | -19 |
| Finish Depth        | 0   |
| Abs 🗹 Retract       | 2   |
| Number of Passes    | 1   |
| Depth of Cut        | 19  |

Enter the following values for the Cutting Data.

Note that the step over value has been changed from the default value of 6 to 4 to ensure that pocket fully cleans up on the bottom, don't forget that the cutter has a 2mm corner radius:

| Cutting Data     | Entry | Advanced | $\prec \rightarrow$ |
|------------------|-------|----------|---------------------|
| Spindle Speed    |       | :        | 10000               |
| Plunge Feed Rate |       |          | 1000                |
| Cut Feed Rate    |       |          | 2000                |
| Finish Allowance |       |          | 0                   |
| Step Over        |       |          | 4                   |
| Coolant          |       | Flood    | -                   |
| Sub Routines     |       |          |                     |

First deselect the counterbore from the previous operation, if required, by directly clicking it, then select the Contour on the inside by directly clicking it:

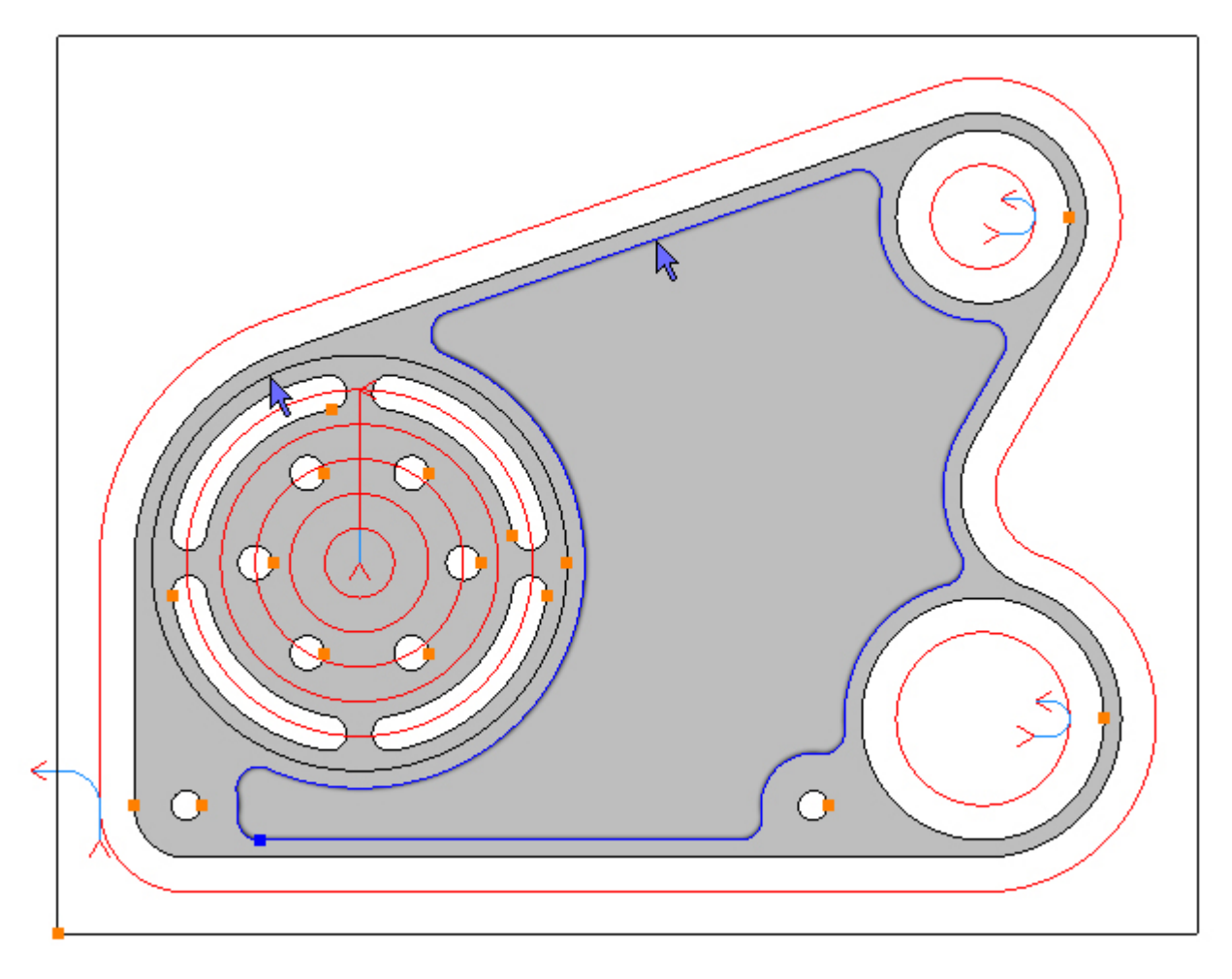

To pocket the selected Contour click the Add button 🔂. The toolpath is created:

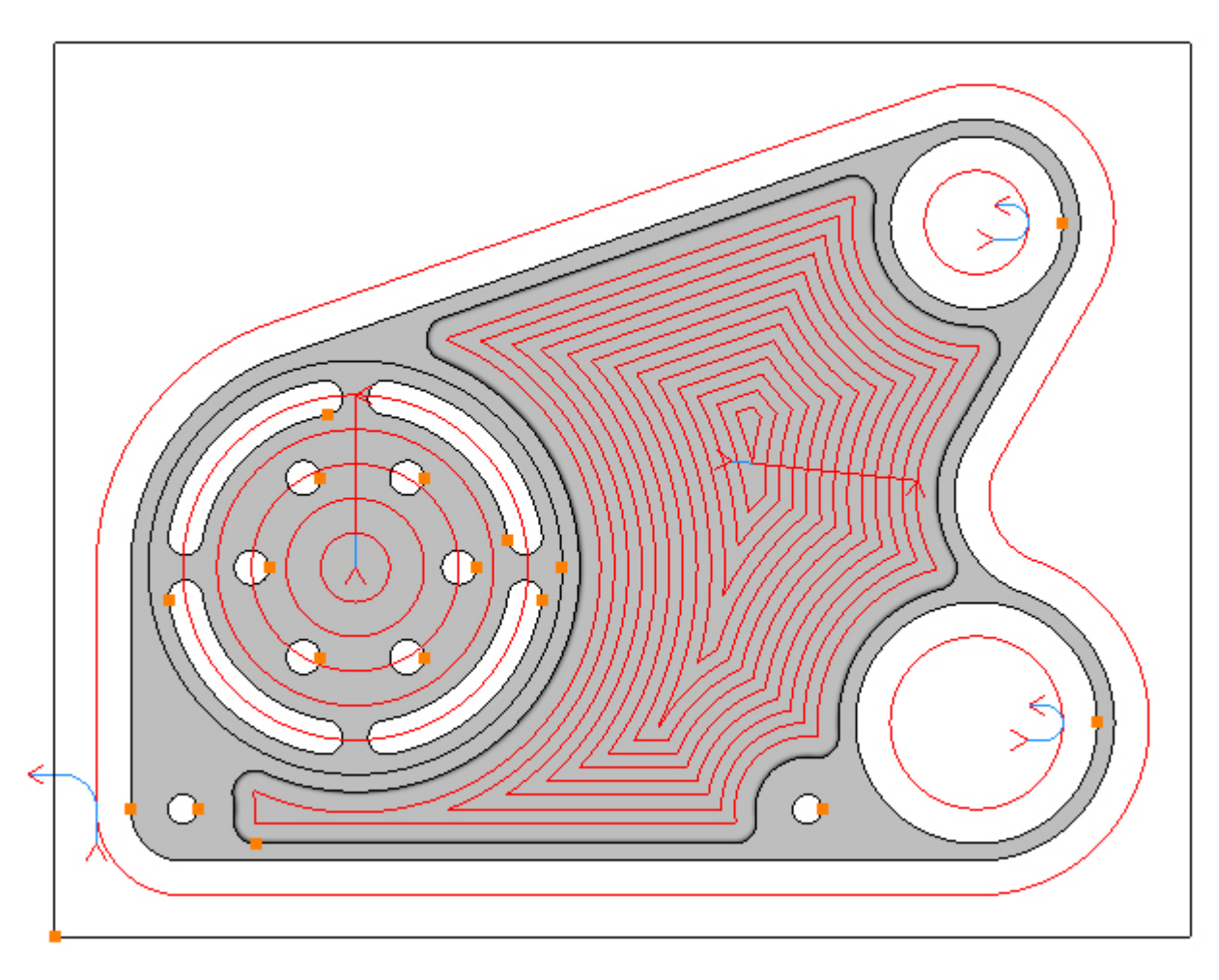

The entry settings from the previous operation are acceptable.

Step 12 - Machine radial slots

#### Machine radial slots using Profile

Menu: Machine-> Profile

Toolbar button: 🕤

Choose the Profile command then select the tool for this operation:

Menu: Machine-> Tool Manger

Toolbar button: 🛣

Choose the command to display the Tool Manager and click on 'T05, 8mm Slot Drill', then click the 'Select Tool' button. Alternatively double click a tool to select it:

| Tool Manager         |                     |                | <b>X</b>    |  |  |
|----------------------|---------------------|----------------|-------------|--|--|
| Name                 | T05, 8mm Slot Drill | 😥 Туре         | Flat Mill 👻 |  |  |
| Number               | 5                   | Diameter       | 8           |  |  |
| Direction            | Clockwise 🔹         | Offset         | 5           |  |  |
| Pitch                | 0                   | Tool Length    | 30          |  |  |
| Corner Rad           | 0                   | Flute Length   | 20          |  |  |
| Diameter at Tip      | 0                   | Included Angle | 0           |  |  |
|                      | Create Tool         | Save Changes   | Delete      |  |  |
|                      | Select Tool         | Rename         | Close       |  |  |
| Location of Tools    | :                   |                |             |  |  |
| C:\Users\;           | Documents\SharpCa   | m Tools∖Metric |             |  |  |
| TE                   |                     |                | म स म       |  |  |
| To 1, 20mm End Mill  |                     |                |             |  |  |
| TO2, 12mm End Mill   |                     |                |             |  |  |
| T T03, 20mm End Mill |                     |                |             |  |  |
| T05, 8mm Slot Drill  |                     |                |             |  |  |
| T06, 12mm Spot Drill |                     |                |             |  |  |
| 🛃 T07, 8.5mm         | Drill               |                |             |  |  |
| ឌ្ឌ T08, 10mm [      | Drill               |                |             |  |  |
| 📱 Т09, М10 Тар       |                     |                |             |  |  |
|                      |                     |                |             |  |  |
|                      |                     |                |             |  |  |
|                      |                     |                |             |  |  |
|                      |                     |                |             |  |  |
|                      |                     |                |             |  |  |
|                      |                     |                |             |  |  |
|                      |                     |                |             |  |  |

Before machining the slots suppress the operation that machined the Ø120 counterbore, so it does not obscure the view.

Choose the Operations tab on the Part Manager and right click on the last operation created by 'T03, 20mm End Mill' and select Suppress:

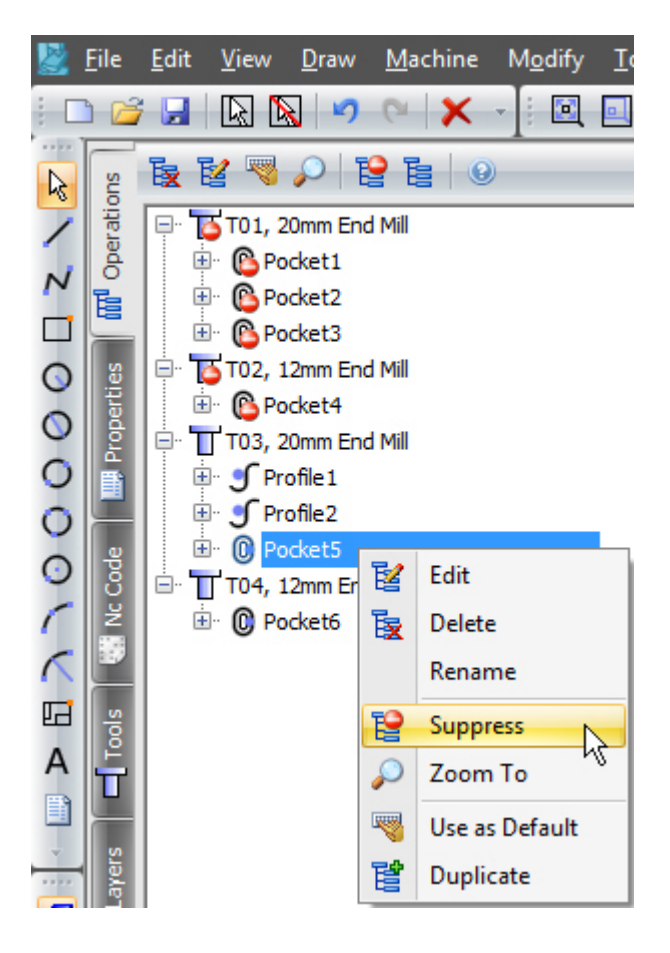

Click the Properties tab on the Part Manager to continue with the Profile command:

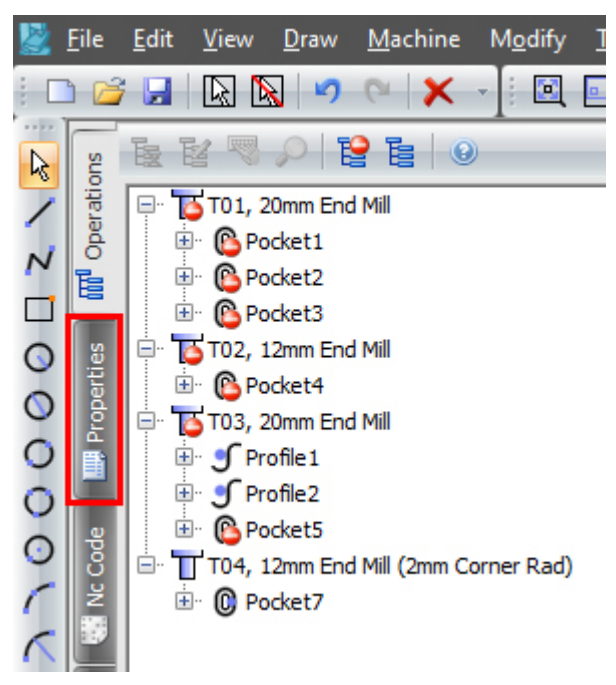

Enter the following values for the Z Positions:

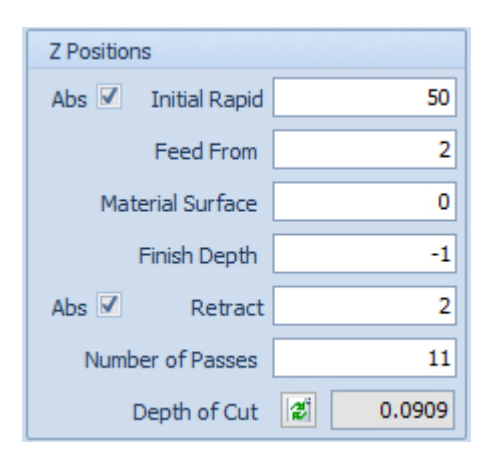

Enter the following values for the Cutting Data:

| Cutting Data  | Entry  | Exit  | Proj 🔨 | ► |
|---------------|--------|-------|--------|---|
| Spindle Speed |        |       | 12000  | ) |
| Plunge Feed   | Rate   |       | 100    | ) |
| Cut Feed      | Rate   |       | 500    | ) |
| Finish Allov  | wance  |       | 0      | ) |
| C             | oolant | Flood | -      | , |
| Cutter Radius | Comp   | None  | -      |   |
| Sub Routines  |        |       |        |   |

Select the slots by directly clicking them. Also unselect the Ø120 circle by directly clicking it, it was selected when it was suppressed:

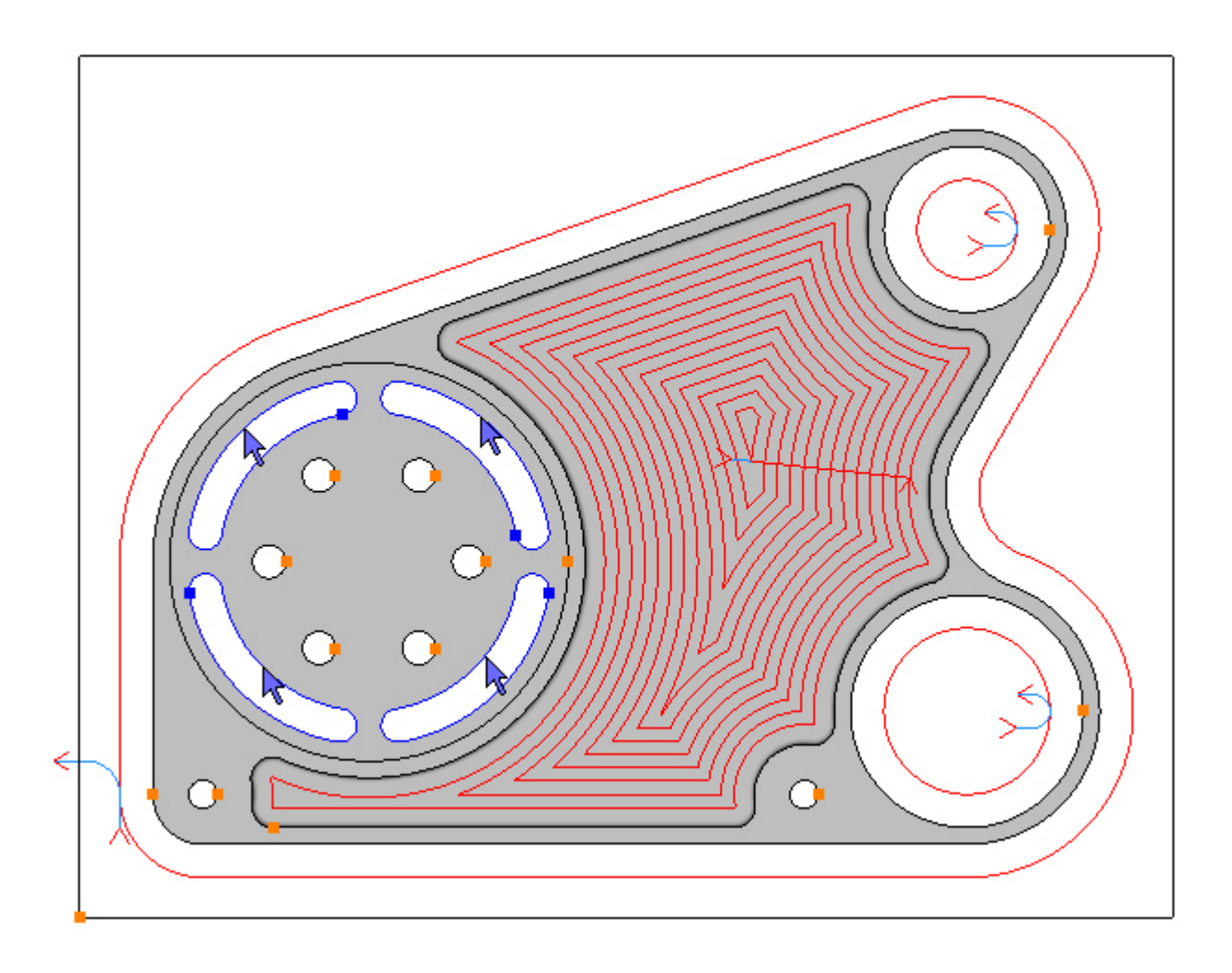

To profile the selected Contours click the Add button 🗗. The toolpaths are created on the outside by default, so you will not be able to see them as they are obscured by the model.

With the Contours still selected change the side to *Inside* and the direction to *CCW*:

| Contours: To                                           | p -15, Btm | -25                    |  |  |  |
|--------------------------------------------------------|------------|------------------------|--|--|--|
| <b>-</b>                                               | 2          | ×                      |  |  |  |
| Closed(4)                                              | Open(0)    |                        |  |  |  |
| Contour3<br>Contour4<br>Contour5<br>Contour6           |            |                        |  |  |  |
| Side<br>O Inside<br>O Centre<br>O Outside              |            | Direction<br>CCW<br>CW |  |  |  |
| External Corner Start<br>Beginning of Arc O End of Arc |            |                        |  |  |  |

The toolpath is now on the inside and in counter-clockwise direction:

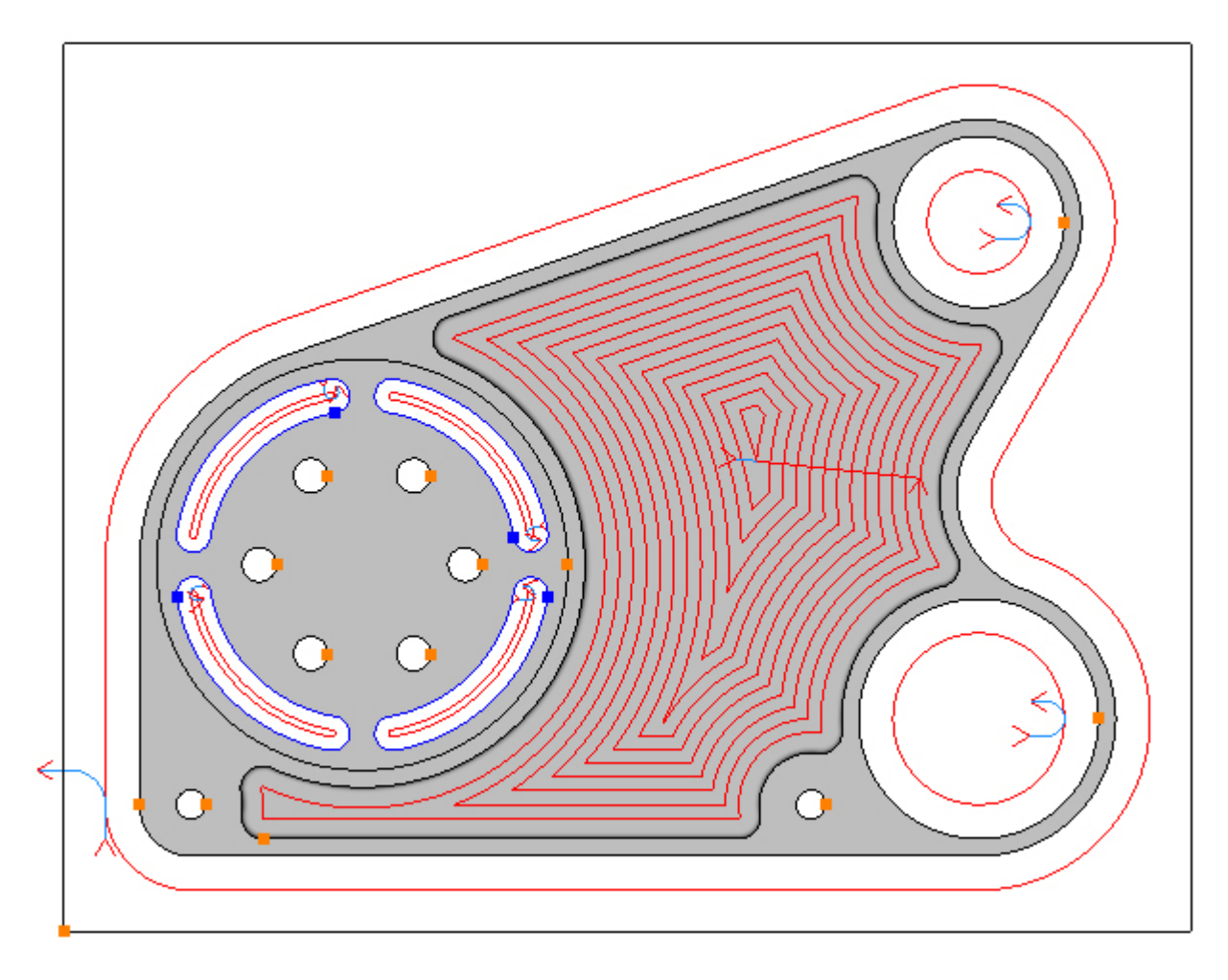

Choose the Entry tab and set as below, changes the values before checking/unchecking the boxes:

| Cutting Data | Entry     | Exit  | Proj 🔶 🕨 |
|--------------|-----------|-------|----------|
| Line         |           |       |          |
| Length       | : Tool Ra | d x 🛛 | 0.25 🔽   |
| Arc          |           |       |          |
| Radius       | : Tool Ra | d x   | 1        |
| Ramp 🔲       | Perp 🔲    | Angle | 90       |

Choose the Exit tab and set the same as the entry:

| Cutting Data            | Entry     | Exit  | Proj 🔹 🕨 |  |  |  |  |
|-------------------------|-----------|-------|----------|--|--|--|--|
| Line                    |           |       |          |  |  |  |  |
| Length: Tool Rad x 0.25 |           |       |          |  |  |  |  |
| Arc                     |           |       |          |  |  |  |  |
| Radius                  | : Tool Ra | d x   | 1        |  |  |  |  |
| Ramp 🔲                  | Perp 🔲    | Angle | e 90     |  |  |  |  |

The entry and exits have been added to all 4 slots:

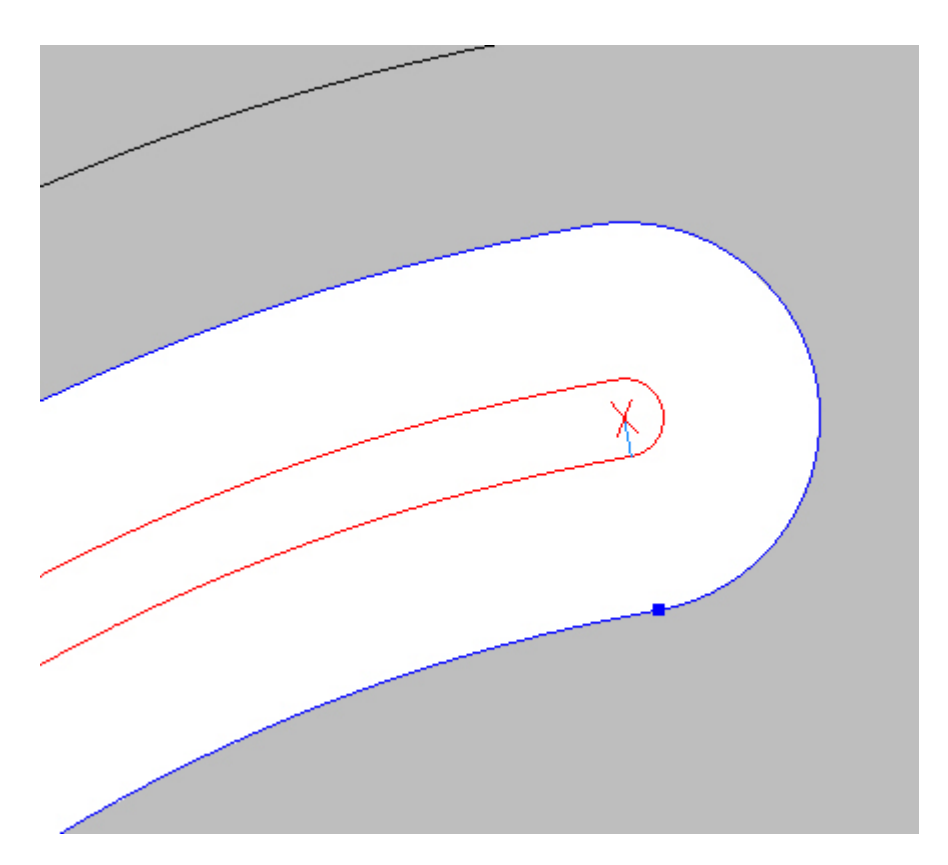

Step 13 - Spot drill holes

Spot Drill holes using Drilling

Deselect radial slots by pressing the Escape key twice.

Menu: Machine-> Drilling

Toolbar button: 📲

Choose the Drilling command then select the tool for this operation:

Menu: Machine-> Tool Manger

Toolbar button: 🛣

Choose the command to display the Tool Manager and click on 'T06, 12mm Spot Drill', then click the 'Select Tool' button. Alternatively double click a tool to select it:
| Tool Manager      |                        |                 | ×       |  |  |  |
|-------------------|------------------------|-----------------|---------|--|--|--|
| Name              | T06, 12mm Spot Dri     | l 😡 Type        | Drill 👻 |  |  |  |
| Number            | 6                      | Diameter        | 12      |  |  |  |
| Direction         | Clockwise 👻            | Offset          | 6       |  |  |  |
| Pitch             | 0                      | Tool Length     | 50      |  |  |  |
| Corner Rad        | 0                      | Flute Length    | 10      |  |  |  |
| Diameter at Tip   | 0                      | Tip Angle       | 90      |  |  |  |
|                   | Create Tool            | Save Changes    | Delete  |  |  |  |
|                   | Select Tool            | Rename          | Close   |  |  |  |
| Location of Tools | :                      |                 |         |  |  |  |
| C:\Users'         | Documents\SharpCa      | m Tools (Metric |         |  |  |  |
| TE                | $\nabla \nabla \nabla$ | e T F           | म स म   |  |  |  |
| T01, 20mm E       | End Mill               |                 |         |  |  |  |
| T02, 12mm E       | End Mill               |                 |         |  |  |  |
| T03, 20mm E       | End Mill               | - 0             |         |  |  |  |
| T04, 12mm E       | End Mill (2mm Corner   | Rad)            |         |  |  |  |
| T05, 8mm Si       | ot Drill<br>Spot Drill |                 |         |  |  |  |
| a T07, 8,5mm      | Drill                  |                 |         |  |  |  |
| हिं T08, 10mm [   | Drill                  |                 |         |  |  |  |
| 🗑 Т09, М10 Та     | ip                     |                 |         |  |  |  |
|                   |                        |                 |         |  |  |  |
|                   |                        |                 |         |  |  |  |
|                   |                        |                 |         |  |  |  |
|                   |                        |                 |         |  |  |  |
|                   |                        |                 |         |  |  |  |
|                   |                        |                 |         |  |  |  |
|                   |                        |                 |         |  |  |  |
|                   |                        |                 |         |  |  |  |

Enter the following Z Positions and Cutting Data as below, remember the *Finish Depth* is from the bottom of the Contour which is -25:

| Z Positions               |                                                      |  |  |  |  |
|---------------------------|------------------------------------------------------|--|--|--|--|
| Abs 🗹 Initial Rapid       | i 50                                                 |  |  |  |  |
| Feed From                 | 2                                                    |  |  |  |  |
| Material Surface          | . 0                                                  |  |  |  |  |
| Finish Depth              | 20.5                                                 |  |  |  |  |
| Retract To:               | <ul> <li>Initial Rapid</li> <li>Feed From</li> </ul> |  |  |  |  |
| Cutting Data Program Stop |                                                      |  |  |  |  |
| Spindle Speed             | 8000                                                 |  |  |  |  |
| Feed Rate                 | 200                                                  |  |  |  |  |
| Peck Amount               | 0                                                    |  |  |  |  |
| Dwell 0                   |                                                      |  |  |  |  |
| Coolant                   | Flood 🔻                                              |  |  |  |  |
| Sub Routines              |                                                      |  |  |  |  |

Select the Circles by directly clicking them:

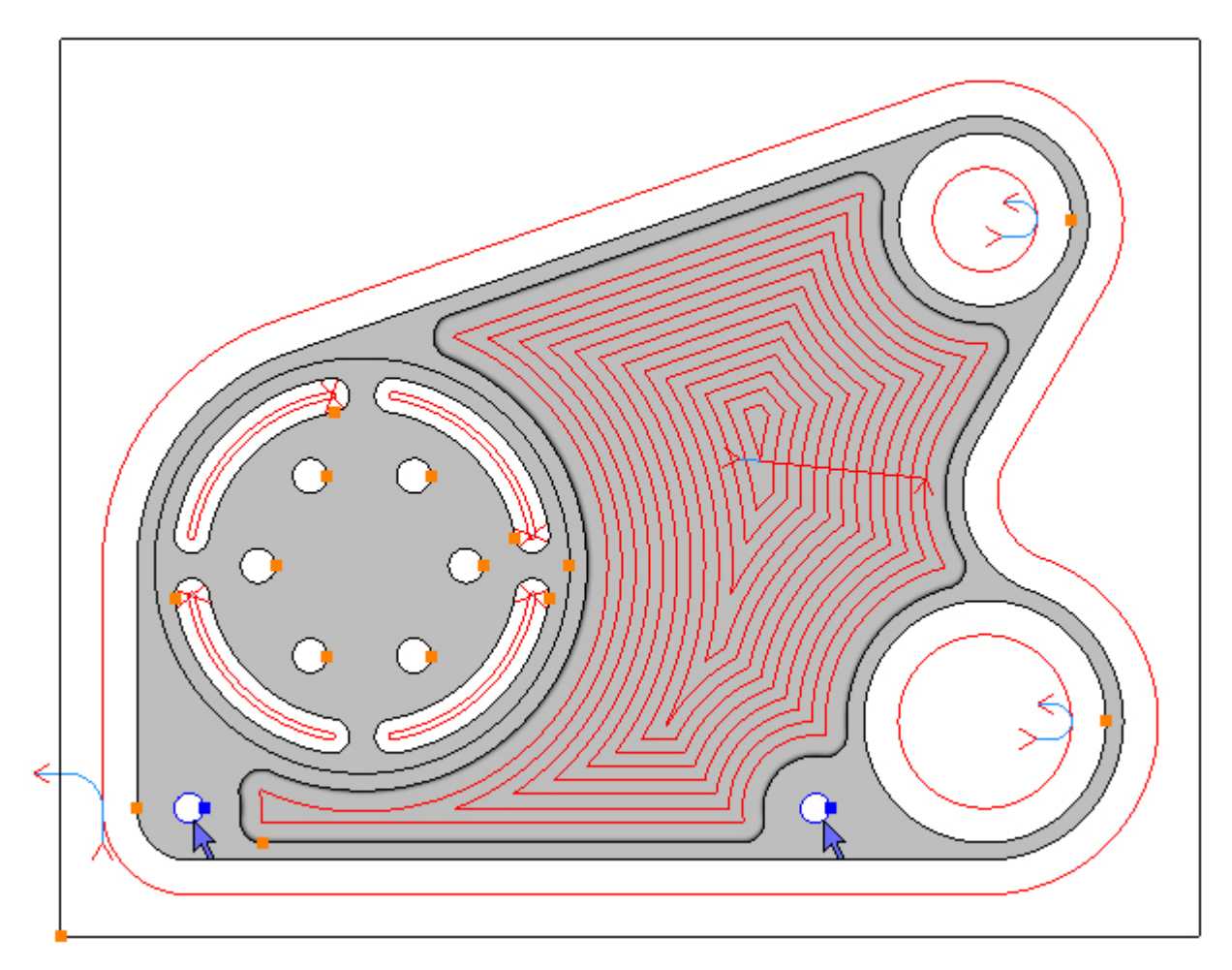

To drill the selected Circles click the Add button 🔂. The toolpaths are created:

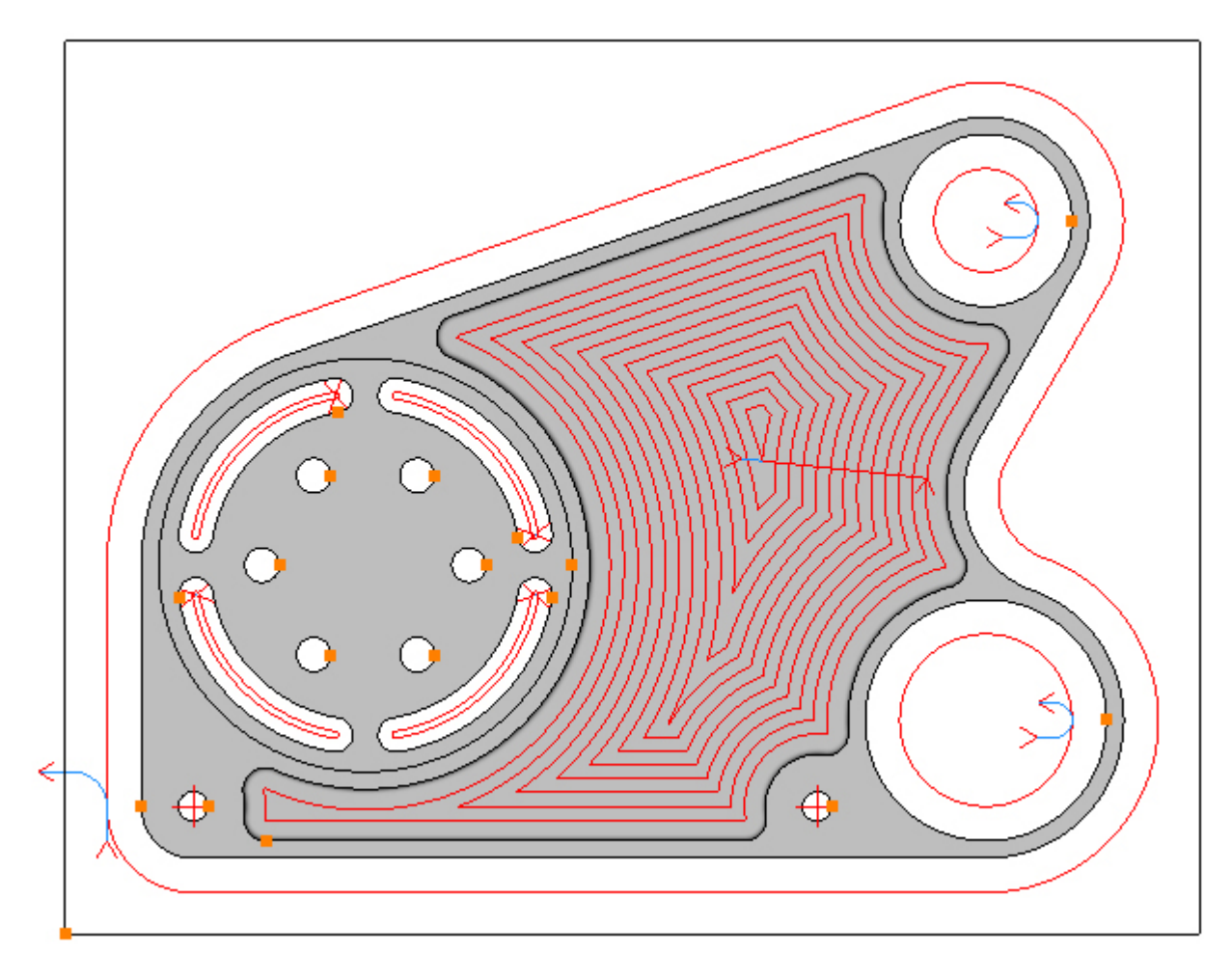

As the Z position of the Ø10 holes are different a new drilling operation is required. Menu: Machine-> Drilling

Toolbar button: 📲

Choose the Drilling command then enter the following values for the Z Positions:

| Z Positions             |          |  |  |  |
|-------------------------|----------|--|--|--|
| Abs 🗹 Initial Rapi      | d 2      |  |  |  |
| Feed From               | n 2      |  |  |  |
| Material Surface        | e 0      |  |  |  |
| Finish Dept             | h 5.5    |  |  |  |
| Retract To: O Feed From |          |  |  |  |
| Cutting Data Prog       | ram Stop |  |  |  |
| Spindle Speed           | 8000     |  |  |  |
| Feed Rate               | 200      |  |  |  |
| Peck Amount             | 0        |  |  |  |
| Dwell                   | 0        |  |  |  |
| Coolant                 | Flood 🔻  |  |  |  |
| Sub Routines            |          |  |  |  |

Select the Circles by directly clicking them:

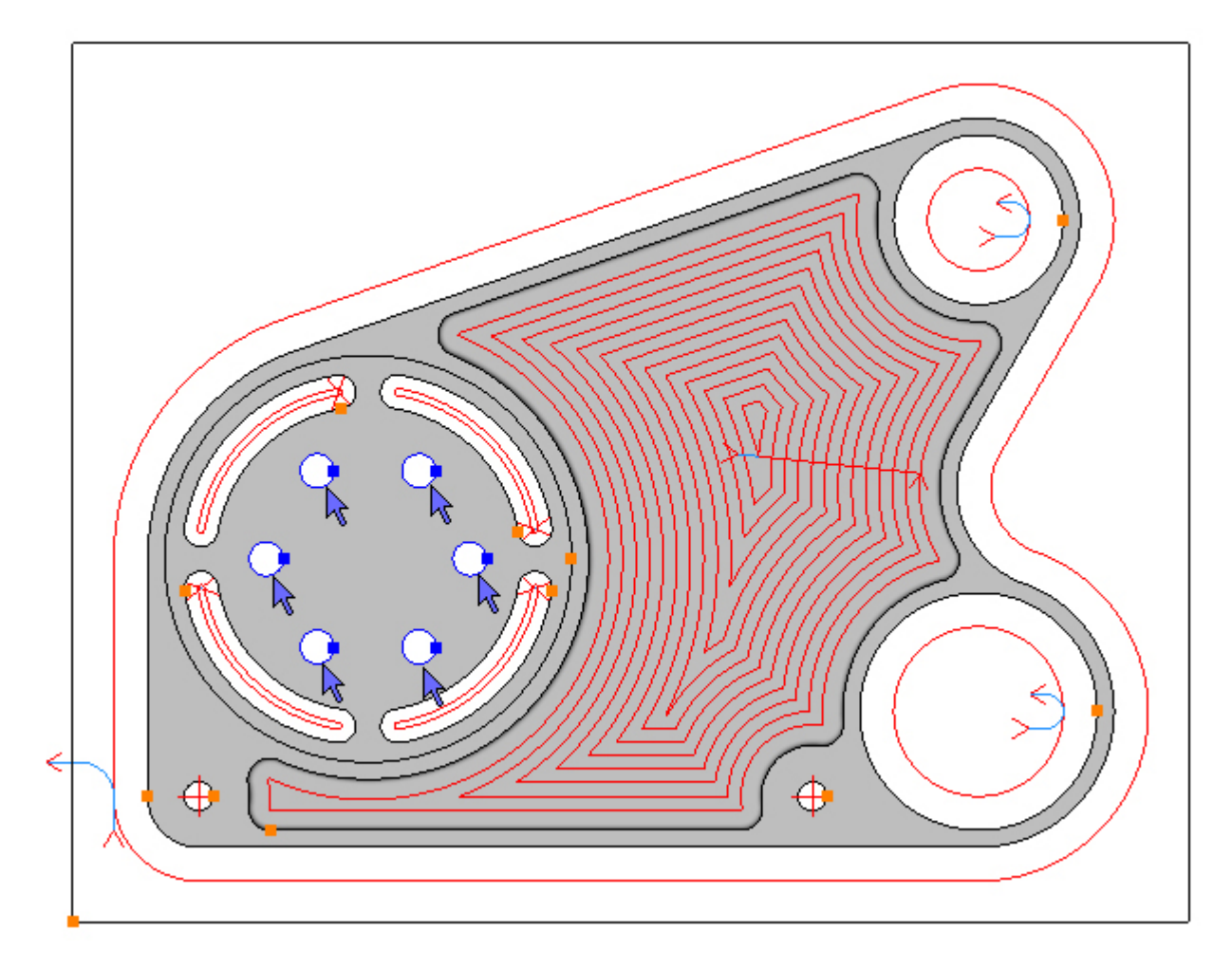

To drill the selected Circles click the Add button 🔂. The toolpaths are created:

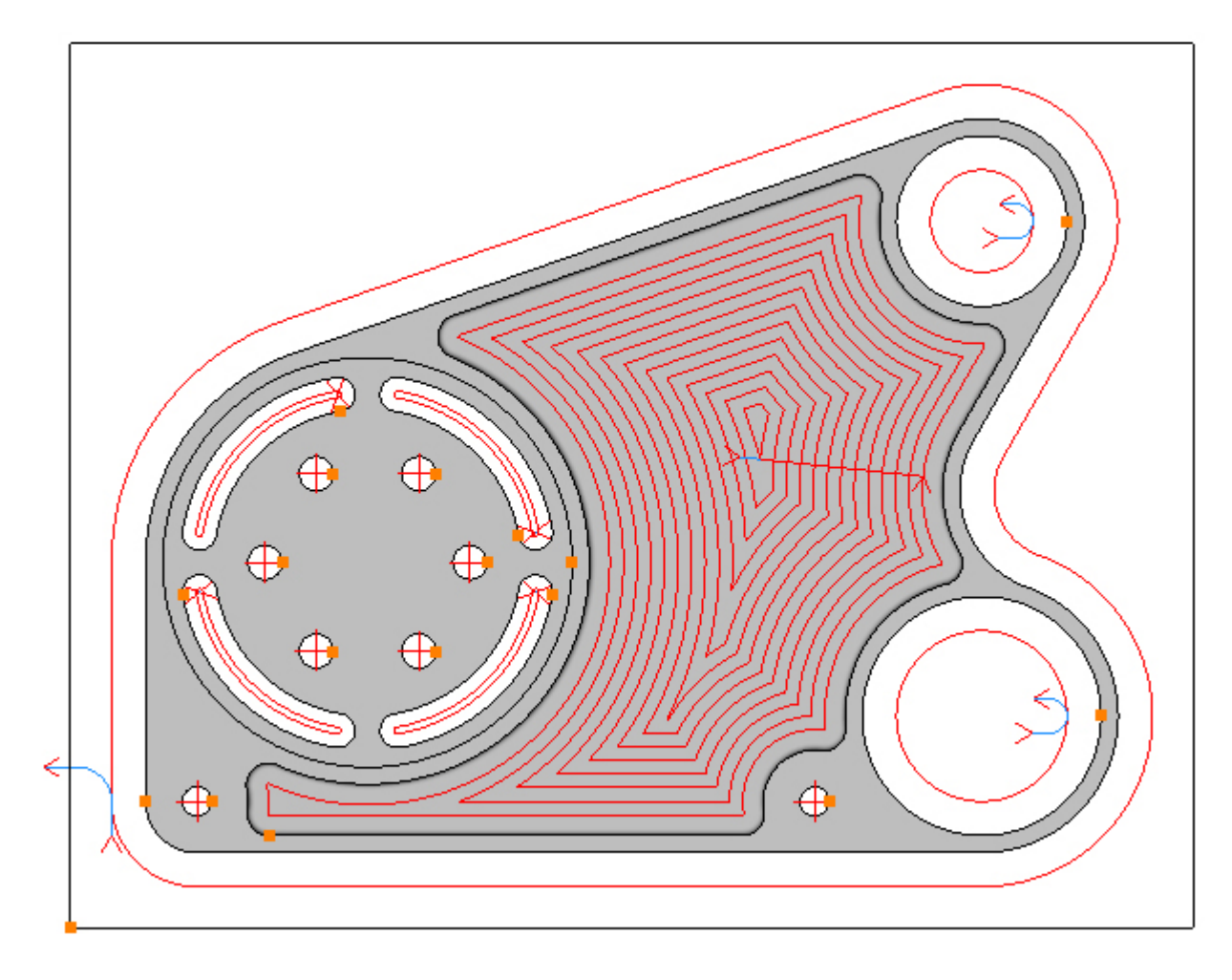

### Step 14 - Drill holes

#### Drill Ø8.5 holes using Drilling

Menu: Machine-> Drilling

Toolbar button: 📲

Choose the Drilling command then select the tool for this operation:

Menu: Machine-> Tool Manger

Toolbar button: 🜌

Choose the command to display the Tool Manager and click on 'T07, 8.5mm Drill', then click the 'Select Tool' button. Alternatively double click a tool to select it:

| Tool Manager      |                                 |                | ×       |  |  |  |  |
|-------------------|---------------------------------|----------------|---------|--|--|--|--|
| Name              | T07, 8.5mm Drill                | 🕖 Туре         | Drill 👻 |  |  |  |  |
| Number            | 7                               | Diameter       | 8.5     |  |  |  |  |
| Direction         | Clockwise 👻                     | Offset         | 7       |  |  |  |  |
| Pitch             | 0                               | Tool Length    | 70      |  |  |  |  |
| Corner Rad        | 0                               | Flute Length   | 50      |  |  |  |  |
| Diameter at Tip   | 0                               | Tip Angle      | 118     |  |  |  |  |
|                   | Create Tool                     | Save Changes   | Delete  |  |  |  |  |
|                   | Select Tool                     | Rename         | Close   |  |  |  |  |
| Location of Tools | :                               |                |         |  |  |  |  |
| C:\Users\ \       | Documents\SharpCar              | m Tools\Metric |         |  |  |  |  |
| TEC               |                                 | t T T          | ज र ज   |  |  |  |  |
| T01, 20mm E       | End Mill                        |                |         |  |  |  |  |
| T02, 12mm E       | End Mill                        |                |         |  |  |  |  |
| T T04, 12mm E     | na Mill<br>End Mill (2mm Corner | Rad)           |         |  |  |  |  |
| T05, 8mm Sk       | ot Drill                        | (Loo)          |         |  |  |  |  |
| 👩 T06, 12mm S     | Spot Drill                      |                |         |  |  |  |  |
| 👩 T07, 8.5mm      | Drill                           |                |         |  |  |  |  |
| हु T08, 10mm E    | Drill                           |                |         |  |  |  |  |
| Т09, М10 Та       | p                               |                |         |  |  |  |  |
|                   |                                 |                |         |  |  |  |  |
|                   |                                 |                |         |  |  |  |  |
|                   |                                 |                |         |  |  |  |  |
|                   |                                 |                |         |  |  |  |  |
|                   |                                 |                |         |  |  |  |  |
|                   |                                 |                |         |  |  |  |  |
|                   |                                 |                |         |  |  |  |  |

The Part now has a number of toolpaths. In order to prevent the view from being obscured, suppress them so they are hidden. Choose the Operations tab on the Part Manager and click the Suppress All button:

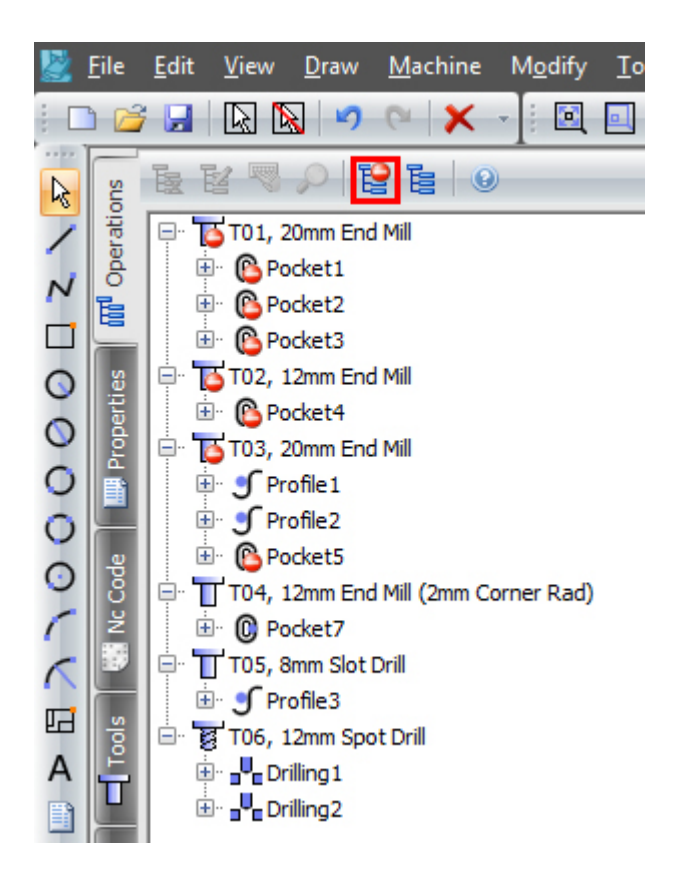

Click the Properties tab on the Part Manager to continue with the Drilling command:

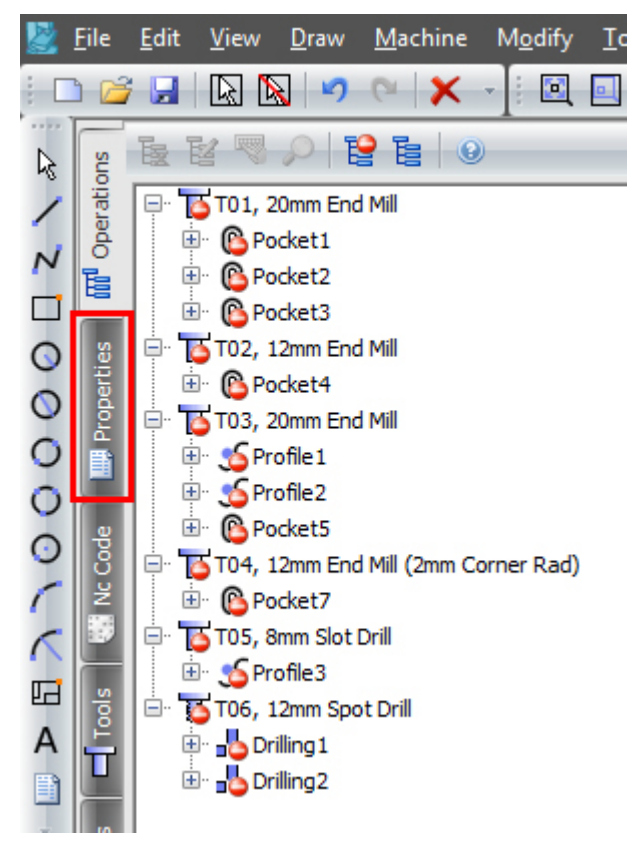

Enter the following Z Positions and Cutting Data as below, note that the type is Peck Drill:

| Type Peck Drill 🔻       |                            |  |  |  |  |
|-------------------------|----------------------------|--|--|--|--|
| Z Positions             |                            |  |  |  |  |
| Abs 🗹 Initial Rapid     | 50                         |  |  |  |  |
| Feed From               | 2                          |  |  |  |  |
| Material Surface        | 0                          |  |  |  |  |
| Finish Depth            | -10                        |  |  |  |  |
| Retract To:             | Initial Rapid<br>Feed From |  |  |  |  |
| Cutting Data Program St | ор                         |  |  |  |  |
| Spindle Speed           | 8000                       |  |  |  |  |
| Feed Rate               | 600                        |  |  |  |  |
| Peck Amount             | 10                         |  |  |  |  |
| Dwell 0                 |                            |  |  |  |  |
| Dwell                   | 0                          |  |  |  |  |
| Dwell<br>Coolant Flood  | 0                          |  |  |  |  |

Select the Circles by directly clicking them:

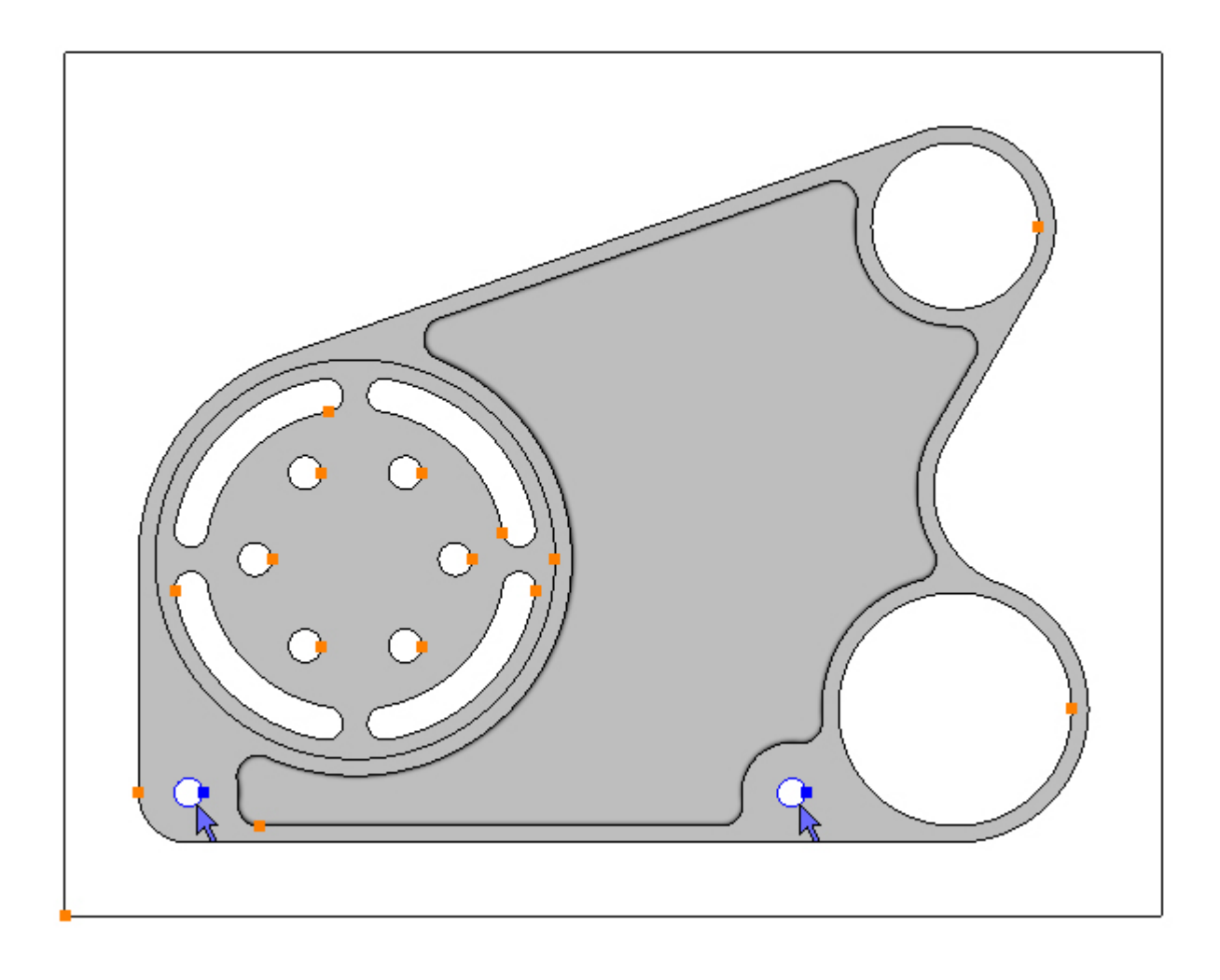

To drill the selected Circles click the Add button  $\textcircled{\blacksquare}$ . The toolpaths are created:

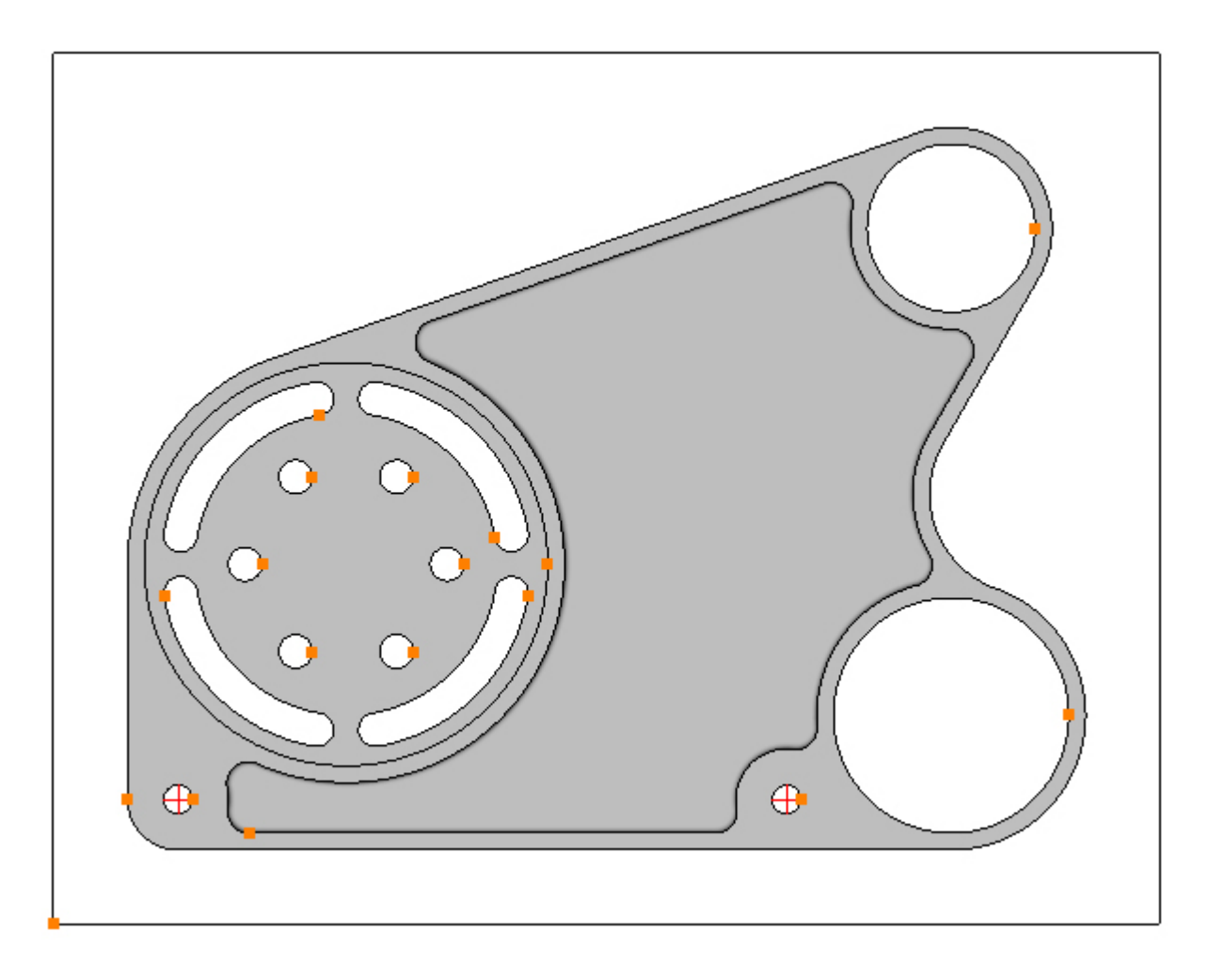

### Step 15 - Drill holes

#### Drill Ø10 holes using Drilling

Menu: Machine-> Drilling

Toolbar button: 📲

Choose the Drilling command then select the tool for this operation:

Menu: Machine-> Tool Manger

Toolbar button: 🜌

Choose the command to display the Tool Manager and click on 'T08, 10mm Drill', then click the 'Select Tool' button. Alternatively double click a tool to select it:

| Tool Manager      |                   |                 | ×       |  |  |  |  |
|-------------------|-------------------|-----------------|---------|--|--|--|--|
| Name              | T08, 10mm Drill   | 🔘 Type          | Drill 👻 |  |  |  |  |
| Number            | 8                 | Diameter        | 10      |  |  |  |  |
| Direction         | Clockwise 👻       | Offset          | 8       |  |  |  |  |
| Pitch             | 0                 | Tool Length     | 80      |  |  |  |  |
| Corner Rad        | 0                 | Flute Length    | 60      |  |  |  |  |
| Diameter at Tip   | 0                 | Tip Angle       | 118     |  |  |  |  |
|                   | Create Tool       | Save Changes    | Delete  |  |  |  |  |
|                   | Select Tool       | Rename          | Close   |  |  |  |  |
| Location of Tools | :                 |                 |         |  |  |  |  |
| C:\Users'         | Documents\SharpCa | am Tools Metric |         |  |  |  |  |
| TE                |                   | ) T T           | ज र ज   |  |  |  |  |
| T01, 20mm E       | End Mill          |                 |         |  |  |  |  |
| T02, 12mm E       | End Mill          |                 |         |  |  |  |  |
| T03, 20mm E       | End Mill          | - D1)           |         |  |  |  |  |
| T T05 8mm Sl      | at Drill          | r Rad)          |         |  |  |  |  |
| T06, 12mm 9       | Spot Drill        |                 |         |  |  |  |  |
| 2 T07, 8.5mm      | Drill             |                 |         |  |  |  |  |
| 👩 T08, 10mm (     | Drill             |                 |         |  |  |  |  |
| 😈 T09, M10 Ta     | ip                |                 |         |  |  |  |  |
|                   |                   |                 |         |  |  |  |  |
|                   |                   |                 |         |  |  |  |  |
|                   |                   |                 |         |  |  |  |  |
|                   |                   |                 |         |  |  |  |  |
|                   |                   |                 |         |  |  |  |  |
|                   |                   |                 |         |  |  |  |  |
|                   |                   |                 |         |  |  |  |  |
|                   |                   |                 |         |  |  |  |  |

Enter the following Z Positions and Cutting Data as below, note that the type is Drilling:

| Type Drilling 👻                            |      |  |  |  |  |
|--------------------------------------------|------|--|--|--|--|
| Z Positions                                |      |  |  |  |  |
| Abs 🗹 Initial Rapid                        | 50   |  |  |  |  |
| Feed From                                  | 2    |  |  |  |  |
| Material Surface                           | 0    |  |  |  |  |
| Finish Depth                               | -10  |  |  |  |  |
| © Initial Rapid<br>Retract To: O Feed From |      |  |  |  |  |
| Cutting Data Program Stop                  |      |  |  |  |  |
| Spindle Speed                              | 7000 |  |  |  |  |
| Feed Rate                                  | 700  |  |  |  |  |
| Peck Amount 10                             |      |  |  |  |  |
| Dwell 0                                    |      |  |  |  |  |
| Coolant Flood 💌                            |      |  |  |  |  |
| Sub Routines 🔲                             |      |  |  |  |  |

Select the Circles by directly clicking them:

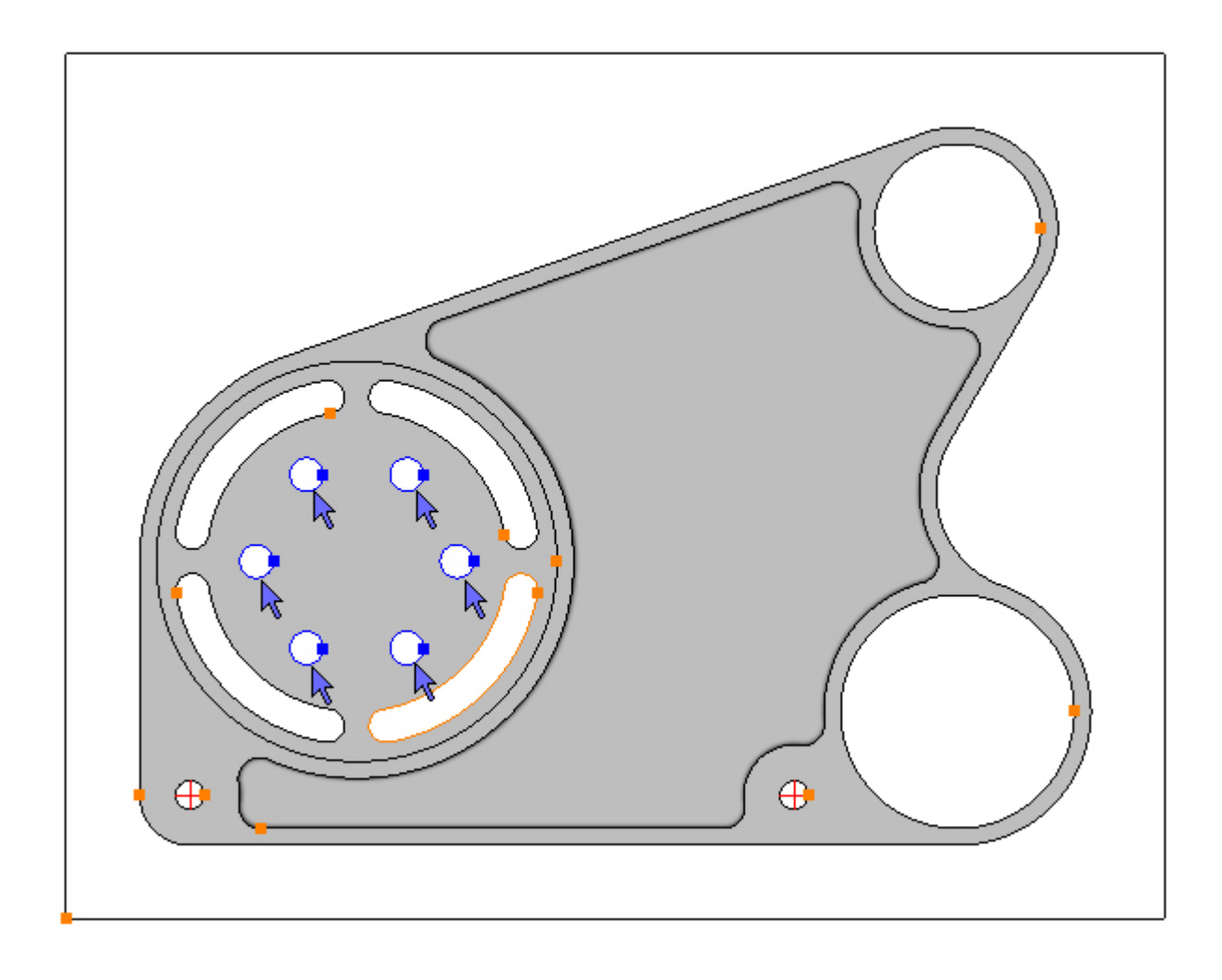

To drill the selected Circles click the Add button  $\textcircled{\blacksquare}$ . The toolpaths are created:

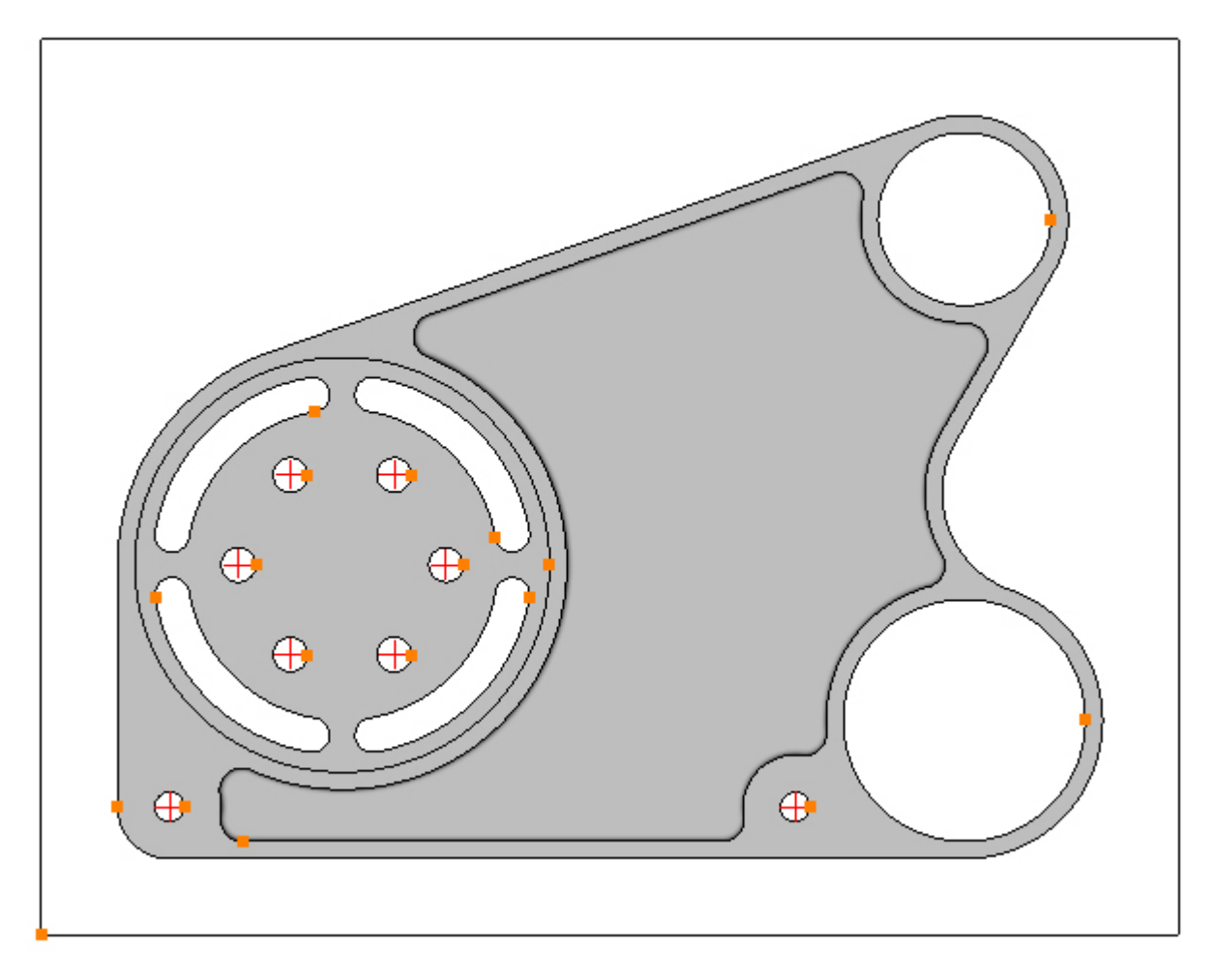

All toolpaths have now been created.

#### Step 16 - Create Material Stock

#### Create Material Stock for Solid Simulation

First a rectangle must be created that represents the Material Stock. As mentioned in Step 1 the Gear Housing is to be made from an aluminium rectangular billet 295mm x 225mm x 30mm.

Choose the Rectangle command:

Menu: Draw -> Rectangle

Toolbar button: 🗖

Create a rectangle with a start point value of X-70, Y-90 and an end point value of X225, Y135:

| Start C     | Corner Point              |
|-------------|---------------------------|
| Ditar e e   | Jorner Forne              |
| x           | -70                       |
| v           | -90                       |
|             |                           |
|             | OK                        |
|             |                           |
|             |                           |
|             |                           |
| End Co      | orner Point               |
| End Co      | orner Point               |
| End Co<br>X | orner Point<br>225        |
| End Co<br>X | orner Point<br>225<br>135 |

Set the model view to isometric: Menu: View -> Standard View -> Isometric View Toolbar button:

Press the Escape Key to exit Rectangle mode.

Select the rectangle by directly clicking it:

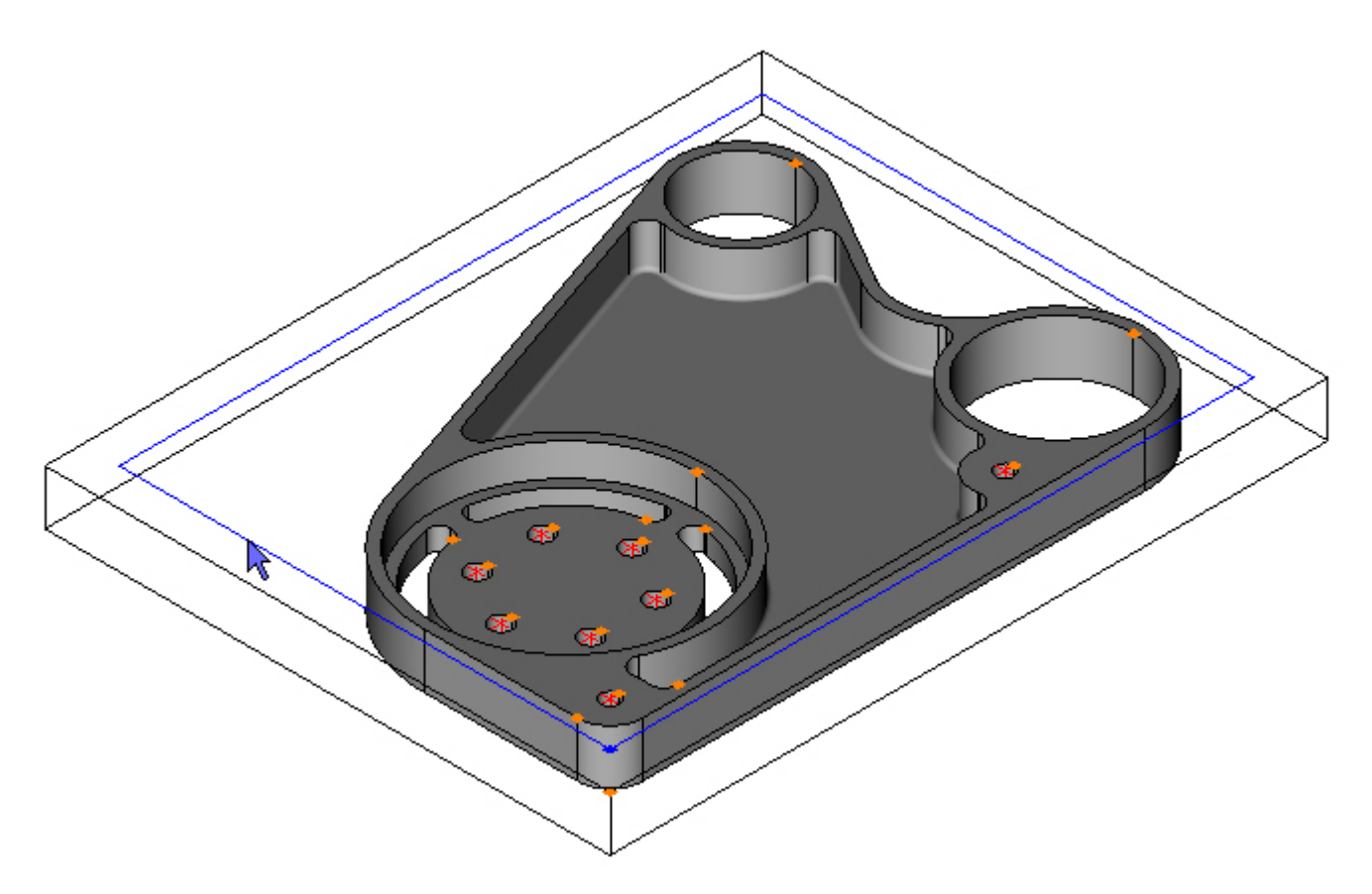

Set the Contour Heights:

Menu: Modify -> Set Contour Height Toolbar button:  $eq^{\Box i}$ 

Click OK to accept the default value of zero for the Z Top, then enter -27 in Z Bottom and click OK:

| Contour Height |
|----------------|
| Тор            |
| ОК             |
| Bottom         |
| -27<br>OK      |
|                |

Create the Material Stock by perform the Material From Contours command:

Menu: View -> Material Stock - >From Contours

Toolbar button:  $\square$ 

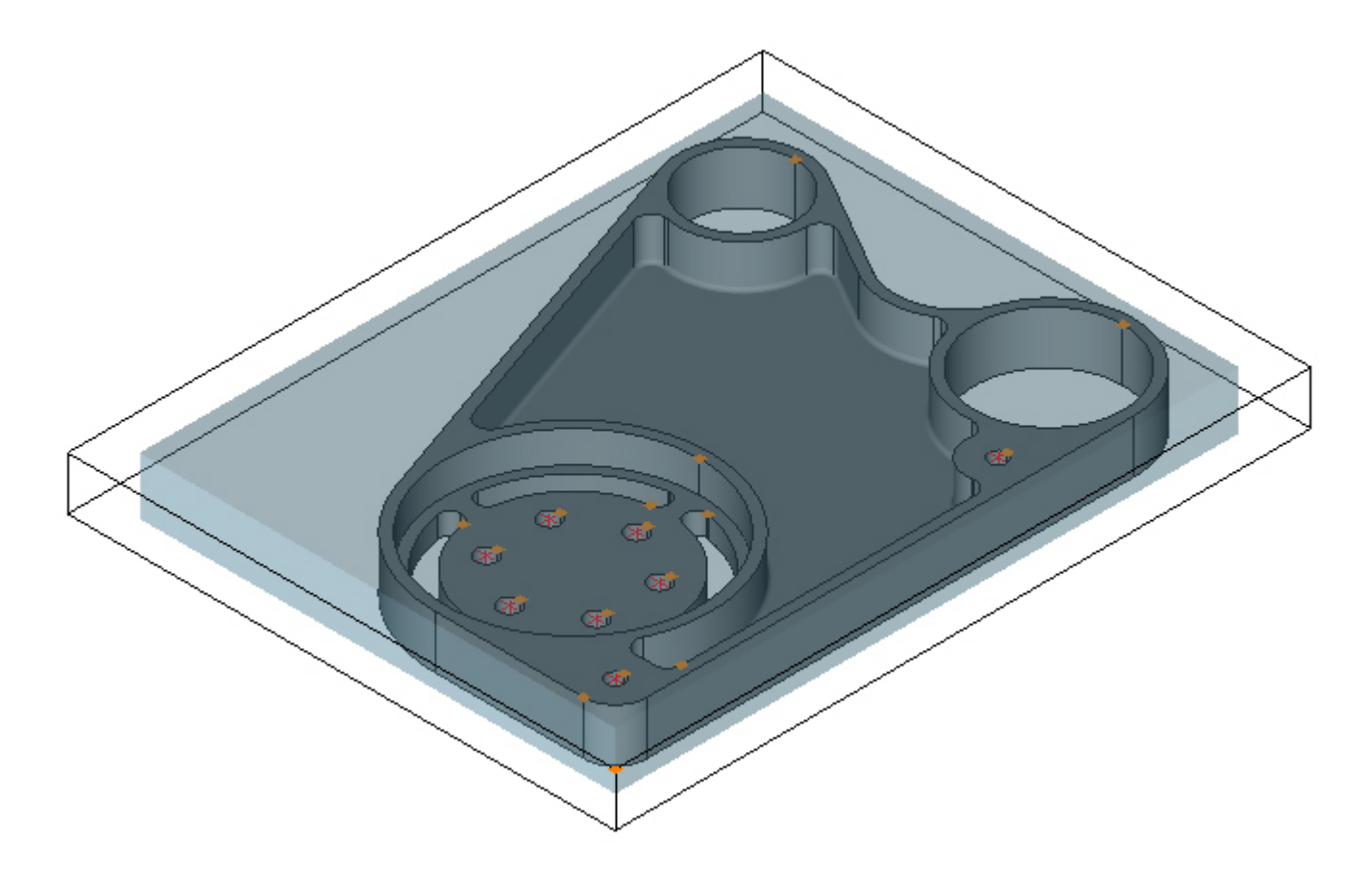

### Step 17 - Solid Simulation

Before simulating the part the operations must be unsuppressed. Choose the Operations tab on the Part Manager and click the Unsuppress All button:

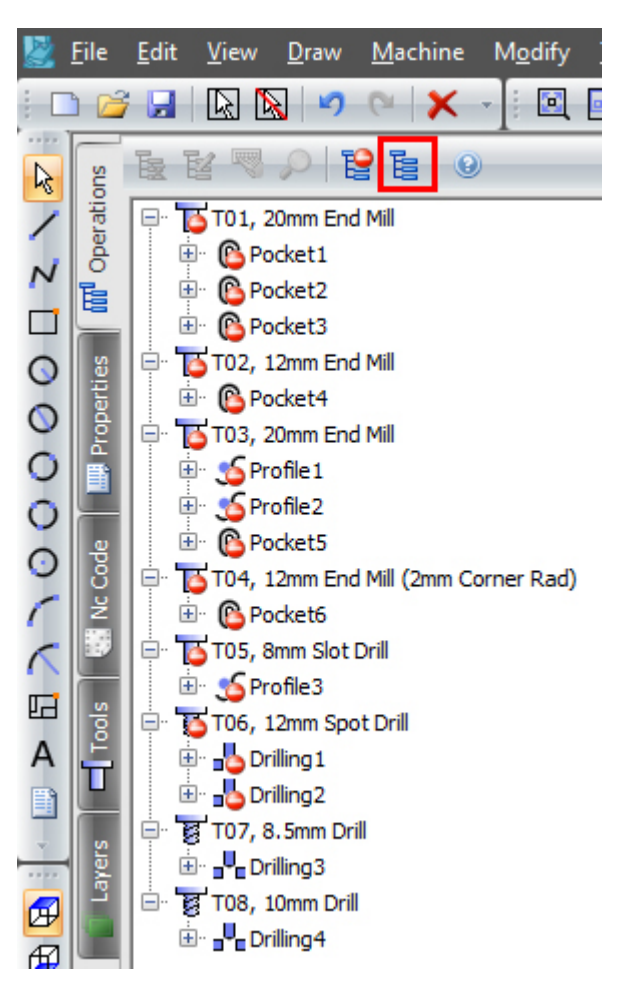

#### Simulate part being machined

Menu: View-> Solid Simulation

Toolbar button: 퇷

There are many options and you are encouraged to experiment, but for now you can press either the Forwards button  $\triangleright$  or the Fast Forwards button  $\triangleright$ . The part is simulated until the end:

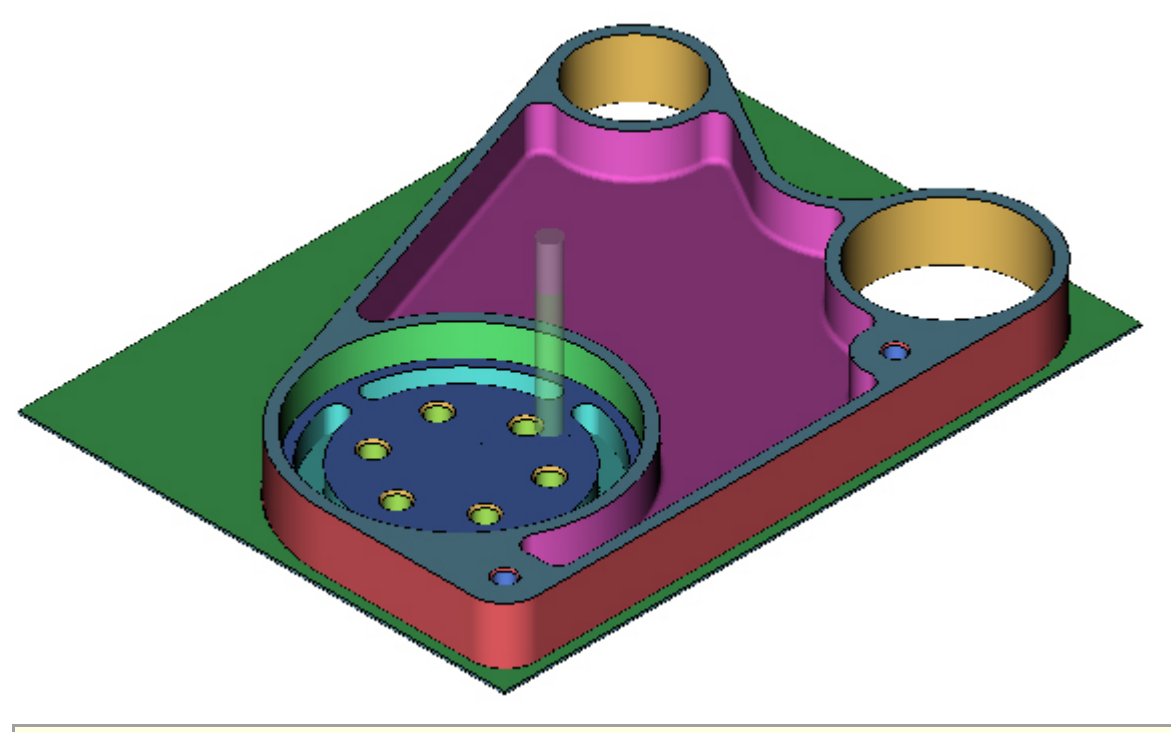

Simulating the Part is optional and does not need to be performed to create the Nc code.

### Step 18 - Output Nc code

#### **Outputting Nc Code**

Choose the Nc Code tab on the Part Manager :

|   | <u>F</u> ile | <u>E</u> dit | <u>V</u> iew     | <u>D</u> raw       | <u>M</u> achine      | M <u>o</u> dify   |
|---|--------------|--------------|------------------|--------------------|----------------------|-------------------|
|   | ) 🔁          |              |                  | 8 9                | 6 X                  | -]: 🖻 [           |
| 2 | ŝ            | 2            | F.               | adal               |                      | • 1 6             |
| 1 | peratio      | %<br>01 (    | GEAR H           | HOUSING            | INCH)                |                   |
| Ν | ō            | (CYC<br>(T07 | LE TIN<br>, 0.31 | ME 0.73<br>125INCH | MINUTES<br>DRILL)    | 5)                |
|   | 5            | (T08<br>G40  | , 0.37<br>G17 G8 | 5INCH              | DRILL)               |                   |
| 0 | pertie       | G91<br>M01   | G28 Z0           | )                  |                      |                   |
| ŏ | Ero          | T7 M<br>G0 G | 6 (T07<br>90 G54 | 7, 0.31<br>4 X5.15 | 25INCH I<br>Y-2.75   | RILL)<br>M3 S8000 |
| Ō |              | G43<br>683   | Z2.0 H<br>G98 R0 | H7 M8<br>).1 Z-1   | .2 Q0.4              | F25.0             |
| 0 | Code         | X-1.<br>680  | 95               |                    |                      |                   |
| 5 | ž            | 691<br>101   | G28 Z0           | M09                |                      |                   |
|   | 2            | С8 М<br>G0 G | 6 (TO8<br>90 G54 | 8, 0.37<br>4 X1.17 | SINCH DF<br>5 YO.0 M | (ILL)<br>13 S7000 |
| A | Tools        | G43<br>G81   | Z0.1 H<br>G98 R- | H8 M8<br>-0.52 Z   | -1.2 F30             | .0                |
|   |              | X0.5<br>X-0. | 875 Y1<br>5875   | 0176               |                      |                   |
|   | ers          | X-1.<br>X-0. | 175 YC<br>5875 Y | ).0<br>7-1.017     | 6                    |                   |
| Ø | Laj          | X0.5<br>G80  | 875              |                    |                      |                   |
| Æ |              | G91          | G28 Z0           | )                  |                      |                   |

There are two choices:

- Click the 🛃 button and save the Nc code to disk.
- Click the  $\ensuremath{^{1}}$  button and send directly to the machine, using RS232 communications.

### Gear Housing Drawing

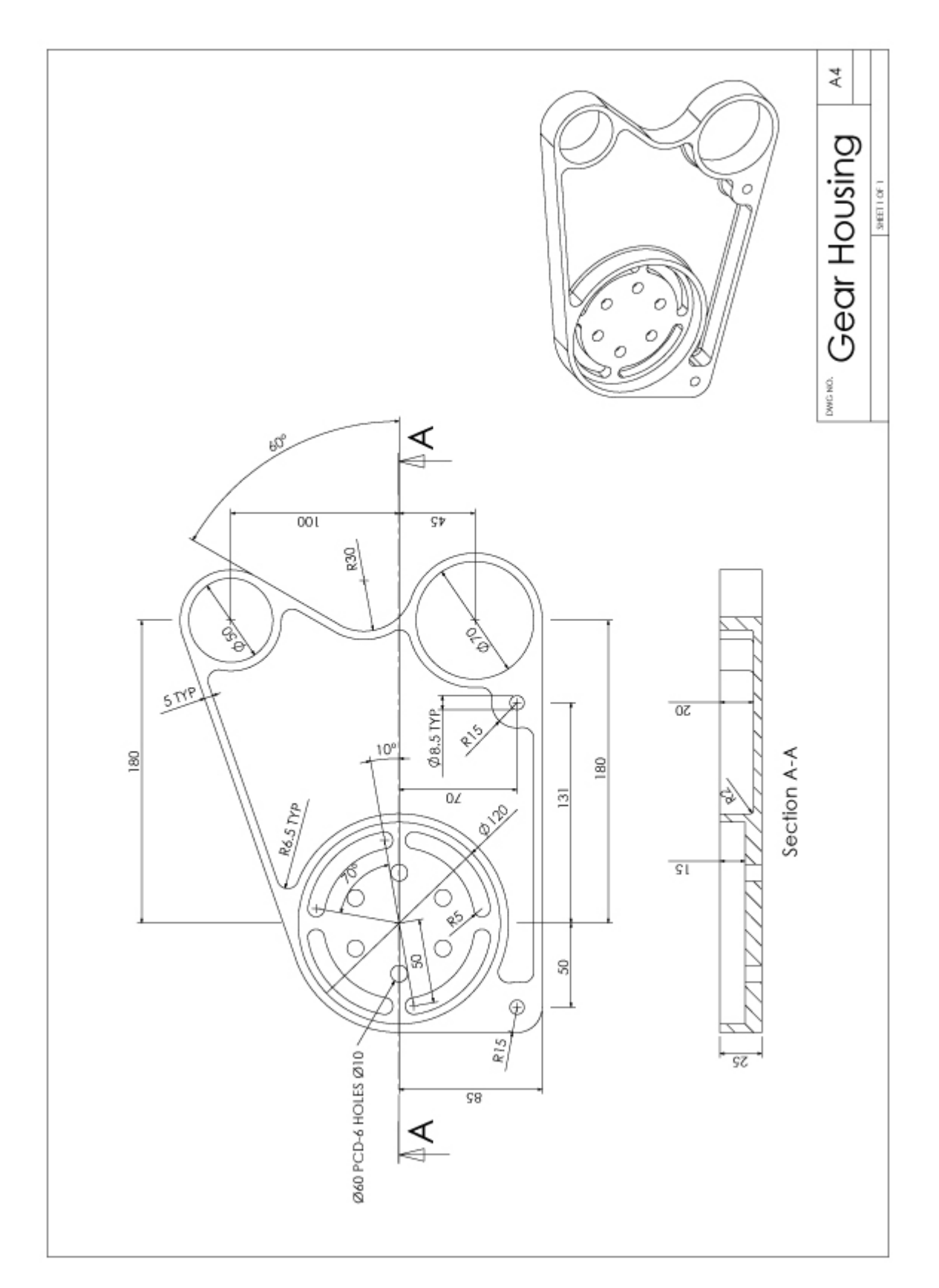

### 1 Index

### **Create the Contours** Step 1 - Extract Contours from Model, 5-9 Step 2 - Set Contour Heights, 9-23 Creating the Toolpaths Step 1 - Process plan, 24 Step 10 - Finish counterbore, 59-62 Step 11 - Finish inside, 62-65 Step 12 - Machine radial slots, 65-72 Step 13 - Spot drill holes, 72-77 Step 14 - Drill holes, 77-82 Step 15 - Drill holes, 82-86 Step 16 - Create Material Stock, 86-89 Step 17 - Solid Simulation, 89-91 Step 18 - Output Nc code, 91-92 Step 2 - Set start point, 24-26 Step 3 - Prepare for roughing, 26-29 Step 4 - Rough outside profile, 29-37 Step 5 - Rough counterbore, 37-40 Step 6 - Rough bores, 40-43 Step 7 - Rough inside, 43-46 Step 8 - Finish outside profile, 46-53 Step 9 - Finish bores, 53-59 Gear Housing Drawing, 93 **Getting Started** Opening Solid Model File, 2-4 Opening Solid Model File, 2-4 Step 1 - Extract Contours from Model, 5-9 Step 1 - Process plan, 24 Step 10 - Finish counterbore, 59-62 Step 11 - Finish inside, 62-65 Step 12 - Machine radial slots, 65-72 Step 13 - Spot drill holes, 72-77 Step 14 - Drill holes, 77-82 Step 15 - Drill holes, 82-86 Step 16 - Create Material Stock, 86-89 Step 17 - Solid Simulation, 89-91 Step 18 - Output Nc code, 91-92 Step 2 - Set Contour Heights, 9-23

- Step 2 Set start point, 24-26
- Step 3 Prepare for roughing, 26-29
- Step 4 Rough outside profile, 29-37
- Step 5 Rough counterbore, 37-40
- Step 6 Rough bores, 40-43
- Step 7 Rough inside, 43-46
- Step 8 Finish outside profile, 46-53
- Step 9 Finish bores, 53-59